# AIN CHEMPAKA CLOSET (ACC) MANAGEMENT SYSTEM

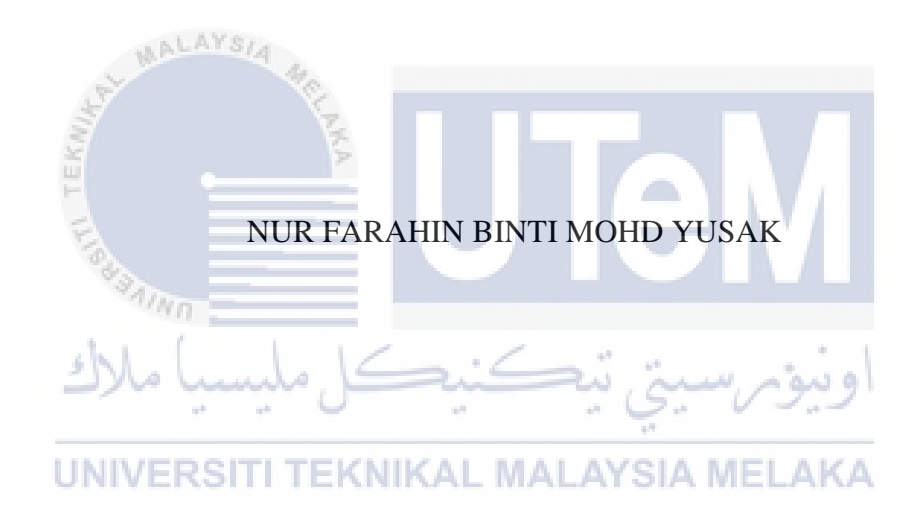

# UNIVERSITI TEKNIKAL MALAYSIA MELAKA

#### **BORANG PENGESAHAN STATUS TESIS**

JUDUL: \_\_Ain Chempaka Closet (ACC) Management System \_\_\_\_\_ SESI PENGAJIAN: \_\_2015/2016\_\_\_\_ Saya \_\_\_\_NUR FARAHIN BINTI MOHD YUSAK\_\_\_\_\_\_

mengaku membenarkan tesis (PSM/Sarjana/Doktor Falsafah) ini disimpan di Perpustakaan Fakulti Teknologi Maklumat dan Komunikasi dengan syarat-syarat kegunaan seperti berikut:

- 1. Tesis dan projek adalah hakmilik Universiti Teknikal Malaysia Melaka.
- 2. Perpustakaan Fakulti Teknologi Maklumat dan Komunikasi dibenarkan membuat salinan untuk tujuan pengajian sahaja.
- 3. Perpustakaan Fakulti Teknologi Maklumat dan Komunikasi dibenarkan membuat salinan tesis ini sebagai bahan pertukaran antara institusi pengajian tinggi.
- 4. \*\* Sila tandakan (/)

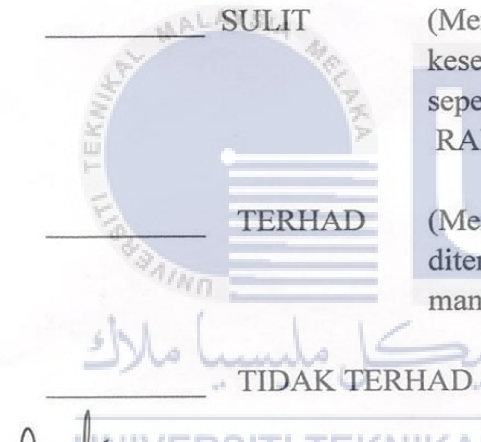

(Mengandungi maklumat yang berdarjah keselamatan atau kepentingan Malaysia seperti yang termaktub di dalam AKTA RAHSIA RASMI 1972)

(TANDATA

(Mengandungi maklumat TERHAD yang telah ditentukan oleh organisasi/badan di mana penyelidikan dijalankan)

EKNIKAL MALAYSIA

(TANDATANGAN PENULIS)

Alamat tetap: POS 63, PT LAPIS LAMAN, 83500 PT SULONG, BATU PAHAT, JOHOR. Tarikh:  $26 \left[ \frac{\delta}{2016} \right]$ 

SYAHIDA BINTI MOHTAR

AN PENYELIA)

Tarikh: 26.8.2016.

CATATAN:\*Tesis dimaksudkan sebagai Laporan Akhir Projek Sarjana Muda(PSM) \*\*Jika tesis ini SULIT atau TERHAD, sila lampirkan surat daripada pihak berkuasa.

## AIN CHEMPAKA CLOSET (ACC) MANAGEMENT SYSTEM

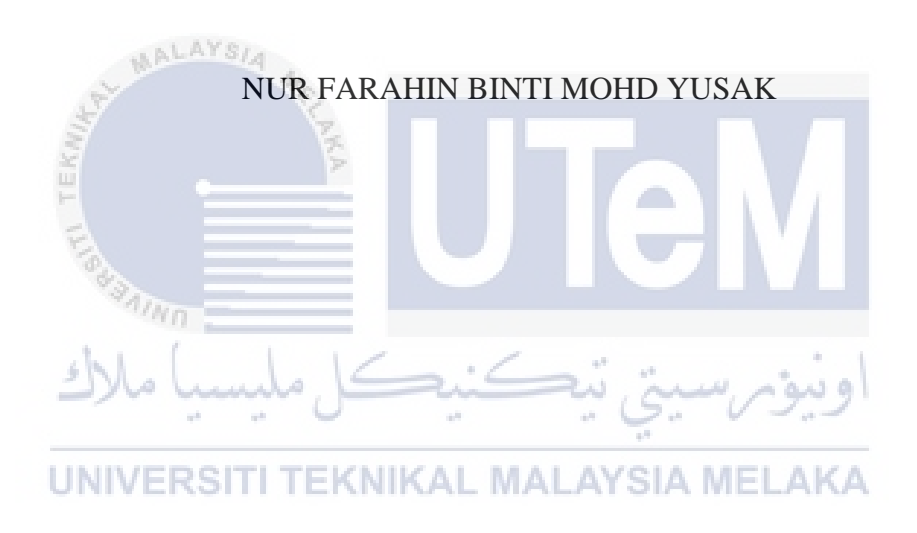

This report is submitted in partial fulfillment of the requirements for the Bachelor of Computer Science (Database Management)

FACULTY OF INFORMATION AND COMMUNICATION TECHNOLOGY UNIVERSITI TEKNIKAL MALAYSIA MELAKA

## DECLARATION

I hereby declare that this project report entitled AIN CHEMPAKA CLOSET (ACC) MANAGEMENT SYSTEM is written by me and is my own effort and that no part has been plagiarized without citations. Date: 26/8/2016

(NUR FARAHIN BINTI MOHD YUSAK)

I hereby declare that I have read this project report and found this project report is sufficient in term of the scope and quality for the award of Bachelor of Computer Science (Database Management) With Honours.

SUPERVISOR

STUDENTIVER

(SYAHIDA BINTI MOHTAR)

26.8.2016 Date:

ii

## **DEDICATION**

This thesis dedicated to Allah who grant me with ideas when I need it the most.

To my beloved parents and siblings for continuous support in completing the project.

Also to my supervisor for her inspiration and motivation.

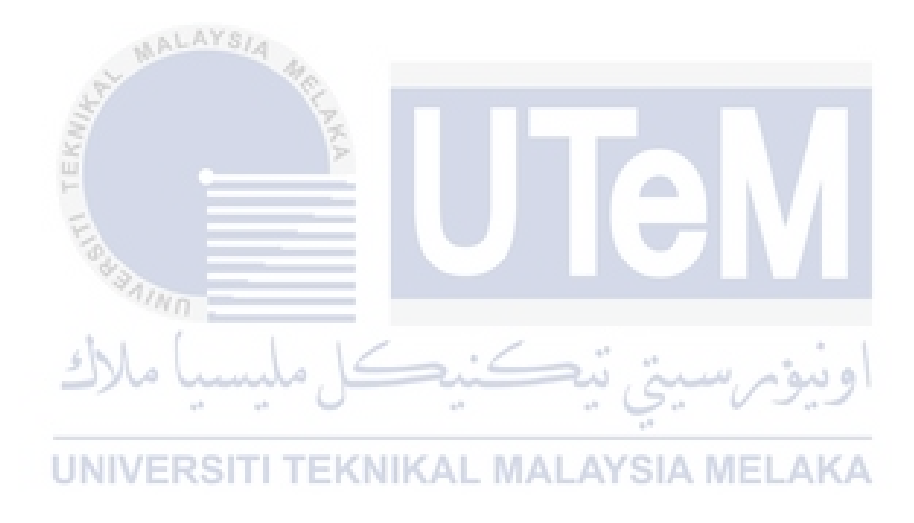

#### ACKNOWLEDGEMENTS

Firstly, thank you Allah, for helping me to complete the project. With continuous ideas and spirit and without feel helpless.

I would like to thank my dearest supervisor, Madam Syahida binti Mohtar for guide me to complete the project. Thank you for your continuous support and motivation and for trusting me in completing the project.

I would also like to thank my beloved parents, Mohd Yusak bin Sarbini and Radiah binti Tahril for keep supporting me during ups and downs in completing this project.

Also to my fellow friends for assisting me and others. May Allah bless all of you in return. May happiness and success be with us. Thank you.

UNIVERSITI TEKNIKAL MALAYSIA MELAKA

undo.

#### ABSTRACT

Ain Chempaka Closet (ACC) Management System developed specially for Ain Chempaka Closet. Ain Chempaka Closet is a company registered under Company Commission of Malaysia (SSM) that use Instagram and as their marketing platform. This project is a web-based application. This project divided into two modules which are customer and staff. In customer module, customer allowed to view the product and make purchasing. For staff module, it is more to customer and staff management. Staff manage the information of customer, staff and product including the purchasing. Staff have wide access into the system. Staff have ability to update and delete the information in the system.

اونيۈم سيتي تيڪنيڪل مليسيا ملاك UNIVERSITI TEKNIKAL MALAYSIA MELAKA

#### ABSTRAK

Ain Chempaka Closet (ACC) *Management System* dibangunkan khas untuk Ain Chempaka Closet. Ain Chempaka Closet adalah syarikat yang berdaftar di bawah Suruhanjaya Syarikat Malaysia (SSM) yang menggunakan *Instagram* dan sebagai platform pemasaran mereka. Projek ini adalah aplikasi berasaskan web. Projek ini dibahagikan kepada dua modul pelanggan dan kakitangan. Dalam modul pelanggan, pelanggan dibenarkan untuk lihat produk dan membuat pembelian. Untuk modul kakitangan, ia adalah lebih kepada pelanggan dan pengurusan kakitangan. Kakitangan menguruskan maklumat pelanggan, kakitangan dan produk termasuk pembelian. Kakitangan mempunyai akses luas ke dalam sistem. Kakitangan mempunyai keupayaan untuk mengemaskini dan memadam maklumat dalam sistem.

اونيۈم سيتي تيكنيكل مليسيا ملاك

UNIVERSITI TEKNIKAL MALAYSIA MELAKA

# TABLE OF CONTENTS

| CHAPTER    | SUBJECT |                                   |     |
|------------|---------|-----------------------------------|-----|
|            | DEC     | LARATION                          | ii  |
|            | DED     | ICATION                           | iii |
|            | ACK     | NOWLEDGEMENTS                     | iv  |
|            | ABS     | ГКАСТ                             | v   |
|            | ABS     | FRAK                              | vi  |
|            | TAB     | LE OF CONTENT                     |     |
| MAL        | LIST    | OF TABLES                         |     |
| No.        | LIST    | OF FIGURES                        |     |
| TEK        | LIST    | <b>OF ABBREVIATIONS</b>           |     |
| E          |         |                                   |     |
| CHAPTER I  | INTR    | RODUCTION                         |     |
| chi (      | 1.1     | Project Background                | 1   |
| ا مالاك    | 1.2     | اوبیو م سیکی سی Problem Statement | 2   |
| LINIVER    | 1.3     | Objective MALAYSIA MELAKA         | 2   |
| ONIVE      | 1.4     | Scope                             | 2   |
|            | 1.5     | Project Significance              | 3   |
|            | 1.6     | Expected Output                   | 3   |
|            | 1.7     | Conclusion                        | 3   |
|            |         |                                   |     |
| CHAPTER II | PRO.    | IECT METHODOLOGY AND              |     |
|            | PLAN    | INING                             |     |
|            | 2.1     | Introduction                      | 4   |
|            | 2.2     | Project Methodology               | 4   |
|            | 2.3     | Project Schedule and Milestones   | 7   |
|            | 2.4     | Conclusion                        | 7   |

# CHAPTER III ANALYSIS

| 3.1 | Introduction                           | 8  |
|-----|----------------------------------------|----|
| 3.2 | Problem Analysis                       | 9  |
| 3.3 | The Proposed Improvement               | 10 |
| 3.4 | Requirement Analysis of The System-To- | 11 |
|     | Be                                     |    |
| 3.5 | Conclusion                             | 14 |

## **CHAPTER IV DESIGN**

| 4.1 | Introduction                          | 15 |
|-----|---------------------------------------|----|
| 4.2 | System Architecture Design            | 16 |
| 4.3 | Database Design                       | 17 |
| 4.4 | Graphical User Interface (GUI) Design | 21 |
| 4.5 | Conclusion                            | 23 |
|     |                                       |    |

| AL MAL    | 4.5  | Conclusion                             | 23 |
|-----------|------|----------------------------------------|----|
|           |      |                                        |    |
| CHAPTER V | IMPI | LEMENTATION                            |    |
| Els       | 5.1  | Introduction                           | 24 |
| NILLE &   | 5.2  | Software Development Environment Setup | 24 |
| shl (     | 5.3  | Database Implementation                | 44 |
| ט מאכב    | 5.4  | Conclusion                             | 47 |

# UNIVE CHAPTER VI

| 6.1 | Introdu | uction             | 48 |
|-----|---------|--------------------|----|
| 6.2 | Test P  | lan                | 49 |
|     | 6.2.1   | Test Organization  | 49 |
|     | 6.2.2   | Test Environment   | 49 |
| 6.3 | Test S  | trategy            | 50 |
|     | 6.3.1   | Classes of Test    | 51 |
| 6.4 | Test D  | vesign             | 51 |
|     | 6.4.1   | Test Schedule      | 51 |
|     | 6.4.2   | Test Description   | 52 |
|     | 6.4.3   | Test Data          | 55 |
| 6.5 | Test R  | esult and Analysis | 62 |

|--|

# CHAPTER VII CONCLUSION

|          | 7.1                                         | Introdu  | ction          |                  |       | 64  |
|----------|---------------------------------------------|----------|----------------|------------------|-------|-----|
|          | 7.2 Observation on Weaknesses and Strengths |          |                |                  | igths | 64  |
|          | 7.3                                         | Propos   | itions for Imp | rovement         |       | 66  |
|          | 7.4                                         | Contrib  | oution         |                  |       | 66  |
|          | 7.5                                         | Conclu   | sion           |                  |       | 67  |
|          |                                             |          |                |                  |       |     |
|          | REFE                                        | RENCE    | ES             |                  |       | 68  |
|          | BIBL                                        | IOGRA    | РНҮ            |                  |       | 69  |
|          | APPE                                        | NDIX     |                |                  |       |     |
|          | Appen                                       | dix 4.1  | Data Definiti  | on Language      |       | 70  |
| AT MAL   | Appen                                       | dix 4.2  | Trigger and S  | Stored Procedure |       | 73  |
|          | Appen                                       | dix 5.2  | Software       | Installation     | and   | 87  |
| TEK      | Config                                      | guration |                |                  | 6     |     |
| E        | Appen                                       | dix 6.3  | Test Result a  | nd Analysis      |       | 104 |
| "AJAININ |                                             |          |                |                  |       |     |
| با ملاك  | hund                                        | کل ہ     | کنید           | ومرسيتي تيع      | اونيو |     |
|          |                                             | -        |                | -                |       |     |

UNIVERSITI TEKNIKAL MALAYSIA MELAKA

63

# LIST OF TABLE

| TABLE | TITLE                                   | PAGE |
|-------|-----------------------------------------|------|
|       |                                         |      |
| 2.1   | Project Schedule and Milestone          | 7    |
| 3.1   | Functional Requirement                  | 11   |
| 3.2   | Non-functional Requirement              | 12   |
| 3.3   | Software Requirement                    | 13   |
| 3.4   | Hardware Requirement                    | 13   |
| 4.1   | Logical Design                          | 19   |
| 6.2   | Details of Test Environment 1           | 50   |
| 6.3   | Details of Test Environment 2           | 50   |
| 6.4   | Details of Test Environment 3           | 51   |
| 6.5   | Test Schedule                           | 51   |
| 6.6   | Test Description for Staff Login        | 53   |
| 6.7   | Test Description for Staff Registration | 53   |
| 6.8   | Test Description for User Registration  | 54   |
| 6.9   | Test Description for New Product Entry  | 55   |
| 6.10  | Test Description for Customer Login     | 55   |
| 6.11  | Test Description for Purchasing         | 56   |
| 6.12  | Test Data for Staff Login               | 56   |
| 6.13  | Test Data for Staff Registration        | 58   |
| 6.14  | Test Data for User Registration         | 60   |
| 6.15  | Test Data for New Product Entry         | 61   |
| 6.16  | Test Data for Customer Login            | 63   |
| 6.17  | Test Data for Purchasing                | 63   |
| 7.1   | SWOT Analysis                           | 66   |

# LIST OF FIGURE

FIGURE TITLE

## PAGE

| 2.1        | RAPID Methodology              | 5  |
|------------|--------------------------------|----|
| 3.1        | Current Method Flow            | 9  |
| 3.2        | The Proposed Improvement       | 10 |
| 3.3        | Data Flow Diagram              | 12 |
| 4.1        | System Architecture Design     | 16 |
| 4.2        | Entity Relationship Diagram    | 18 |
| 4.3        | Login GUI                      | 21 |
| 4.4        | Main Page GUI                  | 22 |
| 4.5        | Registration GUI               | 22 |
| 5.1        | System Architecture Design     | 25 |
| 5.2        | Source Forge Website           | 26 |
| 5.3 - 5.27 | Installation and Configuration | 26 |

# LIST OF ABBREVIATIONS

| ACC  | -      | Ain Chempaka Closet                         |  |  |
|------|--------|---------------------------------------------|--|--|
| DBLC | -      | Database Life Cycle                         |  |  |
| DBMS | -      | Database Management System                  |  |  |
| ERD  | -      | Entity Relationship Diagram                 |  |  |
| DDL  | -      | Data Definition Language                    |  |  |
| PHP  | MALAYS | Hypertext Preprocessor                      |  |  |
| HTTP | -      | HyperText Transfer Protocol                 |  |  |
| SWOT |        | Strength, weaknesses, opportunity, threats. |  |  |
| E    |        |                                             |  |  |
| 143  | NND .  |                                             |  |  |
| shi  | (      | 1.16.6.                                     |  |  |
| 27   |        | اويوم سيي بيسيس مي                          |  |  |
| UNIV | /ERSI  | I TEKNIKAL MALAYSIA MELAKA                  |  |  |

#### **CHAPTER I**

#### **INTRODUCTION**

## 1.1 Project Background

Ain Chempaka Closet Management System or ACC is a web-based system which provides online shopping concept for the customer. This management system will be special develop for Ain Chempaka Closet. Ain Chempaka Closet is an online shop registered under Companies Commissions of Malaysia (SSM) that currently using Instagram as their marketing platform. Ain Chempaka Closet selling cloth and accessories such as a shirt, shawl, kurung, and Casio watch. Nowadays, people tend to shop online.

Customers can avoid a traffic jam, having a foot sore by walking through each shop, or having possibilities being a snatch victim by bringing a lot of money together. ACC providing a website, where customers can purchase online and pay at the door. They can sell it from home. ACC will make both customer and staff deal much easier and save more time.

#### **1.2 Problem Statement**

- i. Difficulties in storing and collecting information as information need to be managed manually.
- ii. Admin or staff cannot trace the number of purchasing and customer.
- iii. No systematic data storage on purchasing record made by customer causing difficulties in generating and retrieving a report on sales and purchasing.

#### 1.3 Objective

i.

- To replace manual management to computerized data management by providing an online website for Ain Chempaka Closet.
- ii. To enable admin or staff to trace the number of purchasing and customer.
- iii. To provide the shopping cart in for purchasing items in order to generate a valid report.

# UNIVERSITI TEKNIKAL MALAYSIA MELAKA

#### 1.4 Scope

- i. Management Advertisement of the product by staff. Help staff to view sale and order through ACC Management System.
- ii. Customer service Provide online services, customer purchase online and help the customer on the shopping cart.
- iii. Target user People who love to shop and age between 12 to55 years old. Founder of clothes and scarf brand.

#### **1.5 Project Significance**

ACC Management System is proposed especially for Ain Chempaka Closet. This system will benefit the staff and their customer. The staff can manage the sale or order, advertise the product for their customer. For their customer, they can place an order without having to directly go to the store and can automatically count or total up their overall cart.

#### **1.6 Expected Output**

- i. An online web-based system for staff and customer usage.
- ii. Report generating on total sale or total customer expenses on the website.
- iii. Shopping cart function where it can automatically total up the customer purchases.

# 1.7 Conclusion

Internet shopping has turned into another brand for them who adore shopping. Given a web shopping, administrations like ACC Management System without a doubt will expand the client and deal. Next, to create ACC, the technique must be perceived and anticipating the timetable to ensure the task done within14 weeks.

#### **CHAPTER II**

#### **PROJECT METHODOLOGY AND PLANNING**

#### 2.1 Introduction

LAYS/

Techniques are utilized in the midst of build up this framework is essential to indicate the season of the framework to be conveyed on the stage. This framework was worked by use RAPID strategy since it is more adaptable than waterfall. Fast helps associations accomplish their objectives as it is all the more productively, and all the more successfully. Fast is not a specialized apparatus. It is a basic approach to analyzing and endorse how to decide. It doesn't advise how to impart those choices once they are made or which colleagues ought to be in charge of that correspondence. When RAPID is being utilized, stride back and audit the entirety.

#### 2.2 Project Methodology

The database development methodology based on Database Life Cycle (DBLC) approach is:

#### i. RAPID Methodology

RAPID is an agile model for implementing software products. The benefits of RAPID are immense. RAPID that is designed to provide on-time, in scope and high-quality implementation. In RAPID, there is a few level of development before the system builds such as discovery, requirement, analysis & design, evaluation and project wrap-up.

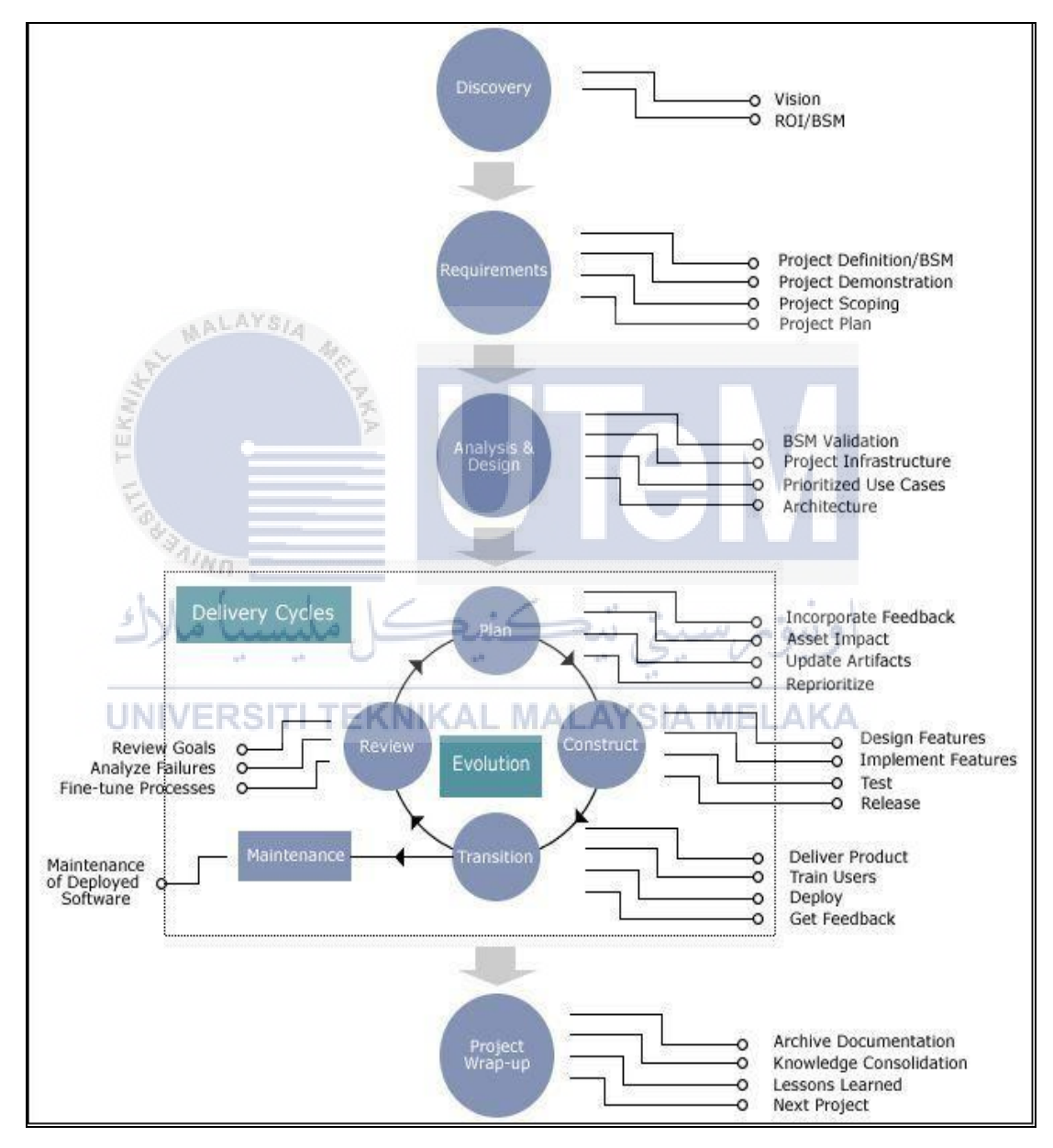

Figure 2.1: RAPID Methodology

- 1. Discovery
  - Determine the purpose of developing the system.
  - Based on what exactly need to be achieved.
- 2. Requirements
  - Collecting requirement needed for ACC Management System.
  - Planning the scope and time to complete the project.
  - Recognized the suitable software and DBMS to be used.
- 3. Analysis and design
  - Design the entity-relational diagram based on the system.
  - Define the data need to be used.
- 4. Plan, Construct, Transition, and Review
  - Construct as the raw view of the flow of the system and the interface that going to be developed.
  - Start implement the ERD on the system.
  - Testing the system.
  - Review the lack and weakness.

#### 5. Maintenance JNIVERSITI TEKNIKAL MALAYSIA MELAKA

- Monitor the good condition of the system.
- Keep track for the error may happen.
- 6. Project Wrap-up
  - Documentation of the project.
  - Identify improvement that can be made in the future. (If any)

#### 2.3 **Project Schedule and Milestones**

| Milestones                | Expected Documents         | Date     |
|---------------------------|----------------------------|----------|
| Completing Analysis Phase | 1. Flow chart of the       | 2/3/2016 |
|                           | system.                    |          |
|                           | 2. The requirement for the |          |
|                           | system.                    |          |
|                           | 3. Entity Relational       |          |
|                           | Diagram.                   |          |
| Completing Development    | 1. SQL Statement on        | 1/4/2016 |
|                           | creates database, trigger, |          |
|                           | and others related.        |          |
| AVE                       | 2. The interface of the    |          |
| AT MANAGE                 | system.                    |          |
| Completing Testing and    | 1. Test case document.     | 3/6/2016 |
| Evaluation Phase          | 2. Documentation of the    |          |
| Els                       | system.                    |          |
| A JINO                    | 3. Project report.         |          |
| كل مليسيا ملاك            | ونيۇمرسىتي تيكنيە          |          |
| <b>UNIVERSITI TEKNI</b>   | AL MALAYSIA MELAKA         |          |

#### Table 2.1: Project Schedule and Milestone

#### 2.4 Conclusion

This chapter is explained about the project methodology that is used to define the planning of the project. This chapter is covered in the introduction of the chapter, main part of the system, project methodology, project requirement which is including the software requirement, project schedule, and milestone.

#### **CHAPTER III**

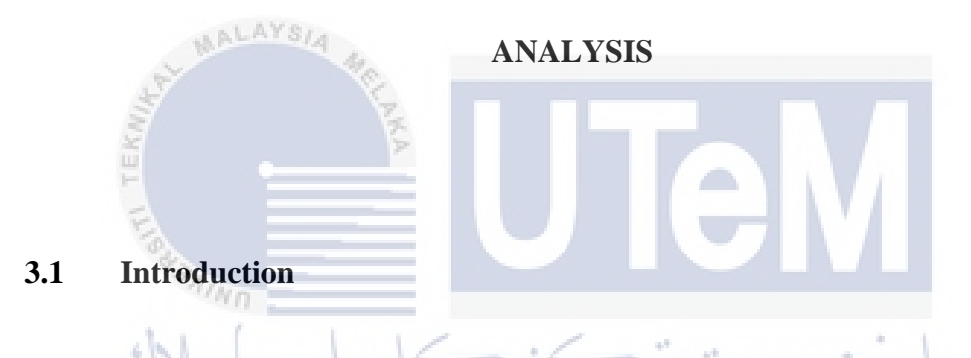

The analysis report is to explain the current system analysis with new system to be developed. Database analysis is an initial overview of the database will be developed. This analysis seeks to examine aspects related to the existing system and the system will be developed. The analysis will be carried out the existing system weaknesses and improve the quality of the system throughout the time. Analysis of this system will be divided into two stages which are the analysis of the existing system and new systems to be developed. This analysis can be described using Context Diagram and Data Flow Diagram. The analysis phase is the process to identify the needs or the system either in terms of users, organizations or standards set.

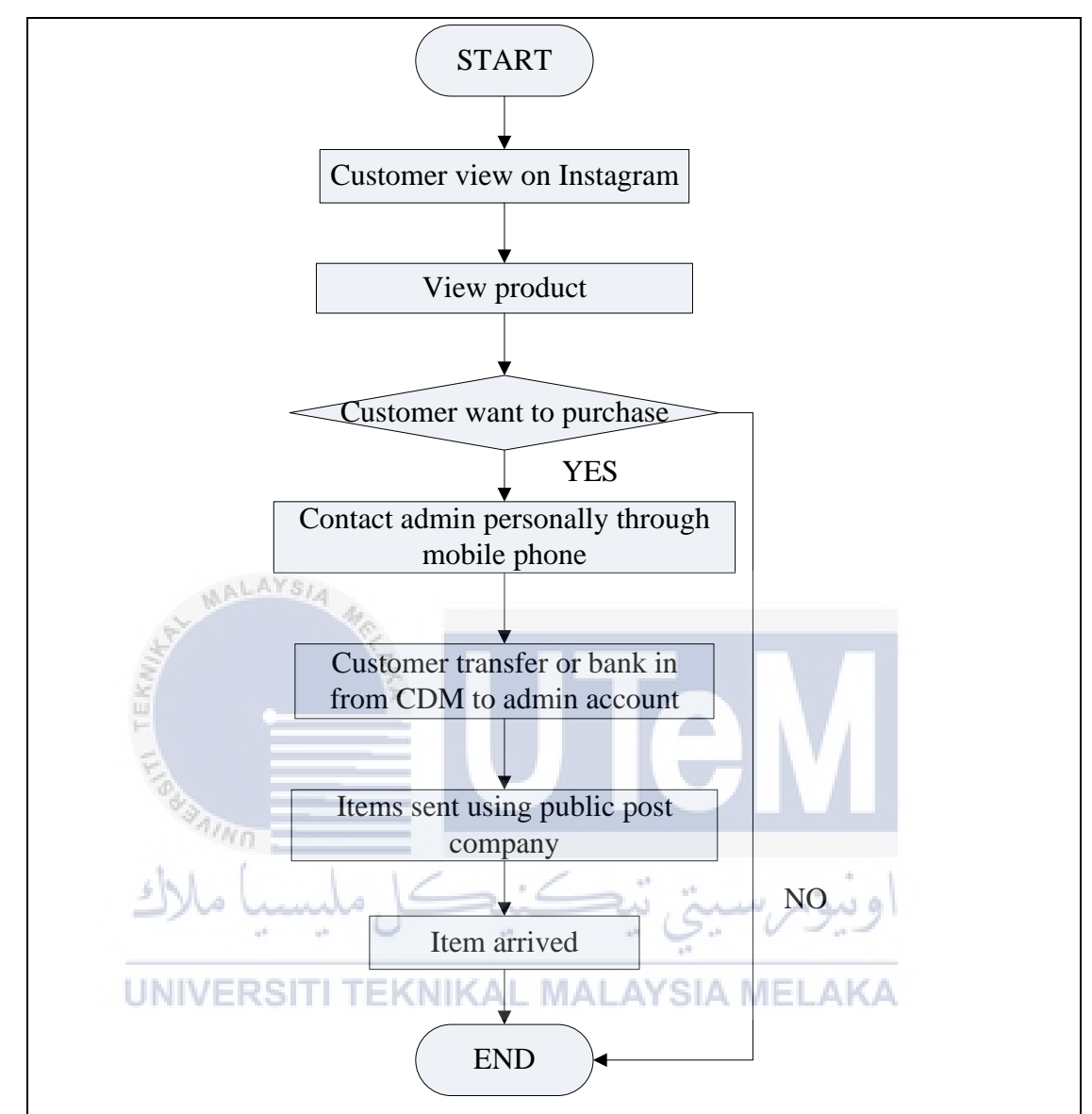

**Figure 3.1: Current Method Flow** 

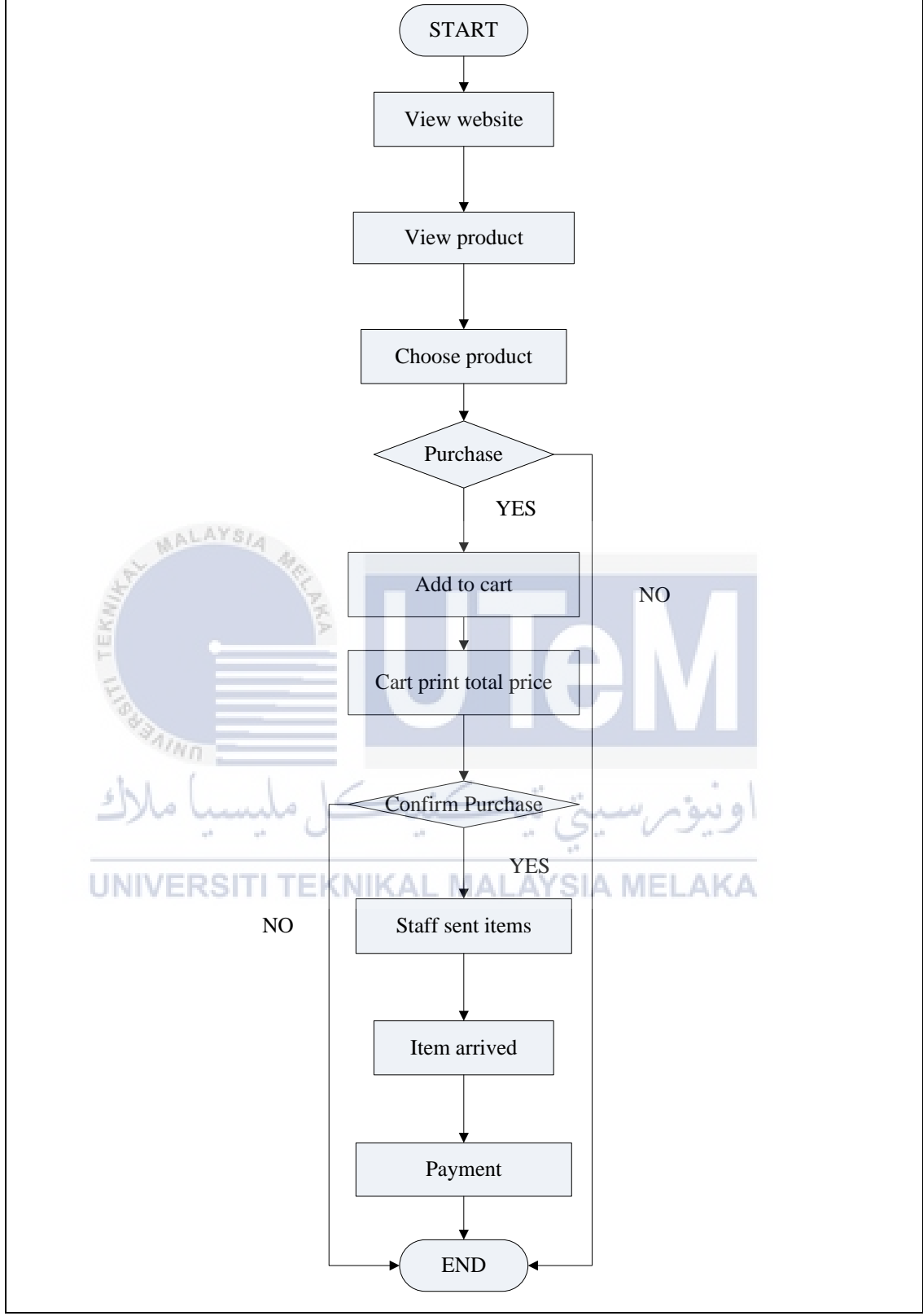

## **3.3** The Proposed Improvement

**Figure 3.2: The Proposed Improvement** 

# 3.4 Requirement Analysis of The System-To-Be

| No.   | Functional Requirement           | Description                        |
|-------|----------------------------------|------------------------------------|
| 1     | Registration                     | To access the system, it requires  |
|       |                                  | an Id and password. Id and         |
|       |                                  | password are provided to only      |
|       |                                  | registered customer and staff.     |
| 2     | Record Information               | All information insert by the user |
|       |                                  | will be stored in the database and |
|       |                                  | can be retrieved for use.          |
| 3     | Calculate Purchasing             | Every time customer purchase       |
|       |                                  | items, the system will calculate   |
| 4     | WALATSIA MEL                     | the total price based on the       |
| KIIIK |                                  | quantity and price.                |
| 4 -   | Keep delivery and payment record | Every item that successfully       |
| Fo    |                                  | delivered to the customer and the  |
| 1     | Palka                            | payment received will be           |
| 4     | نكنيكا مليسياملا                 | recorded.                          |
|       |                                  | 1                                  |

# Table 3.1: Functional Requirement

UNIVERSITI TEKNIKAL MALAYSIA MELAKA

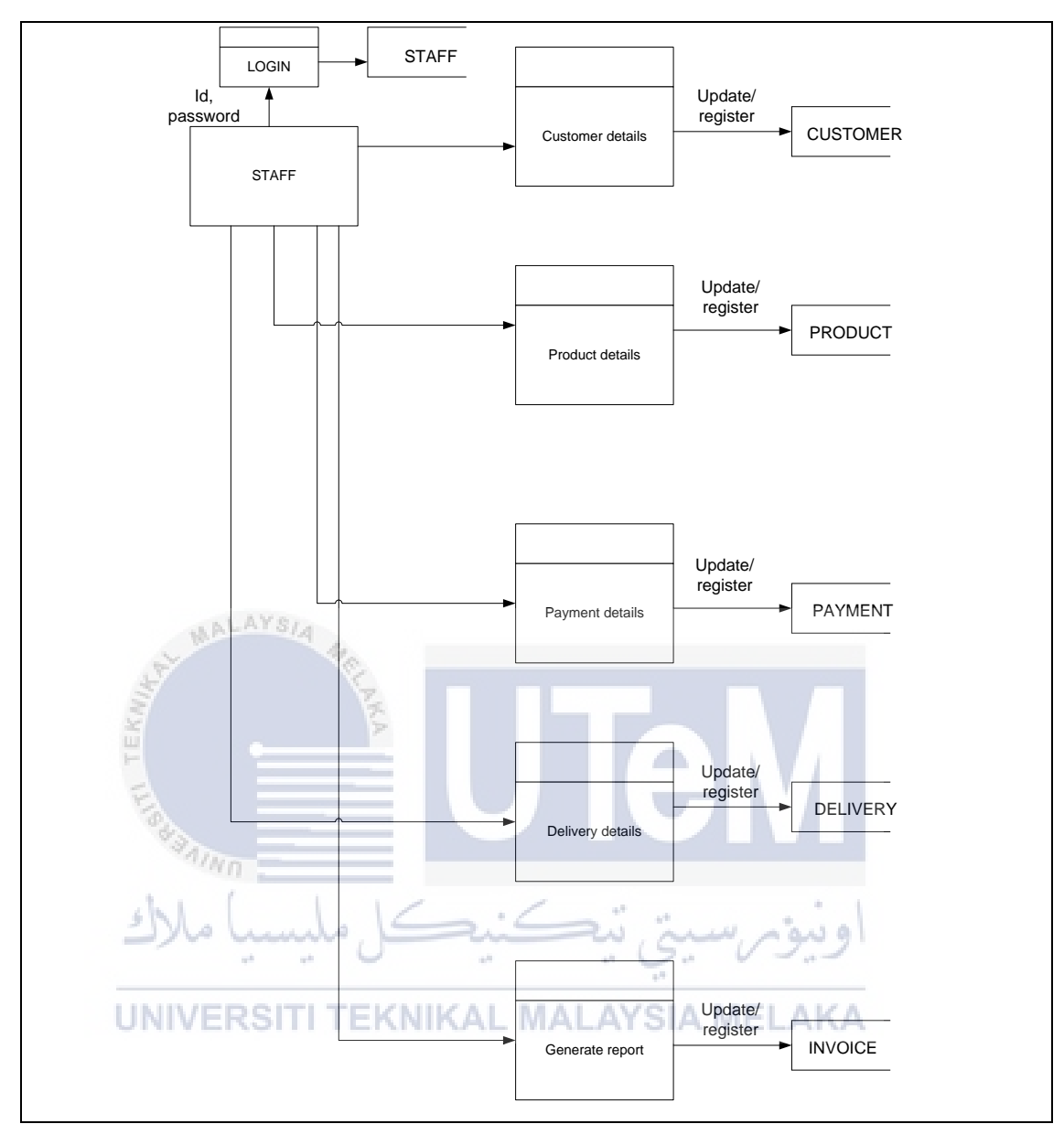

Figure 3.3: Data Flow Diagram

| No. | Non- Functional Requirements | Description                            |
|-----|------------------------------|----------------------------------------|
| 1   | Security                     | Data insert by customer and staff is   |
|     |                              | protected in the database. To access   |
|     |                              | the information, it requires an Id and |
|     |                              | password. Id and password are          |
|     |                              | provided to only registered customer   |
|     |                              | and staff.                             |
| 2   | Availability                 | The website and system available       |

## Table 3.2: Non-functional Requirement

|   |             | whenever     | customer                    | and         | staff  |
|---|-------------|--------------|-----------------------------|-------------|--------|
|   |             | requested.   |                             |             |        |
| 3 | Portability | The system   | n available                 | in          | every  |
|   |             | operating s  | ystem and b<br>form require | brows<br>d. | er. No |
|   |             | Specific pla |                             |             |        |

 Table 3.3: Software Requirement

| Type of Software            | Description                             |  |  |
|-----------------------------|-----------------------------------------|--|--|
| Windows 10 Enterprise       | As operating system.                    |  |  |
| Adobe Dreamweaver CS5       | As PHP Language platform.               |  |  |
| Oracle 11g Release 2        | As DBMS.                                |  |  |
| Wamp Server                 | As server to run the system.            |  |  |
| SQL Developer               | To view the database structure clearly. |  |  |
| Java Development Tool Kit   | To allow SQL Developer working.         |  |  |
| Instant Client              | To allow connection in SQL              |  |  |
|                             | Developer.                              |  |  |
| Microsoft Office Visio 2007 | For designing the conceptual model.     |  |  |
| Microsoft Project 2010      | To developed on Gantt Charts and        |  |  |
|                             | scheduling.                             |  |  |
| Microsoft Word 2013 EKNIKAL | Use for documentation.                  |  |  |

# Table 3.4: Hardware Requirement

| Type of Hardware        | Description            |
|-------------------------|------------------------|
| Acer Aspire 5           | Laptop.                |
| Intel Celeron 1.5 GHz   | Processor.             |
| 64-bit Operating System | Operating System type. |
| 4.00 GB                 | RAM                    |

#### 3.5 Conclusion

The advancement of strategies of information investigation has comprehended the structure and significance of information in associations. Information investigation methods can be utilized as the initial step of assessing the complexities of this present reality into a model that can be hung on a PC and can be gotten to by numerous clients. From this examination, the conclusion had been made that the present framework can show signs of improvement change to accomplish a higher proficiency. The present structure can be refined by moving up to another framework with better execution and usefulness to counter the present structure's flaw.

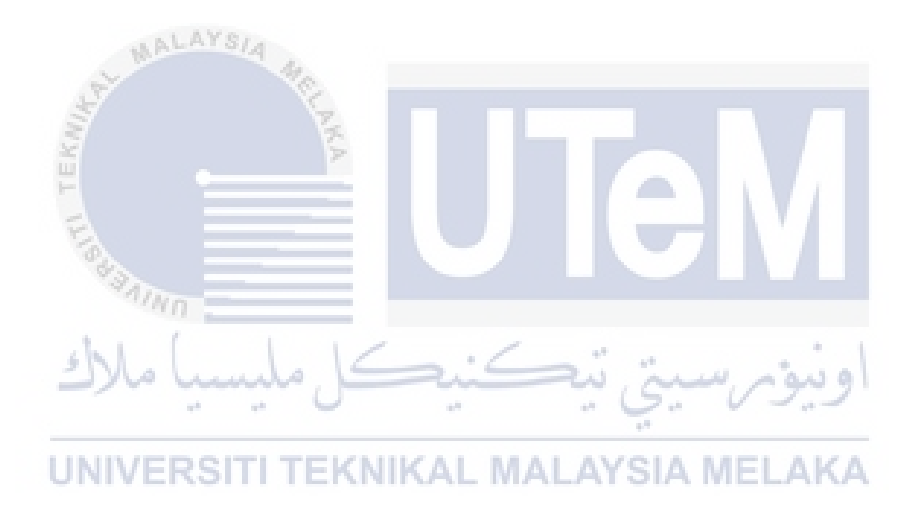

#### **CHAPTER IV**

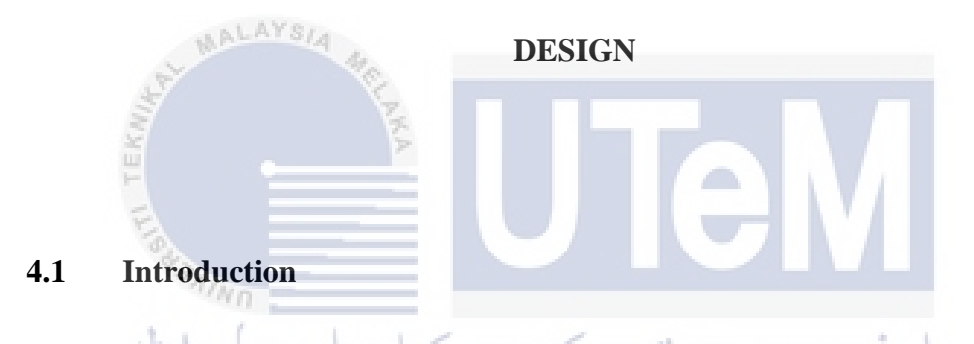

This design report purposed to explain the usage of the database design in implementing the system. In this report, will be explained on the architecture design of the developed system. Also, types of data needed in storing enough information on customer, staff, product and order place by the customer. It started by designing Entity Relationship Diagram (ERD) where the constraints and relationship cardinality is shown clearly. Other than that, selection of DBMS also decided. The flow of GUI navigation, input, and output whether it fulfill the functional and nonfunctional requirement.

The reasonable outline which is Entity Relationship Diagram (ERD) of the undertaking is shown to make the possibility of the framework to be turned out to be more justifiable. Other than that, the states of the framework are expressed unmistakably with the assistance of the Business Rule. The Data Dictionary of the Entity Relationship Diagram (ERD) is given in this report. Information Dictionary contains all the properties in elements with its configuration and sort and the essential key of the substance additionally expressed in the Data Dictionary as well. Data Definition Language (DDL) is created in light of the applied and consistent outline of the database.

#### 4.2 System Architecture Design

This outline shows the system auxiliary building. It obliges upgraded adaptability, sensibility, and extraordinary resource use.

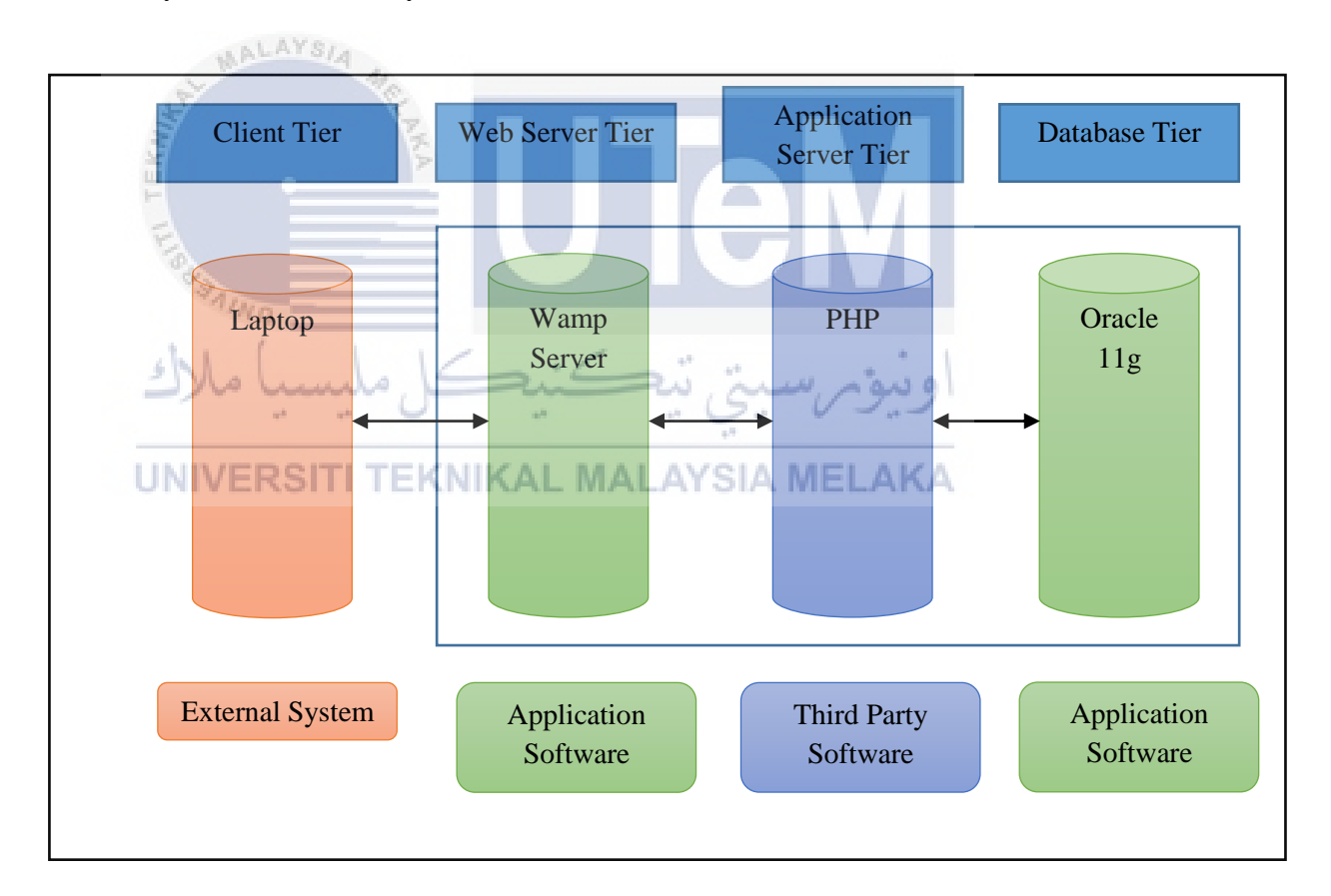

Figure 4.1: System Architecture Design

- i. Web server tier: gives HTTP tradition reinforce or handles web requests.
- ii. **Application server tier**: offers support to web organizations, business basis, etc.
- iii. **Database tier:** gives information stockpiling and recovery support.

#### 4.3 Database Design

The connected database layout will depict rule data characters, qualities, associations, and a necessity of a space wander. The design of a database will be self-rule of database programming and physical purposes of interest. It overall made out of a graphical representation and likewise artistic delineations of standard data segments, associations, and requirements.

i. Conceptual Design

The Entity Relationship Diagram (ERD) is a model that shows the consistent relationship and joint effort among system component. This graph show gives a general point of view of the system and an outline in making the physical data structure.

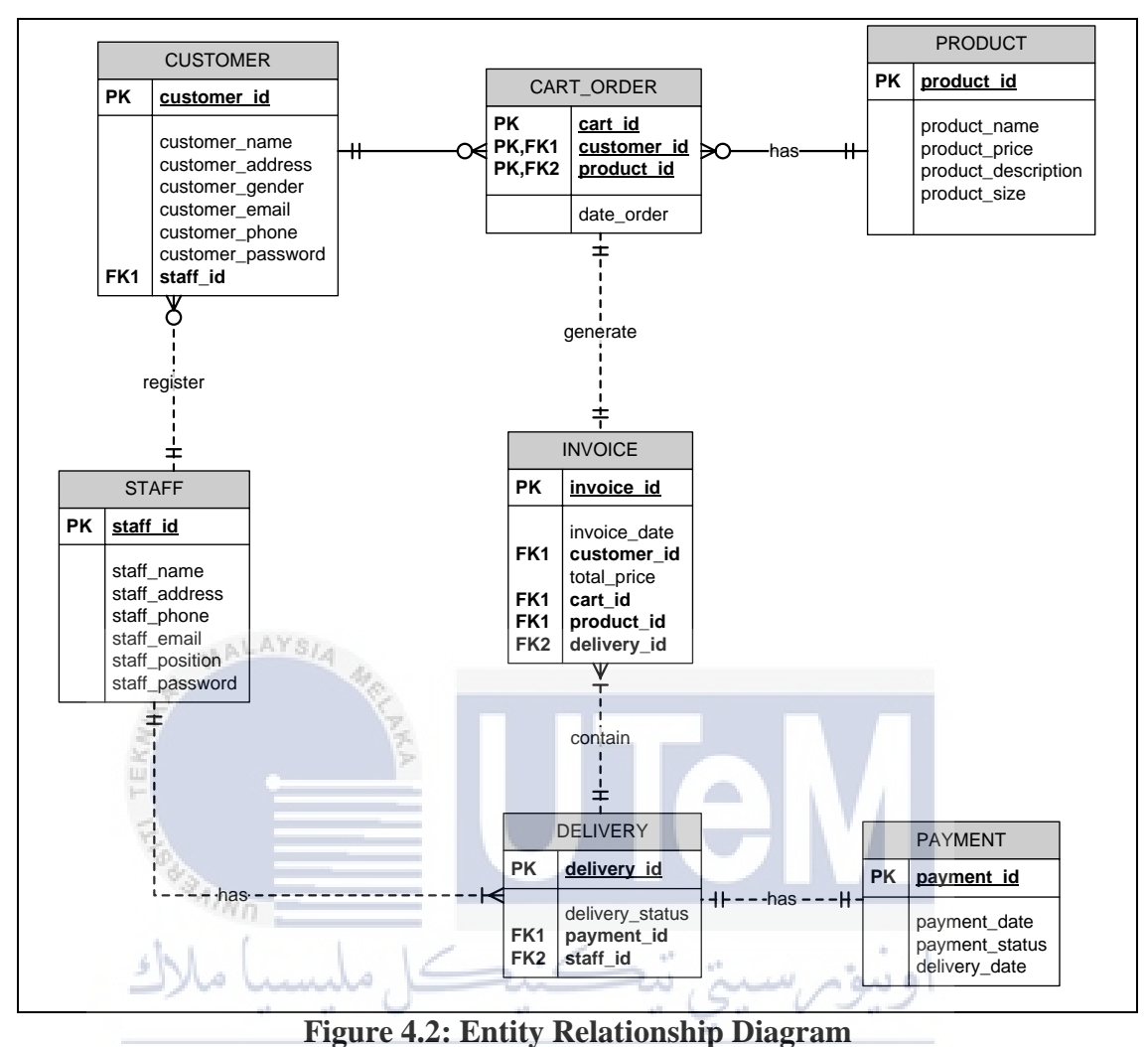

UNIVERSITI TEKNIKAL MALAYSIA MELAKA

#### **Business Rule**

- i. A customer can make many order but one order can make by only one customer.
- ii. A customer is registered by a staff and a staff can register many customers.
- iii. A product can have many order but one order can only have one product.
- iv. In an invoice can have only one order and vice versa.
- v. A delivery can be made by a staff but a staff can do many deliveries.
- vi. Every delivery on one invoice can have only one payment and a payment is made by one delivery.

# ii. Logical Design (Appendix 4.1)

| Attribute      | Data Type | Constraints   | Table Name     |
|----------------|-----------|---------------|----------------|
| Customer_id    | VARCHAR2  | РК            | CUSTOMER       |
| Customer_name  | VARCHAR2  | NULL          | CUSTOMER       |
| Customer_addre | VARCHAR2  | NULL          | CUSTOMER       |
| SS             |           |               |                |
| Customer_gende | VARCHAR2  | NULL          | CUSTOMER       |
| r              |           |               |                |
| Customer_email | VARCHAR2  | NULL          | CUSTOMER       |
| Customer_phone | VARCHAR2  | NULL          | CUSTOMER       |
| Customer_passw | VARCHAR2  | NULL          | CUSTOMER       |
| ord            | ·         |               |                |
| staff_id       | VARCHAR2  | PK for table  | CUSTOMER/STAFF |
| S'AINT         |           | STAFF         |                |
| shlal          | 1.1C      | FK for table  | later 1        |
| 1              |           | customer      |                |
| Staff_name     | VARCHAR2  | AL MALAYSIA I | <b>JELAKA</b>  |
| Staff_address  | VARCHAR2  | NULL          | STAFF          |
| Staff_phone    | VARCHAR2  | NULL          | STAFF          |
| Staff_email    | VARCHAR2  | NULL          | STAFF          |
| Staff_position | VARCHAR2  | NULL          | STAFF          |
| Staff_password | VARCHAR2  | NULL          | STAFF          |
| Cart_id        | VARCHAR2  | РК            | CART_ORDER     |
| Customer_id    | VARCHAR2  | PK/FK         | CART_ORDER     |
| Product_id     | VARCHAR2  | PK/FK         | CART_ORDER     |
| Date_order     | DATE      | NULL          | CART_ORDER     |
| Product_id     | VARCHAR2  | РК            | PRODUCT        |
| Product_name   | VARCHAR2  | NULL          | PRODUCT        |
| Product_price  | VARCHAR2  | NULL          | PRODUCT        |

# Table 4.1: Logical Design

| Product_descript                | VARCHAR2 | NULL         | PRODUCT          |
|---------------------------------|----------|--------------|------------------|
| ion                             |          |              |                  |
| Product_size                    | VARCHAR2 | NULL         | PRODUCT          |
| Invoice_id                      | VARCHAR2 | РК           | INVOICE          |
| Invoice_date                    | DATE     | NULL         | INVOICE          |
| Customer_id                     | VARCHAR2 | FK           | INVOICE          |
| Total_price                     | VARCHAR2 | NULL         | INVOICE          |
| Product_id                      | VARCHAR2 | FK           | INVOICE          |
| Delivery_id                     | VARCHAR2 | PK for table | INVOICE/DELIVERY |
|                                 |          | Delivery     |                  |
|                                 |          | FK for table |                  |
|                                 |          | Invoice      |                  |
| Delivery_status                 | VARCHAR2 | NULL         | DELIVERY         |
| Payment_id                      | VARCHAR2 | FK           | DELIVERY         |
| Staff_id                        | VARCHAR2 | FK           | DELIVERY         |
| Payment_id                      | VARCHAR2 | PK 🦱         | PAYMENT          |
| Payment_status                  | VARCHAR2 | NULL         | PAYMENT          |
| Delivery_date                   | DATE     | NULL         | PAYMENT          |
| اونيوم سيتي تيكنيكل مليسيا ملاك |          |              |                  |

iii. Physical Design TEKNIKAL MALAYSIA MELAKA

## 1. Selection Of DBMS

- Oracle 11g being used as DBMS for this system. Oracle 11g is chosen because to implement the knowledge in using Oracle 11g in practical.

## 2. Usage of stored procedure, triggers and others.

- Most of the trigger is implement to create the auto generate ID.
- Some operation like inserting, update and delete are operate using stored procedure.
- Stored procedure also being used to view the information. (Appendix 4.2)

## 3. Security Mechanism

- ACC using password as the security mechanism. Staff can only login using ID given by the administrator.
- As for the customer, the registration made through staff and the staff will give the customer their login ID.
- If they did not register, they are unable to use the system.

# 4.4 Graphical User Interface (GUI) Design

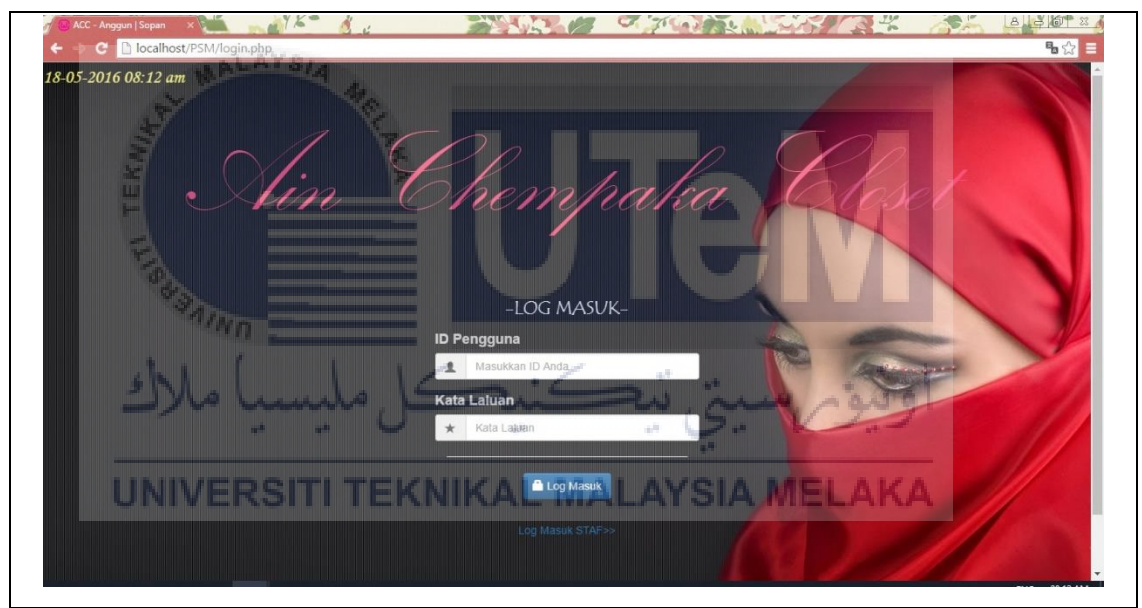

Figure 4.3: Login GUI

| <ul> <li>Canan Utaria JACC An An An An An An An An An An An An An</li></ul> | P B 2 ≡<br>Closet |
|-----------------------------------------------------------------------------|-------------------|
| SELAMAT DATANG, C1057-AMALINA SY                                            | AHIRAH            |
|                                                                             |                   |

Figure 4.4: Main Page GUI

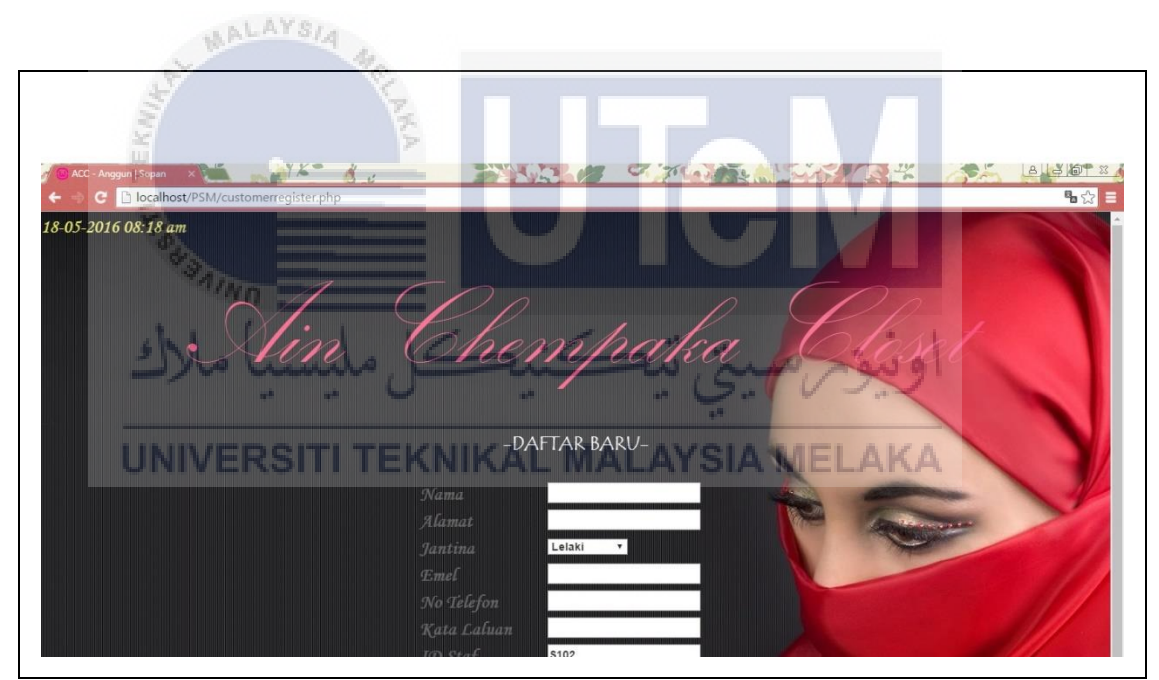

Figure 4.5: Registration GUI

- i. Customer and staff can login into the system using their ID.
- ii. After login, they were directed to separated interface and function.
- iii. The customer can view the product and purchase it. The information of the product included the price and description.
- iv. Others, they can also view the contact information and their information.
- v. For staff, they able to register new customer and product.
## 4.5 Conclusion

Design phase assists in developing the clear flow of the system. Fulfill its requirement and implementing database into the system. This part clarifies about the framework engineering plan furthermore database outline. In the database, plan stage has been clarified about the theoretical outline, sensible configuration, and physical outline. On the following section, will portray about the framework usage.

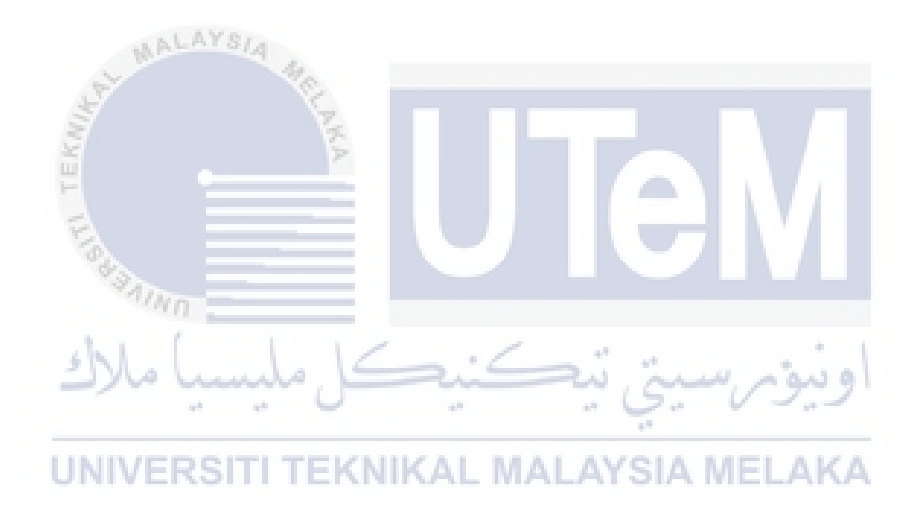

#### **CHAPTER V**

#### **IMPLEMENTATION**

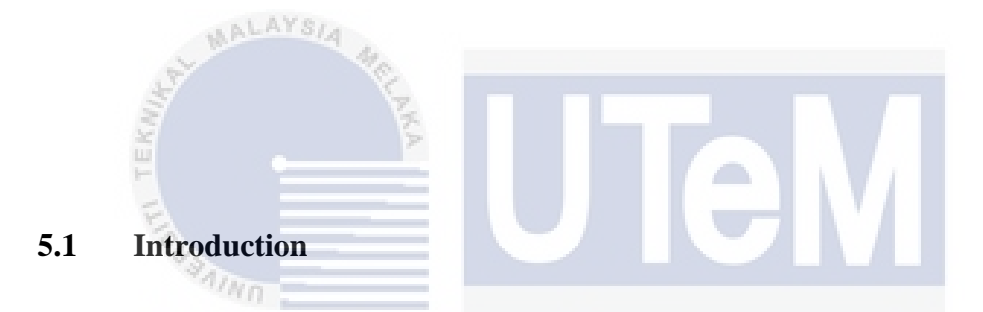

This chapter explained each step of software installation. In involving installation on server and application side. There's also an explanation of the system and database environment setup like installation step and startup database services. Database and database objects creation also be explained. DDL/DCL statements in Oracle 11g also be presented. This chapter describes the implementation of the stored procedure and triggers using PHP Language in Adobe Dreamweaver CS3.

#### 5.2 Software Development Environment Setup

In this section, it will describe both system and environment setup in the development of ACC system. Creation of database and database objects also will be explained. ACC Management System development involving 4-Tier System Architecture.

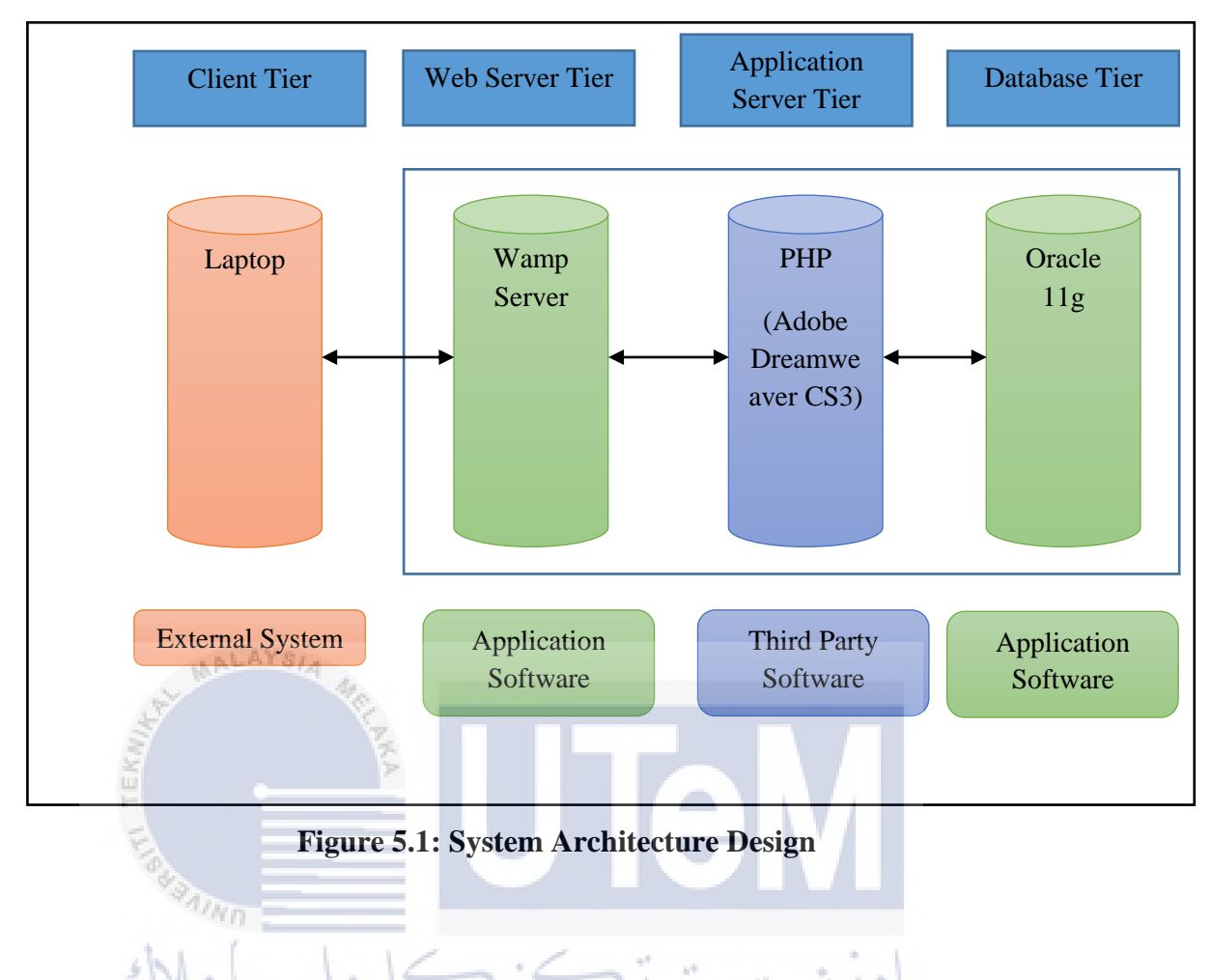

# Software Development Setup

# UNIVERSITI TEKNIKAL MALAYSIA MELAKA

In the development of the system, few needed of hardware and software must be fulfilled. First of all, laptop or personal computer is a must have the hardware to start installing the require software. This system using Oracle 11g Release 2 as the database and Wampserver as a server. In execution of user interface design, PHP programming language being used through Adobe Dreamweaver CS3. SQL Developer being installed to ease the database view. Without the installation of SQL Developer, the developer can use the command prompt.

a. Wamp Server

Step 1: Firstly, click on the download button to download exe file from WampServer at

https://sourceforge.net/projects/wampserver/?source=typ\_redirect.

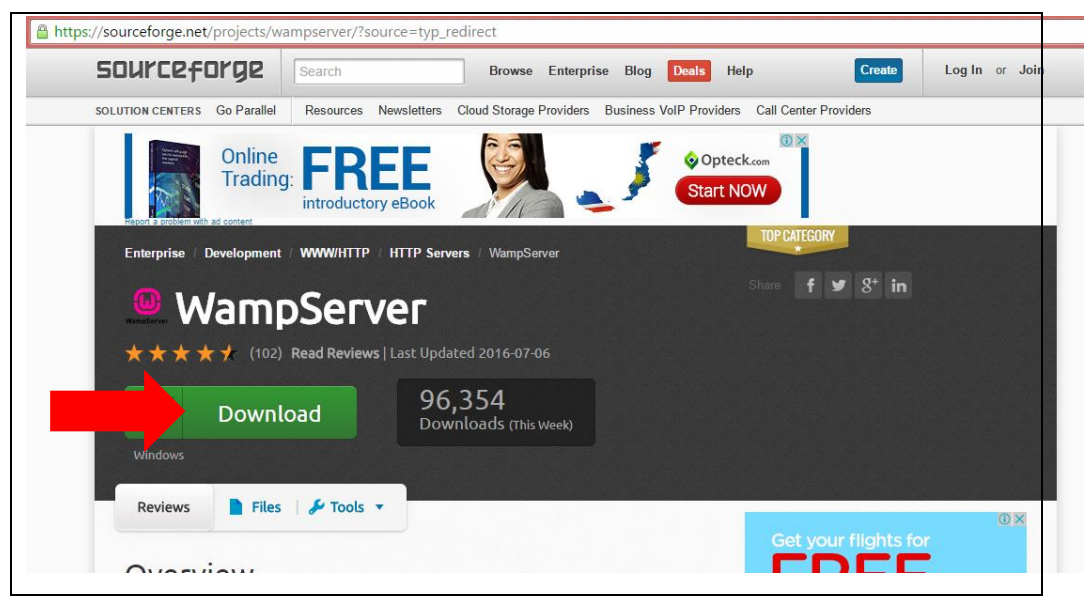

Figure 5.2: Source Forge Website

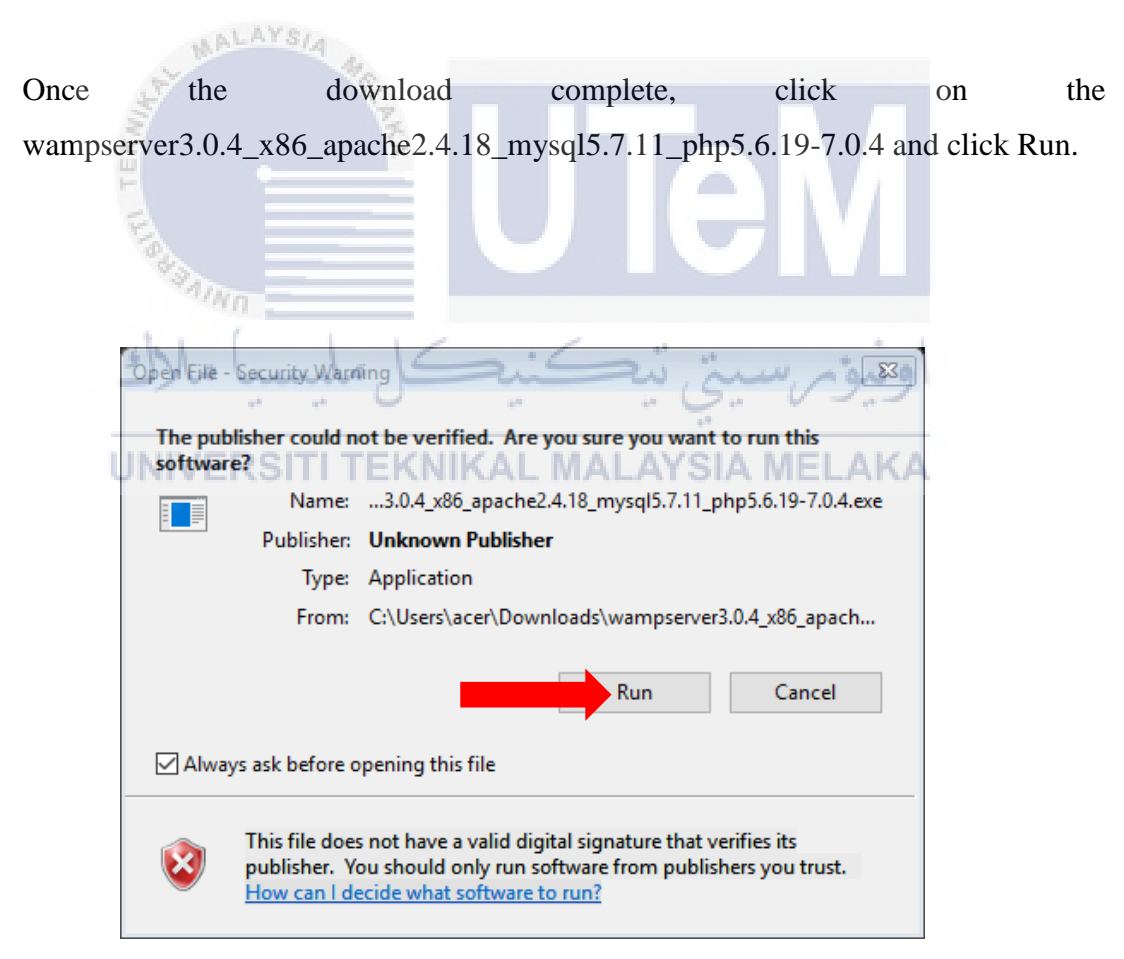

Figure 5.3: Security Warning

Step 2: Select language.

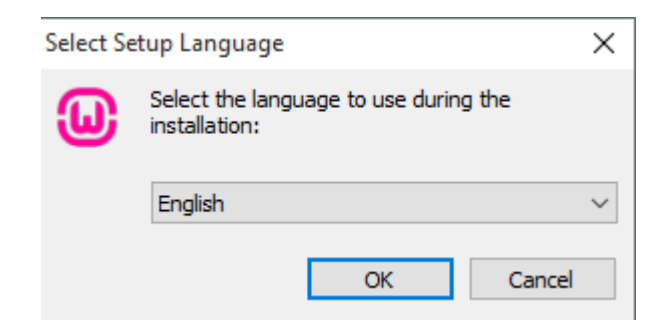

Figure 5.4: Select Language

Step 3: Agree on the agreement.

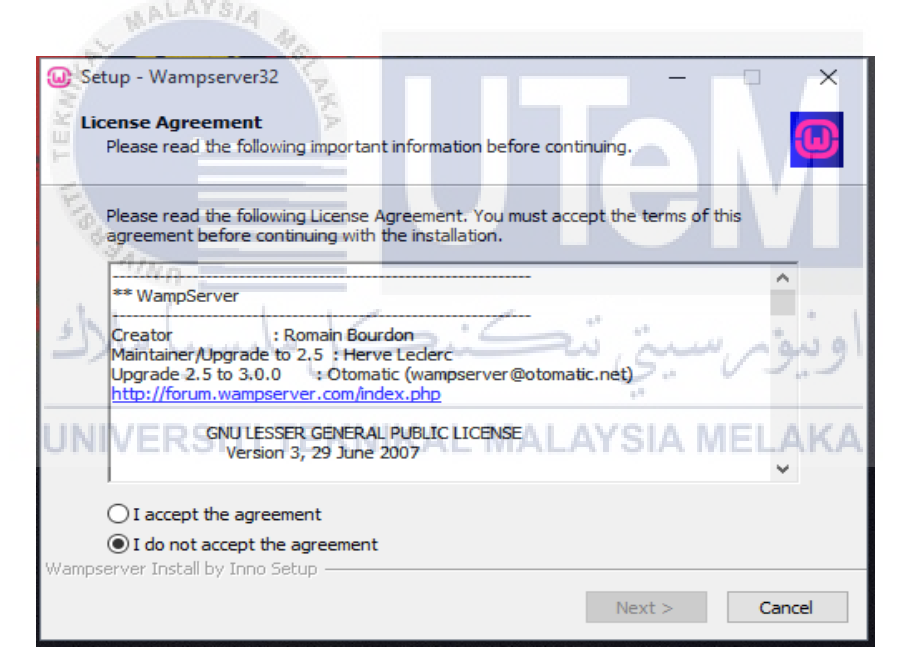

Figure 5.5: Agreement

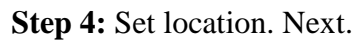

|             | Setup - Wampserver32                                                                |             | ×    |
|-------------|-------------------------------------------------------------------------------------|-------------|------|
|             |                                                                                     |             | ^    |
|             | Select Destination Location<br>Where should Wampserver32 be installed?              |             | Ð    |
|             |                                                                                     |             |      |
|             |                                                                                     |             |      |
|             | Setup will install Wampserver32 into the following folder.                          |             |      |
|             | To continue, click Next. If you would like to select a different folder, click Brow | se.         |      |
|             | c: wamp Bro                                                                         | wse         |      |
|             |                                                                                     |             |      |
|             |                                                                                     |             |      |
|             |                                                                                     |             |      |
|             |                                                                                     |             |      |
|             |                                                                                     |             |      |
|             | Atlant ( 072 AND of fear did ensuring in a side                                     |             |      |
|             | Wampserver Install by Inno Setup                                                    |             |      |
|             | ALAYSIA Rack Nexts                                                                  | Car         | rel  |
|             | V DOLK IVEXT >                                                                      | Cai         | ICEI |
|             | Figure 5.6: Set File Location                                                       | -           |      |
|             | Figure 5.0. Set File Location                                                       |             |      |
|             |                                                                                     | VI          |      |
| Ste         | ep 5: Continue until the installation finished.                                     | 1           |      |
| <b>St</b> o | an (a Click on Wome somer icon and put online                                       |             |      |
| 516         | ep 6: Click on wamp server icon and put online.                                     |             |      |
|             | ship la la : Si in                                                                  |             |      |
|             | رسیبی میکسیسی سارد                                                                  | <u>~9</u> 2 | 2    |
|             | 18                                                                                  |             |      |
|             | UNIVERSITI TEKNIKAL MALAYSIA ME                                                     | LA          | KA . |

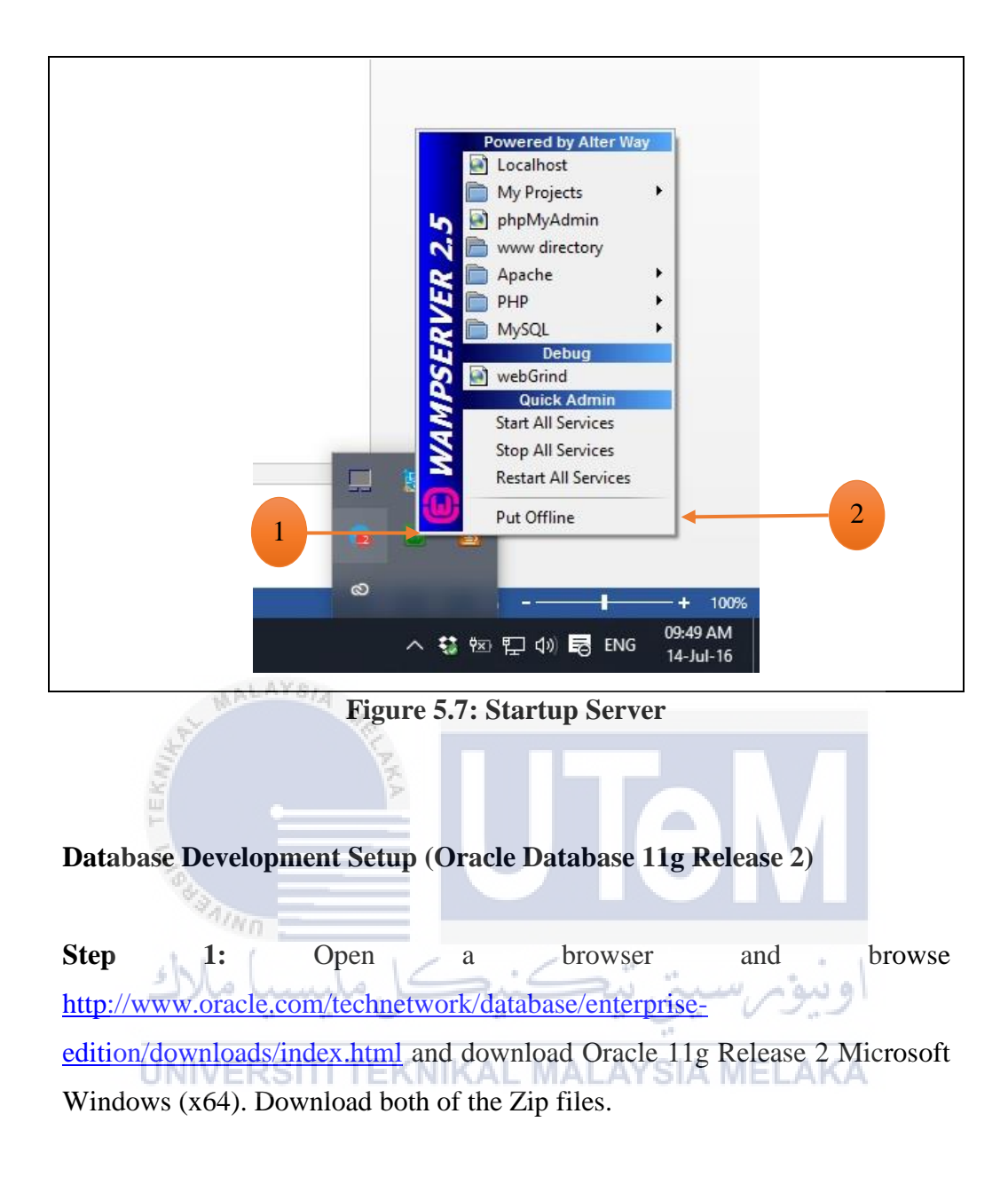

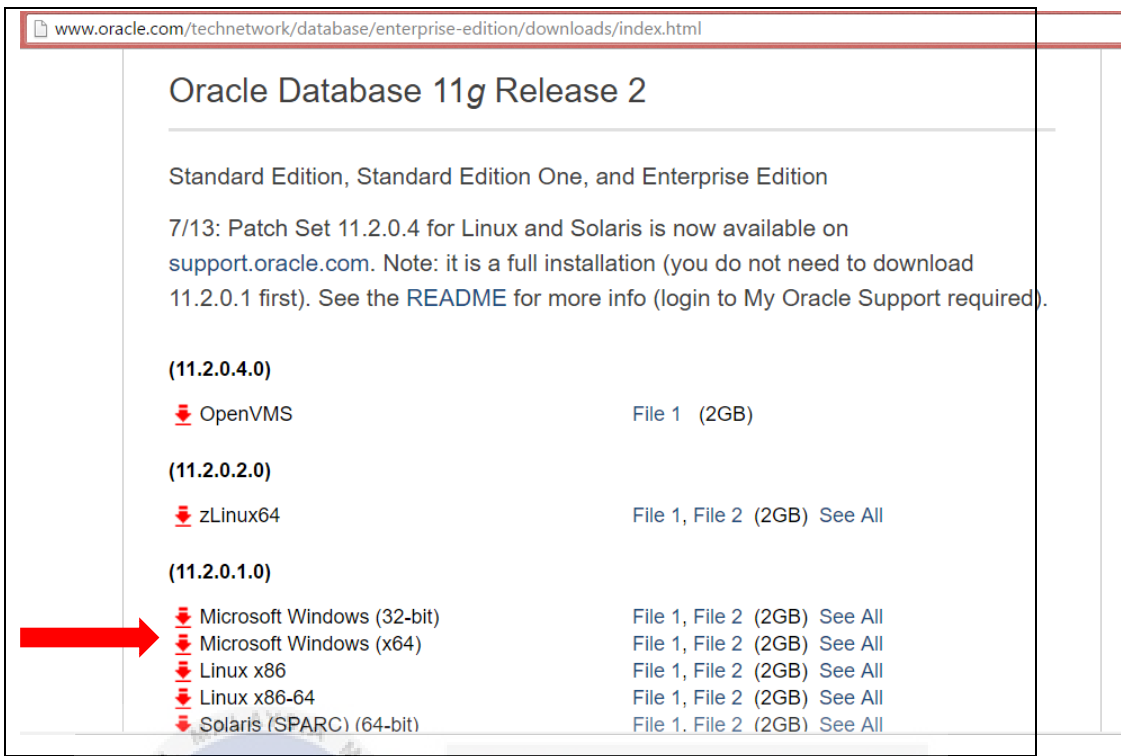

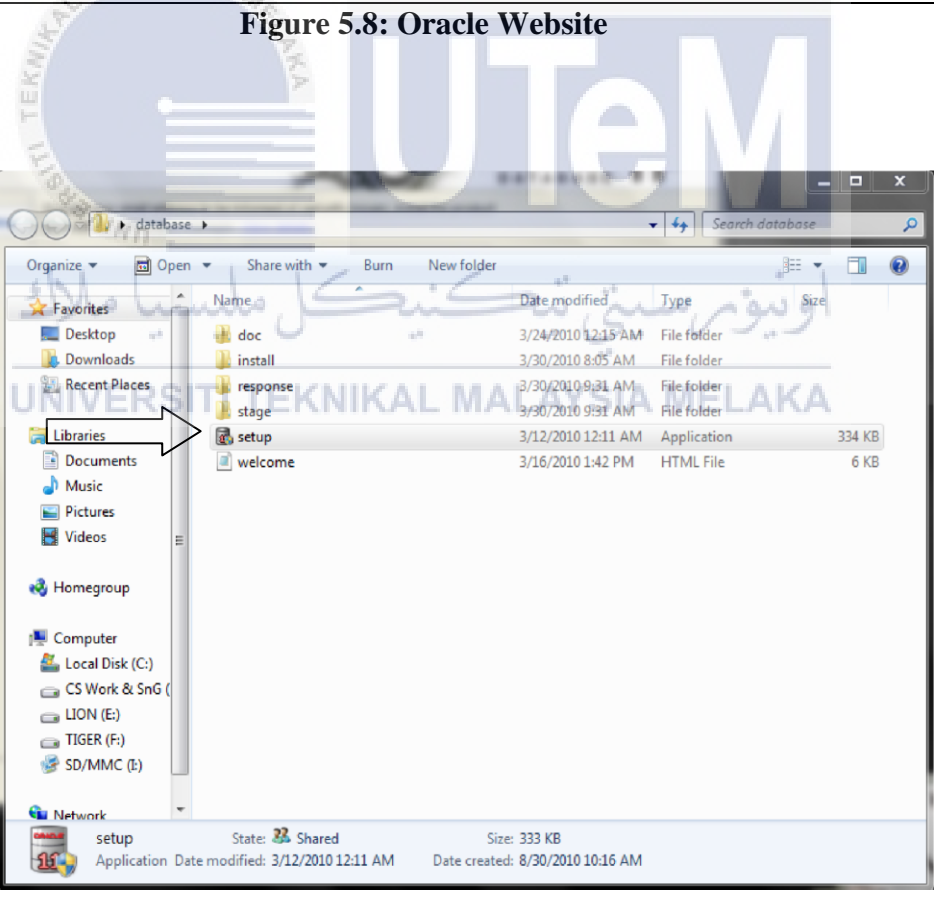

Figure 5.9: Setup

Click Here on Setup Files to Start Installing Oracle on your system.

## **Step 2: Installing and Configuring Oracle.**

1. Click on the setup icon to launch the installer. You should then see the following screen shot. Enter a *password* for the SYS and SYSTEM users (if you're coming to Oracle from a MySQL background they're like the root user in MySQL). When you've entered a matching password in both fields, the *Install* button becomes active. Click the *Install* button to proceed.

Once Setup Start.

You need to enter your email id. if you require updated from Oracle

In this screen, you're prompted for your *Email* and *MetaLink Password*. If this is a test database (a throwaway instance without any real data), you can uncheck the box for automatic security updates. You should enter a password even for test databases. Click the *Next* button to proceed.

| MAINO                                                                                                    |
|----------------------------------------------------------------------------------------------------|
| Cracle Universal Installer                                                                                                    |
| ال <b>المحمد المحمد ا</b> |
| Provide your email address to be informed of security issues, install the product and LAKA initiate configuration manager. <u>View details</u> .                                                                                                    |
| Email: Easier for you if you use your MetaLink Email address/Username.                                                                                                    |
| ✓ I wish to receive security updates via MetaLink.                                                                                                    |
| MetaLink Password:                                                                                                    |
|                                                                                                    |
|                                                                                                    |
|                                                                                                    |
| Help Installed Products Back Next Install Cancel                                                                                                    |

**Figure 5.10: Installation** 

Select Configure and Database Option (First Option) Press Next Button.

Select Desktop class Option Press Next.

This Will be the next window appear on your screen

| 🎂 Oracle Database 11g Instal | lation - Select a Product to Install                                  |                          |
|------------------------------|-----------------------------------------------------------------------|--------------------------|
| Select Installation          | on Method                                                             | DATABASE <b>11</b> 8     |
| Basic Installation           |                                                                       |                          |
| Perform full Oracle Data     | pase 11g installation with standard configuration options             | requiring minimal input. |
| I his option uses tile sys   | tem for storage, and a single password for all database :             | accounts.                |
|                              |                                                                       |                          |
| <u>Oracle Base Location:</u> | C:\app\Saurabhx64                                                     | Browse)                  |
| Oracle Home Location:        | C:\app\Saurabhx64\product\1.1.1.0\db_1                                | Browse                   |
| Installation Type:           | Enterprise Edition (2.9GB)                                            | -                        |
| 🔽 Create Starter Databa      | se (additional 1482MB)                                                | 1                        |
| <u>G</u> lobal Database Nan  | ne: orcl                                                              |                          |
| Database Password:           | Confirm Password:                                                     |                          |
| This pass                    | word is used for the SYS, SYSTEM, SYSMAN, and DBSNMP acc              | counts.                  |
| Advanced Installation        | on S                                                                  |                          |
| Allows advanced selection    | ons such as different pas <mark>swo</mark> rds for the SYS, SYSTEM, S | YSMAN, and DBSNMP        |
| accounts, database char      | racter set, product languages, automated backups, custo               | m installation, and      |
| alternative storage option   | Is such as Automatic Storage Management.                              |                          |
| Help                         | Back Next                                                             | Install Cancel           |
| ein                          |                                                                       |                          |
|                              | 16 - Contraction                                                      |                          |
| Jon Cum                      | Figure 5.11: Installation Method                                      | او دوم                   |
|                              |                                                                       |                          |

UNIVERSITI TEKNIKAL MALAYSIA MELAKA

| Oracle Universal Installer: Product-Specific Prerequisite Checks                                                                                                    |                                                                                        |                                                                  |
|----------------------------------------------------------------------------------------------------|----------------------------------------------------------------------------------------|------------------------------------------------------------------|
|                                                                                                    | C                                                                                      | ATABASE                                                          |
| Product-Specific Prerequisite Checks                                                                                                    |                                                                                        |                                                                  |
| The Installer verifies that your environment meets all of the minimu<br>configuring the products that you have chosen to install. You must<br>are flagged with warnings and items that require manual checks.<br>checks, click the item and review the details in the box at the botto | um requirements fo<br>i manually verify and<br>For details about p<br>m of the window. | or installing and<br>d confirm the items that<br>erforming these |
| Check                                                                                                    | Туре                                                                                   | Status                                                           |
| Checking operating system requirements                                                                                                    | Automatic                                                                              | Error                                                            |
| Checking service pack requirements                                                                                                    | Automatic                                                                              | Not executed                                                     |
| Checking physical memory requirements                                                                                                    | Automatic                                                                              | Succeeded                                                        |
| 1 errors, 2 requirements to be verified.                                                                                                    |                                                                                        | Retry Stop                                                       |
| Checking operating system requirements<br>Expected result: One of 5.0,5.1,5.2,6.0<br>Actual Result: 6.1                                                                                                    |                                                                                        |                                                                  |
| Helph DAY Stainstalled Products Back                                                                                                    | Next                                                                                   | Install Cancel                                                   |
| Figure 5.12: Instal                                                                                                    | lation                                                                                 |                                                                  |

The checked boxes now say User Verified, Click the Next button to proceed.

|                                                                                                 | سیبی یہ                                                   | PRACLE A                                   |
|-------------------------------------------------------------------------------------------------|-----------------------------------------------------------|--------------------------------------------|
|                                                                                                 | + <sup>10</sup>                                           | ATABASE                                    |
| roduct-Specific Prerequisite Che                                                                | cksAYSIA M                                                | ELAKA                                      |
|                                                                                                 |                                                           |                                            |
| e Installer verifies that your environment meets all of the                                     | e minimum requirements f                                  | or installing and                          |
| infiguring the products that you have chosen to install. Y                                      | ou must manually verify an<br>checks. For details about r | d confirm the items ti<br>performing these |
| ecks, click the item and review the details in the box at t                                     | he bottom of the window.                                  | chonning these                             |
| Check                                                                                           | Туре                                                      | Status                                     |
| Checking operating system requirements                                                          | Automatic                                                 | 🔽 User Verified 🛎                          |
| Checking service pack requirements                                                              | Automatic                                                 | 🗹 User Verified                            |
| Checking physical memory requirements                                                           | Automatic                                                 | Succeeded                                  |
|                                                                                                 |                                                           | Dotry Otr                                  |
|                                                                                                 |                                                           | (Keily) Su                                 |
| errors, 0 requirements to be verified.                                                          |                                                           |                                            |
|                                                                                                 |                                                           |                                            |
|                                                                                                 |                                                           |                                            |
|                                                                                                 |                                                           |                                            |
| hecking service pack requirements<br>heck complete. The overall result of this check is: Not e: | xecuted <<<<                                              |                                            |
| hecking service pack requirements<br>heck complete. The overall result of this check is: Not e: | xecuted <<<<                                              |                                            |

Figure 5.13: Installation

3. At this point, you'll get a *Windows System Alert* asking you to unblock the installer's javaw.exe program. You must grant the access or forget about installing Oracle 11g. Click the *Allow access* button to proceed.

| Windows Securi                                        | ity Alert                               | 22                                                                                                    |
|-------------------------------------------------------|-----------------------------------------|----------------------------------------------------------------------------------------------------|
| 💮 Windo                                               | ws Firewa                               | ll has blocked some features of this program                                                                                             |
| Windows Firewall ha<br>all public and private         | as blocked som<br>e networks.           | e features of Java(TM) 2 Platform Standard Edition binary on                                                                             |
|                                                       | Name:                                   | Java(TM) 2 Platform Standard Edition binary                                                                                              |
|                                                       | Publisher:                              | Sun Microsystems, Inc.                                                                                                    |
|                                                       | Path:                                   | C: \users \mdaughlin-7x64\appdata \ocal \temp<br>\orainstall2009-11-27_01-10-18pm \jdk \jre \bin \javaw.exe                              |
| Allow Java(TM) 2 Pl                                   | atform Standa                           | rd Edition binary to communicate on these networks:                                                                                      |
| V Private netw                                        | orks, such as n                         | ny home or work network                                                                                                    |
| Public networ<br>because the<br>What are the risks of | ks, such as the energy of allowing a pr | ose in airports and coffee shops (not recommended<br>ten have little or no security)<br>ogram through a firewall?<br>Allow access Cancel |
| 188 Allen                                             | Figure                                  | 5.14: Firewall Permission                                                                                                    |
| The dialog tells                                      | you wha                                 | t will be installed. Click the Install button to                                                                                         |

 The dialog tells you what will be installed. Click the *Install* button to proceed.
 UNIVERSITI TEKNIKAL MALAYSIA MELAKA

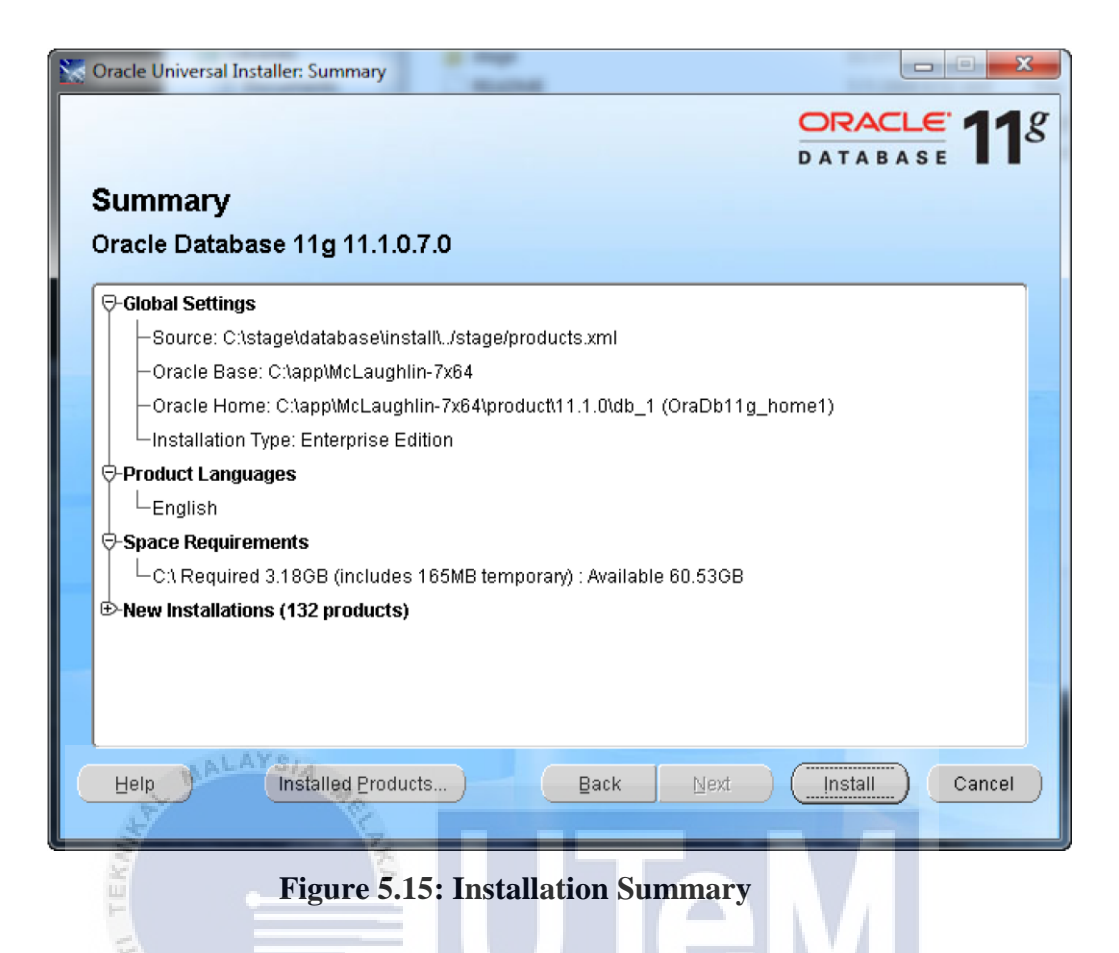

5. This is the installation progress dialog. It's running while the Oracle Installer lays down the operating system files for the database management system. It takes about 8 to 9 minutes, so stretch your legs if you want to take a break. When it's 100% complete, click the *Next* button to continue.

| 😽 Oracle Universal Installer: Install                                                                                           |                      |
|----------------------------------------------------------------------------------------------------|----------------------|
|                                                                                                    | ORACLE 18            |
|                                                                                                    | DATABASE             |
| Install                                                                                                    |                      |
| Installing Oracle Database 11g 11.1.0.7.0                                                                                       |                      |
| Installation in progress                                                                                                    | Ideal Platform for   |
| Setup pending                                                                                                    | Grid Computing       |
| Configuration pending                                                                                                    | Low cost servers     |
| Extracting files to 10 Jann)Mal evidelin. 7x8/Janadud/14.1.4.Julis. 41                                                          | and storage          |
| 8%                                                                                                    | Highest availability |
| (Stop installation                                                                                                    | Best scalability     |
|                                                                                                    | The Island           |
|                                                                                                    |                      |
| You can find the log of this install session at:<br>C:Program FilesVoracleVoventoryVogsVinstallActions2009-11-27_01-10-18PM.log |                      |
|                                                                                                    |                      |
| Pale Installed Products Pack Nort                                                                                               |                      |
|                                                                                                    | Caliber              |
|                                                                                                    |                      |

6. After the installation, you'll see the first of the *Configuration Assistants*, which is the *Oracle Net Configuration Assistant* (unfortunately, I didn't capture that screenshot but I provided a temporary substitute until I re-install it). Provided everything happens successfully, it'll move to the next step without your intervention.

| Cracle Universal Installer: Configuration Assistants      |                          |                          |
|-----------------------------------------------------------|--------------------------|--------------------------|
|                                                           |                          | ORACLE 118               |
|                                                           |                          | DATABASE                 |
| Configuration Assistants                                  |                          |                          |
| The following configuration assistants will configure and | d start the components y | ou selected earlier.     |
| Tool Name                                                 | Status                   | Туре                     |
| Oracle Database 11g                                       |                          |                          |
| Oracle Net Configuration Assistant                        | Succeeded                | Recommended              |
| Oracle Database Configuration Assistant                   | In progress              | Recommended              |
| Oracle Configuration Manager Configuration                | Pending                  | Recommended              |
|                                                           |                          |                          |
|                                                           |                          |                          |
|                                                           |                          | Retry Stop               |
| Details (see full log at C:\Program Files\Oracle\Inventor | vlogs\installActions200  | 3-11-27_01-10-18PM.log): |
|                                                           |                          |                          |
| Configuration assistant "Oracle Net Configuration Assis   | stant" succeeded         |                          |
| and AY Sig                                                |                          |                          |
| Output generated from configuration assistant "Oracle I   | Database Configuration   | Assistant":              |
| Help Installed Products                                   | Back Next                | (Install) Cancel         |
|                                                           |                          |                          |
| E Contraction                                             | T ( 1) (                 |                          |
| Figure 5.17:                                              | Installation             |                          |
| Alter                                                     |                          |                          |

You should receive another *Windows Security Alert*. You need to click the *Allow access* button to let java.exe proceed with the installation.

UNIVERSITI TEKNIKAL MALAYSIA MELAKA

| Prindows Securi                               | ity Alert                           | X                                                                                   |
|-----------------------------------------------|-------------------------------------|-------------------------------------------------------------------------------------|
| 💮 Windo                                       | ws Firewal                          | l has blocked some features of this program                                         |
| Windows Firewall ha<br>all public and private | as blocked some<br>e networks.      | e features of Java(TM) 2 Platform Standard Edition binary on                        |
|                                               | Name:<br>Publisher:                 | Sun Microsystems, Inc.                                                              |
|                                               | Path:                               | C:\app\mclaughlin-7x64\product\11.1.0\db_1\jdk\jre\bin<br>\java.exe                 |
| Allow Java(TM) 2 Pl                           | atform Standar                      | d Edition binary to communicate on these networks:                                  |
| V Private netw                                | orks, such as m                     | y home or work network                                                              |
| Public networ<br>because these                | rks, such as the<br>se networks oft | ose in airports and coffee shops (not recommended<br>en have little or no security) |
| What are the risks of                         | of allowing a pr                    | ogram through a firewall?                                                           |
|                                               |                                     | Allow access Cancel                                                                 |
|                                               |                                     |                                                                                     |

Figure 5.18: Firewall Permission

7. This one is exactly where it belongs. It means you have approximately a 5 to 6 minute break while a sample database instance is cloned for you. The cloning process copies a sample compressed database from the installation staging area to your local operating system.

UNIVERSITI TEKNIKAL MALAYSIA MELAKA

 ${\mathcal A}^{(1)}$ 

| Oracle Universal Installer: Configuration Assistants      |                          |                      |
|-----------------------------------------------------------|--------------------------|----------------------|
|                                                           |                          | ORACLE 118           |
|                                                           |                          | DATABASE             |
| Configuration Assistants                                  |                          |                      |
| The following configuration assistants will configure and | d start the components y | ou selected earlier. |
| Tool Name                                                 | Status                   | Туре                 |
| Oracle Database 11g                                       |                          |                      |
| Coracle Net Configuration Assistant                       | Succeeded                | Recommended          |
| Oracle Database Configuration Assistant                   | In progress              | Recommended          |
| Oracle Configuration Manager Configuration                | Pending                  | Recommended          |
| Details (see full log at C:\Program Files\Oracle\Inventor | /logs\installActions2009 | Retry Stop           |
| Configuration assistant "Oracle Net Configuration Assis   | stant" succeeded         |                      |
| Output generated from configuration assistant "Oracle I   | Database Configuration   | Assistant":          |
| Help Installed Products                                   | Back Next                | [nstall Cancel       |
| Figure 5.19: In                                           | nstallation              | /                    |

It will prompt you if you want to open any of the other schemes. You can skip this and do it later, or click *Password Management* to open those scheme and set passwords for them.

set passwords for them. TEKNIKAL MALAYSIA MELAKA

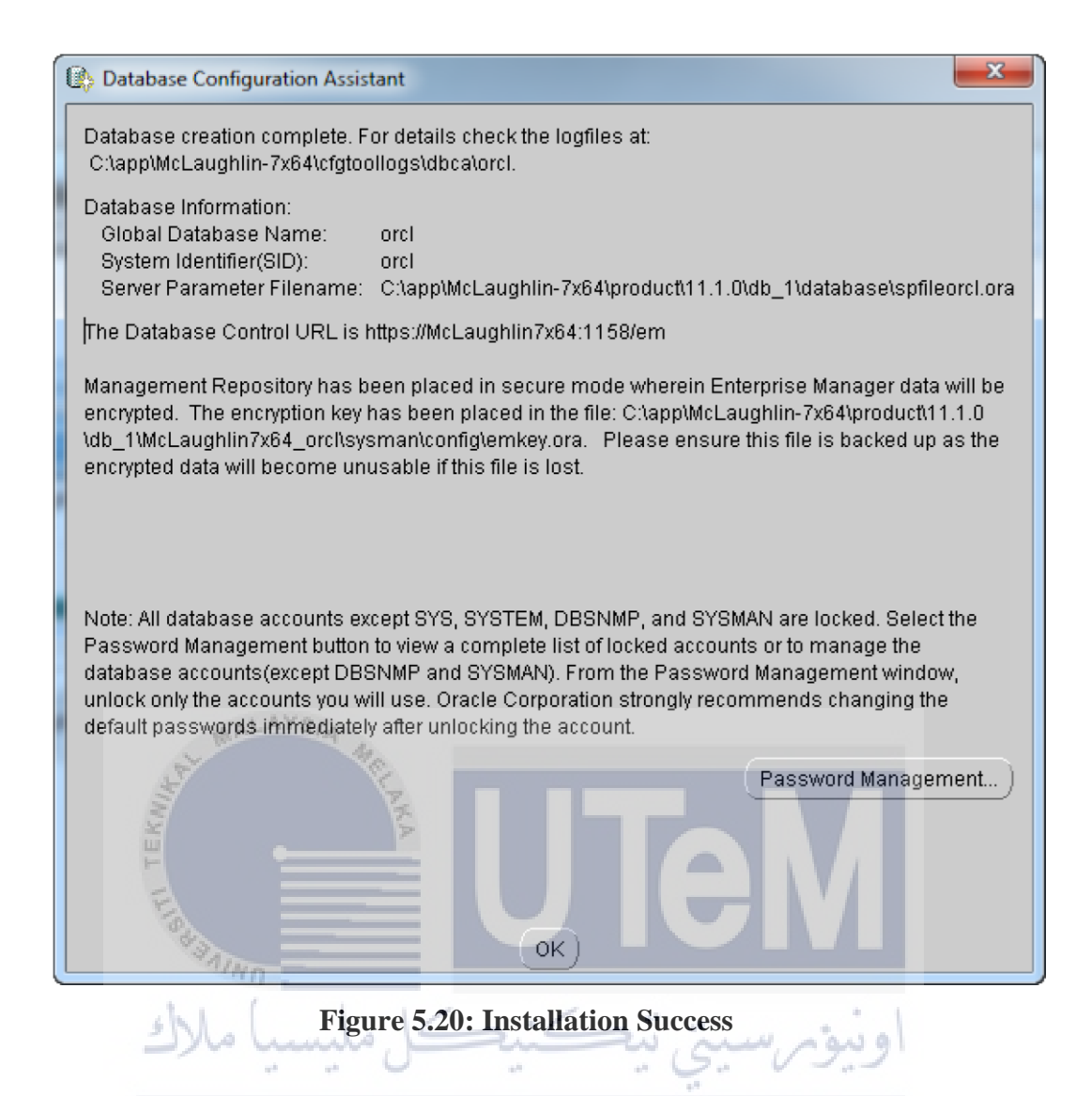

**Click On Password Management to set UP Username and password** Username as **farahin**. You will find in Password Management window, please unlock it and set the password as **1234**.

### **Configuration Database Setup – SQL Developer**

 Step 1: Open a browser and browse the following: 

 http://www.oracle.com/technetwork/developer-tools/sql 

 developer/downloads/sqldev-downloads-v322-2080107.html
 .

 Accept

 License Agreement and click on download.

www.oracle.com/technetwork/developer-tools/sql-developer/downloads/sqldev-downloads-v322-2080107.html

Accept License Agreement | Decline License Agreement

| <ul> <li>3.2.2 Release Notes</li> </ul>                                                                                                    |                                                                                             |
|----------------------------------------------------------------------------------------------------|---------------------------------------------------------------------------------------------|
| 3.2.2 Bugs Fixed                                                                                                    |                                                                                             |
| New Features                                                                                                    |                                                                                             |
| Documentation                                                                                                    |                                                                                             |
| Platform                                                                                                    |                                                                                             |
| Platform<br>Windows 32-bit - zip file includes the JDK1.6.0_35                                                                                                    | Download 20                                                                                 |
| Platform<br>Windows 32-bit - zip file <i>includes</i> the JDK1.6.0_35<br>Windows 32-bit - Installation Notes                                                                                                    | E Download 20 E Download 17                                                                 |
| Platform<br>Windows 32-bit - zip file <i>includes</i> the JDK1.6.0_35<br>Windows 32-bit - Installation Notes<br>Windows 64-bit - Installation Notes                                                                                      | Download 20                                                                                 |
| Platform         Windows 32-bit - zip file includes the JDK1.6.0_35         Windows 32-bit - Installation Notes         Windows 64-bit - Installation Notes         Mac OS X - Installation Notes                                        | Download 20     Download 17     Download 17     Download 17     Download 17     Download 17 |
| Platform         Windows 32-bit - zip file includes the JDK1.6.0_35         Windows 32-bit - Installation Notes         Windows 64-bit - Installation Notes         Mac OS X - Installation Notes         Linux RPM - Installation Notes | Download 20                                                                                 |

Download previous releases here

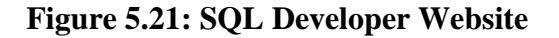

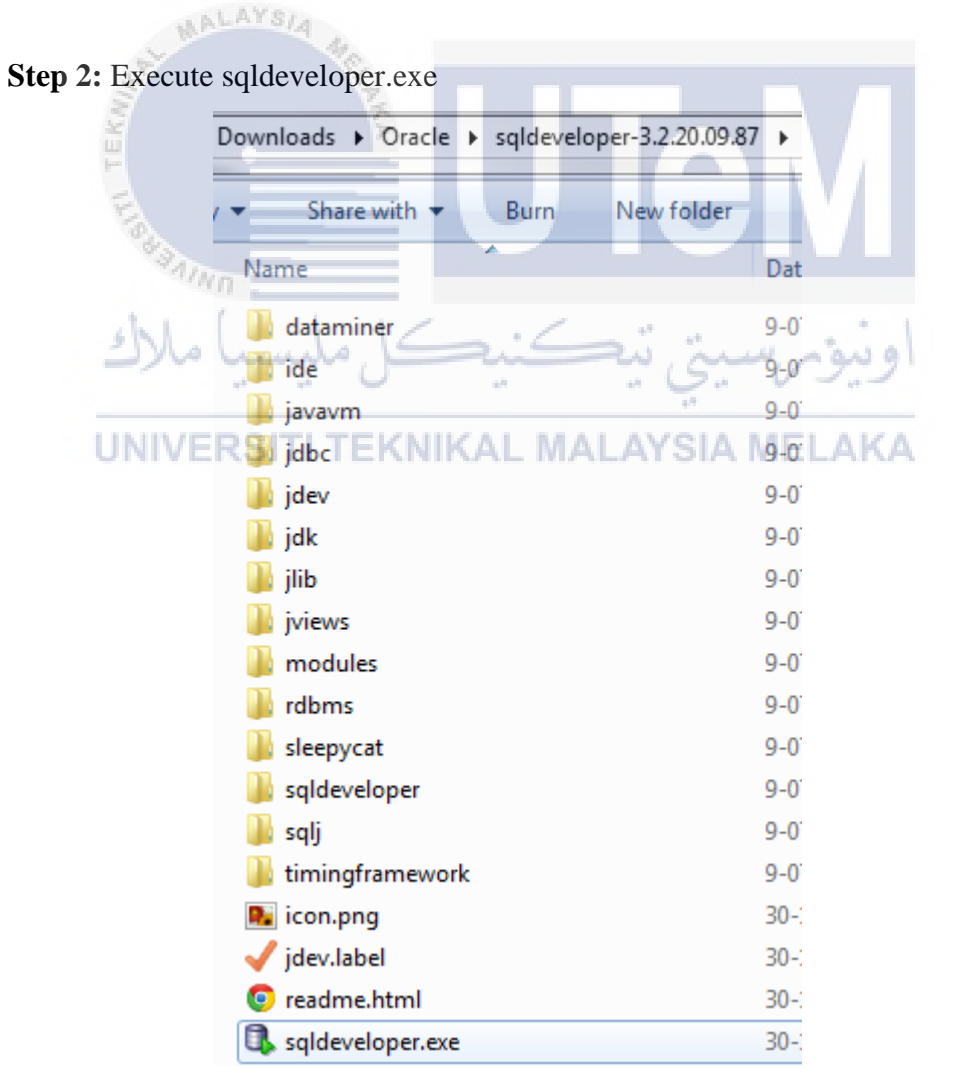

Figure 5.22: Execution

**Step 3**: Once installation complete, click on Desktop shortcut icon to launch SQL Developer.

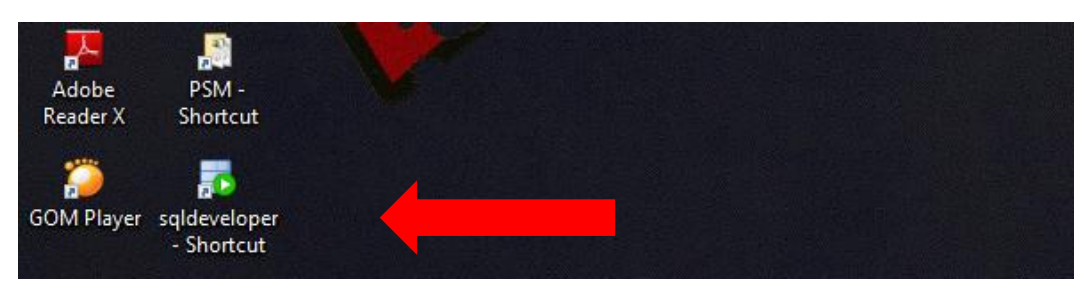

Figure 5.23: Desktop Shortcut

Step 4: Add new connection.

oracle SQL Developer : C:\Users\acer\multimedia3.sql

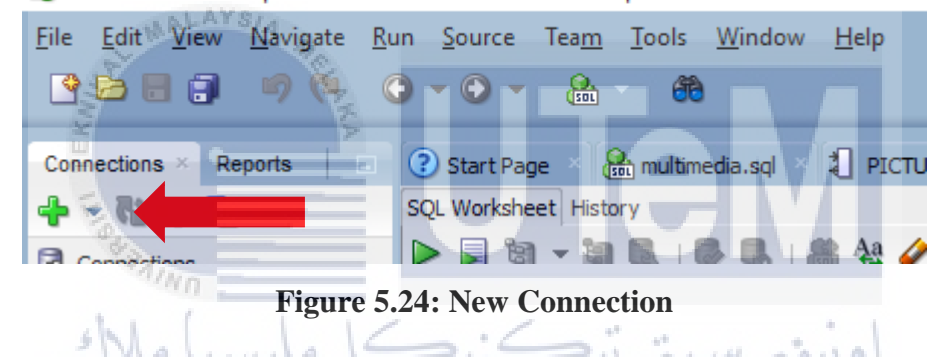

**Step 5**: Insert details and test. If the status is a success, click on connect.

| Connection Name  | Connection Details     | Connection Name   | PSM1                                     |
|------------------|------------------------|-------------------|------------------------------------------|
| labtest          | Library_DB@//localhos  | <u>U</u> sername  | farahin                                  |
| multimedia       | mmDB@//localhost:152   | Password          |                                          |
| Psm              | sys@//localhost:1521/  | Lassuera          |                                          |
| PsmFarahin       | farahin@//localhost:15 | Save Passwor      | rd 💭 Connection Color                    |
|                  |                        | Oracle            |                                          |
|                  |                        | Connection Type   | e Basic 🔻 Role default 👻                 |
|                  |                        | Hostn <u>a</u> me | localhost                                |
|                  |                        | Po <u>r</u> t     | 1521                                     |
|                  |                        |                   | ord                                      |
|                  |                        | Service name      |                                          |
|                  |                        | OS Authenti       | cation Kerberos Authentication Advanced  |
| Status : Success |                        |                   |                                          |
| <u>H</u> elp     |                        | ave               | <u>Clear</u> <u>T</u> est Connect Cancel |

**Figure 5.25: Test Connection** 

#### **Database Creation and Database Objects**

**Step 1:** To create a table using the script just write it on the SQL query worksheet.

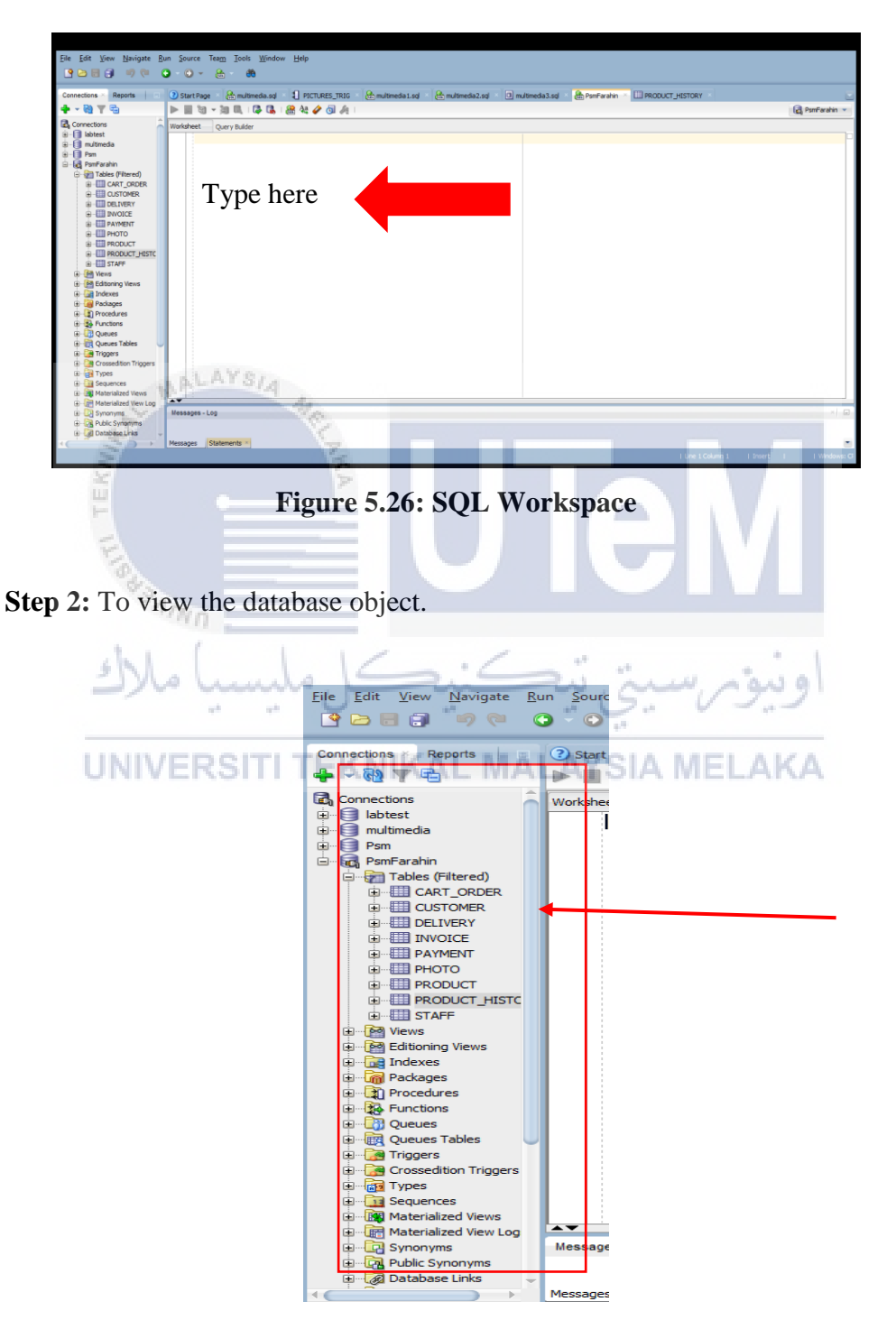

## 5.3 Database Implementation (Appendix 4.2)

In this part, it will explain in DDL/DCL statement and the implementation of main processes including stored procedure and trigger.

a. Select statement

Use to retrieve or select data from the certain table. Example of select statement is:

## **SELECT \* FROM PRODUCT;**

b. Where statement

|    | Use to display data and information from a table with some condition. |
|----|-----------------------------------------------------------------------|
| Ex | ample of where statement is:                                          |
|    | SELECT * FROM PRODUCT                                                 |
|    | WHERE PRICE = 4;                                                      |
| c. | اونيومرسيتي تيڪنيڪل مليسيا ملاك                                       |
|    | UNIVERSITI TEKNIKAL MALAYSIA MELAKA                                   |

Trigger usually is executed to automatically executed other operation.

Some example of trigger as follow:

i. Used to auto generate Primary Key in each table.

| create sequence staff_seq |
|---------------------------|
| start with 101            |
| increment by 1;           |

create or replace trigger staff\_trigger before insert on staff for each row begin

```
if (:new.staff_id) is null then
select 'S' || staff_seq.nextval into :new.staff_id from dual;
end if;
end;
/
```

ii. Trigger After Insert

Trigger stock amount created to update stock quantity after each purchasing customer made. Every piece decrease will auto subtract the stock quantity.

```
create or replace trigger stock_amount
after insert on cart_order
for each row
begin
update product set in_stock = in_stock - :new.quantity
where product_id = :new.product_id;
end
d. Stored Procedure
```

Use to return information from a database or to insert information into the database directly from the interface. Such as display the table from the database into the interface. Some of the stored procedure as follow:

```
create or replace PROCEDURE viewproduct (
p_product_display OUT SYS_REFCURSOR)
as
begin
open p_product_display for select * from product;
end;
/
```

i.

ii.

product.product\_id%TYPE) IS **BEGIN DELETE FROM product WHERE product\_id=v\_product\_id;** END; iii. To view delivery information including the staff that should be in charge for certain delivery and the payment and delivery status. create or replace procedure viewdelivery( rc out sys\_refcursor) as begin rc for select delivery\_id, delivery\_status, delivery\_date, open staff\_name, payment\_status from delivery d, staff s, payment p where s.staff\_id=d.staff\_id and p.payment\_id=d.payment\_id; end; iv. This procedure created to display the total sale based on the product. It summarizes each product total sale. Total sale depends on customer purchase. Each customer purchasing will contribute to the total sale. create or replace PROCEDURE viewsale (

create or replace PROCEDURE delete\_product( v\_product\_id IN

p\_product\_display OUT SYS\_REFCURSOR) as begin open p\_product\_display for SELECT p.PRODUCT\_NAME, NVL(SUM( c.QUANTITY\*p.PRODUCT\_PRICE ), 0) as TOTAL\_SALES FROM PRODUCT p LEFT OUTER JOIN CART ORDER c

46

# ON (p.PRODUCT\_ID = c.PRODUCT\_ID) GROUP BY P.PRODUCT\_NAME; end;

#### 5.4 Conclusion

This chapter describes and explain on implementation part of the project. Involving system and database implementation. The installation step of requiring software also be explained clearly with the screenshot assist. The implementation phase is to prepare the system and project for the testing phase. The testing phase will be done after the system completely build and improvement is done.

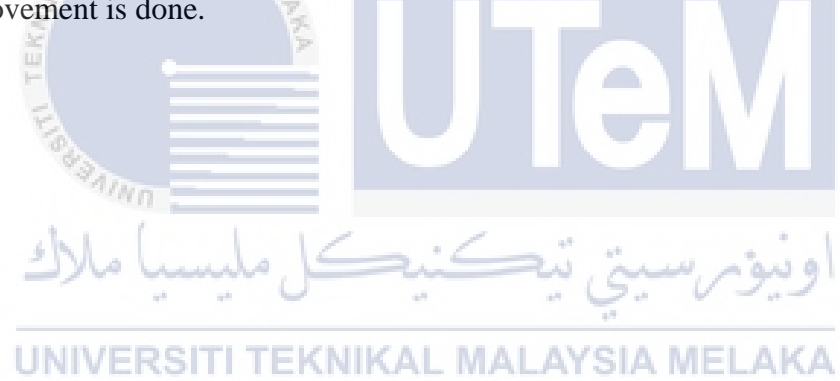

## **CHAPTER VI**

### TESTING

## 6.1 Introduction

This chapter involving the process of testing the system. Explanation on the test plans involving the information of the organization, the test environment, and the scheduling which explain on the testing cycle and duration.

# UNIVERSITI TEKNIKAL MALAYSIA MELAKA

It is also an explanation of the test strategy selected and the classes of tests. As for the test design, the explanation is in the description of the test and the test data. Involving the real life or synthetic data.

As for the testing result and analysis, test case and tester identification is being made. The tester states their overall value for the system using a scale of 1-5 whether the system is worst or great.

### 6.2 Test Plan

This part explain on the organization involve, the test environment and scheduling of the testing. Including the location, software, and hardware preparation, and the test cycles and duration.

#### 6.2.1 Test Organization

The organization involve is the intended users for this system, Ain Chempaka Closet's Founder, Mohd Arif Bin Yaakub. Before the testing conducted, few information on the system and the testing is explained by the developer.

#### 6.2.2 Test Environment

Test environment includes the details of the requirement, setup, and maintenance for the test to be held. Test requirement involving the user environment, platforms, and the compatibility. As for the setup, it involves the hardware and software configurations.

# UNIVERSITI TEKNIKAL MALAYSIA MELAKA

 Table 6.2: Details of Test Environment 1

| Test Environment 1                             |
|------------------------------------------------|
| Operating System: Windows 10                   |
| Browser: Google Chrome                         |
| Processor: Intel® Celeron® CPU 1007U @ 1.50GHz |

#### **Table 6.3: Details of Test Environment 2**

| Test Environment 2                             |
|------------------------------------------------|
| Operating System: Windows 8.1                  |
| Browser: Mozilla Firefox                       |
| Processor: Intel® Celeron® CPU 1007U @ 1.50GHz |

| Test Environment 3                             |
|------------------------------------------------|
| Operating System: Windows 7                    |
| Browser: Google Chrome                         |
| Processor: Intel® Celeron® CPU 1007U @ 1.50GHz |

#### **Table 6.4: Details of Test Environment 3**

#### 6.3 Test Strategy

Test strategy is a blueprint of the testing methodology for the system developed. It is made to explain to the tester or developer about some method of the testing procedure.

#### a. White Box Testing

White box testing involving the internal structure of the system. Conducted by execute the internal structure of the codes to make sure the test case can be run according to the specific requirement. Usually, white box testing used at Unit Testing and Integration Testing.

#### b. Black Box Testing

Black box testing conducted without knowing the internal structure of the code. Intended user do the testing as black box testing conducted from customer or end user's view. The purpose of black box testing is to make sure the system developed fulfill the user requirement and needed.

## 6.3.1 Classes of Test

## i. Unit Testing

Unit testing is a development process which the unit or known as module tested individually.

## ii. Security Testing

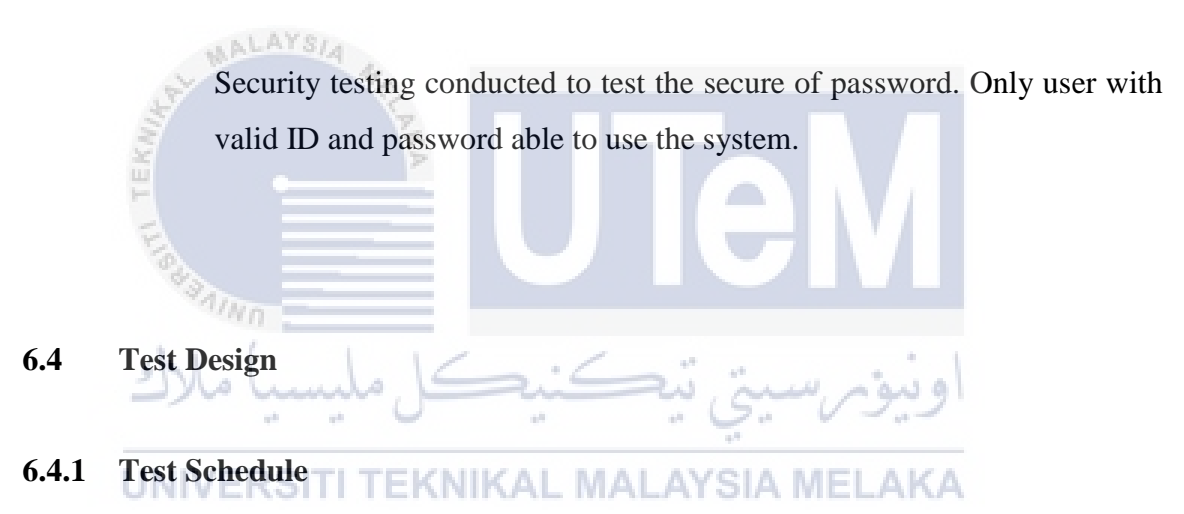

Test schedule states the cycle of the test, duration, and the test activity. Test schedule created to summarize the test to be held.

| Module       | Test Class    | Cycle    | Start Date | End Date  | Duration |
|--------------|---------------|----------|------------|-----------|----------|
| Staff Login  | Unit Testing/ | 1 day/ 3 | 18/7/2016  | 20/7/2016 | 3 days   |
|              | Security      | Times    |            |           |          |
|              | Testing       |          |            |           |          |
| Staff        | Unit Testing  | 1 day/ 5 | 21/7/2016  | 25/7/2016 | 5 days   |
| Registration |               | Times    |            |           |          |

| Table | 6.5: | Test | Sched | lule |
|-------|------|------|-------|------|
|       |      |      |       |      |

| User           | Unit Testing  | 1 day/ | 5 | 26/7/2016 | 30/7/2016 | 5 days |
|----------------|---------------|--------|---|-----------|-----------|--------|
| Registration   |               | Times  |   |           |           |        |
| New            | Unit Testing  | 1 day/ | 5 | 31/7/2016 | 4/8/2016  | 5 days |
| Product        |               | Times  |   |           |           |        |
| Entry          |               |        |   |           |           |        |
| Customer       | Unit Testing/ | 1 day/ | 3 | 18/7/2016 | 20/7/2016 | 3 days |
| Login Security |               | Times  |   |           |           |        |
|                | Testing       |        |   |           |           |        |
| Purchasing     | Unit Testing  | 1 day/ | 5 | 5/8/2016  | 9/8/2016  | 5 days |
|                |               | Times  |   |           |           |        |

# 6.4.2 Test Description

shl.

Test conducted covers staff and customer module. Test description for the testing are stated in Table 6.6, Table 6.7, Table 6.8, Table 6.9, Table 6.10 and Table 6.11. For login module and registration, the test cycle will be 3 times and 5 times respectively.

 Table 6.6: Test Description for Staff Login

|            |                    |                  | 1 March 19 1      |  |  |
|------------|--------------------|------------------|-------------------|--|--|
| Test ID    | Description        | Test Class       | Expected Output   |  |  |
| test_6.6_1 | Wrong staff_id /   | Unit_AYSTesting/ | "Sila Masukkan II |  |  |
|            | Wrong password     | Security Testing | dan Kata Laluan   |  |  |
|            |                    |                  | Yang Betul!"      |  |  |
| test_6.6_2 | Empty field        | Unit Testing     | "Sila Masukkan ID |  |  |
|            | staff_id/ Empty    |                  | dan Kata Laluan"  |  |  |
|            | field password     |                  |                   |  |  |
| test_6.6_3 | Correct staff_id & | Unit Testing/    | "Berjaya Log      |  |  |
|            | password           | Security Testing | Masuk. SELAMAT    |  |  |
|            |                    |                  | DATANG!"          |  |  |

| Test ID    | Description   |          | Test C | lass    | Expec | Expected Output |       |  |
|------------|---------------|----------|--------|---------|-------|-----------------|-------|--|
| test_6.7_1 | Empty         | field    | Unit T | esting  | "Sila | Isi             | Semua |  |
|            | 'Nama'        |          |        |         | Maklu | mat"            |       |  |
| test_6.7_2 | Empty         | field    | Unit T | esting  | "Sila | Isi             | Semua |  |
|            | 'Alamat'      |          |        |         | Maklu | mat"            |       |  |
| test_6.7_3 | Empty         | field    | Unit T | esting  | "Sila | Isi             | Semua |  |
|            | 'Jantina'     |          |        |         | Maklu | mat"            |       |  |
| test_6.7_4 | Empty field ' | Emel'    | Unit T | esting  | "Sila | Isi             | Semua |  |
|            |               |          |        |         | Maklu | mat"            |       |  |
| test_6.7_5 | Empty field   | l 'No    | Unit T | esting  | "Sila | Isi             | Semua |  |
| MALAI      | Telefon'      |          |        |         | Maklu | mat"            |       |  |
| test_6.7_6 | Empty         | field    | Unit T | esting  | "Sila | Isi             | Semua |  |
| EKN        | 'Jawatan'     |          |        |         | Maklu | mat"            |       |  |
| test_6.7_7 | Empty field   | 'Kata    | Unit T | esting  | "Sila | Isi             | Semua |  |
| Top a      | Laluan'       |          |        |         | Maklu | mat"            |       |  |
| test_6.7_8 | Complete      | filled   | Unit T | esting  | "PENI | DAFT            | ARAN  |  |
| با ملاك    | 'Nama', 'A    | lamat',  | 5      | ·       | BERJA | AYA"            |       |  |
|            | 'Jantina', '  | Emel',   |        | . G. V  | 1.1   |                 |       |  |
| UNIVERS    | I'NoTEK Te    | elefon', | MALA   | YSIA ME | LAKA  |                 |       |  |
|            | 'Jawatan',    | 'Kata    |        |         |       |                 |       |  |
|            | Laluan'.      |          |        |         |       |                 |       |  |

| Table 6.7: | Test Descrip | ntion for | Staff Reg | vistration   |
|------------|--------------|-----------|-----------|--------------|
|            | I Cot Deseri |           | Dual Ince | , isti ation |

# Table 6.8: Test Description for User Registration

| Test ID    | Description |       | Test Class   | Expected Output |      | utput |
|------------|-------------|-------|--------------|-----------------|------|-------|
| test_6.8_1 | Empty       | field | Unit Testing | "Sila           | Isi  | Semua |
|            | 'Nama'      |       |              | Maklu           | mat" |       |
| test_6.8_2 | Empty       | field | Unit Testing | "Sila           | Isi  | Semua |
|            | 'Alamat'    |       |              | Maklu           | mat" |       |
| test_6.8_3 | Empty       | field | Unit Testing | "Sila           | Isi  | Semua |
|            | 'Jantina'   |       |              | Maklumat"       |      |       |

| test_6.8_4 | Empty field 'Emel'  | Unit Testing | "Sila Isi Semua |
|------------|---------------------|--------------|-----------------|
|            |                     |              | Maklumat"       |
| test_6.8_5 | Empty field 'No     | Unit Testing | "Sila Isi Semua |
|            | Telefon'            |              | Maklumat"       |
| test_6.8_6 | Empty field 'Kata   | Unit Testing | "Sila Isi Semua |
|            | Laluan'             |              | Maklumat"       |
| test_6.8_7 | Complete filled     | Unit Testing | "PENDAFTARAN    |
|            | 'Nama', 'Alamat',   |              | BERJAYA"        |
|            | 'Jantina', 'Emel',  |              |                 |
|            | 'No Telefon', 'Kata |              |                 |
|            | Laluan'.            |              |                 |

MALAYS/4

N

# Table 6.9: Test Description for New Product Entry

| Test ID    | Description         | Test Class     | Expected Output |  |  |  |
|------------|---------------------|----------------|-----------------|--|--|--|
| test_6.9_1 | Empty field 'Name   | a Unit Testing | "Sila Isi Semua |  |  |  |
| 1 aug      | Produk'             |                | Maklumat"       |  |  |  |
| test_6.9_2 | Empty field         | l Unit Testing | "Sila Isi Semua |  |  |  |
| با ملاك    | 'Harga(RM)'         | ريست تتك       | Maklumat"       |  |  |  |
| test_6.9_3 | Empty field 'Saiz'  | Unit Testing   | "Sila Isi Semua |  |  |  |
| UNIVERS    | ITI TEKNIKAL        | MALAYSIA ME    | Maklumat"       |  |  |  |
| test_6.9_4 | Empty field         | Unit Testing   | "Sila Isi Semua |  |  |  |
|            | 'Deskripsi'         |                | Maklumat"       |  |  |  |
| test_6.9_5 | Empty field         | l Unit Testing | "Sila Isi Semua |  |  |  |
|            | 'Jumlah Stok'       |                | Maklumat"       |  |  |  |
| test_6.9_6 | Complete fill       | e Unit Testing | "PENDAFTARAN    |  |  |  |
|            | 'Nama Produk'       | ,              | BERJAYA"        |  |  |  |
|            | 'Harga(RM)',        |                |                 |  |  |  |
|            | 'Saiz', 'Deskripsi' | ,              |                 |  |  |  |
|            | 'Jumlah Stok'.      |                |                 |  |  |  |

| Test ID     | Description      | Test Class       | Expected Output   |  |  |
|-------------|------------------|------------------|-------------------|--|--|
| test_6.10_1 | Wrong            | Unit Testing/    | "Sila Masukkan ID |  |  |
|             | customer_phone / | Security Testing | dan Kata Laluan   |  |  |
|             | Wrong password   |                  | Yang Betul!"      |  |  |
| test_6.10_2 | Empty field      | Unit Testing     | "Sila Masukkan ID |  |  |
|             | customer_phone/  |                  | dan Kata Laluan"  |  |  |
|             | Empty field      |                  |                   |  |  |
|             | password         |                  |                   |  |  |
| test_6.10_3 | Correct          | Unit Testing/    | "Berjaya Log      |  |  |
|             | customer_phone & | Security Testing | Masuk. SELAMAT    |  |  |
| MALA        | password         |                  | DATANG!"          |  |  |

Table 6.10: Test Description for Customer Login

# Table 6.11: Test Description for Purchasing

| Test ID     | Description       | Test Class   | Expected Output |  |
|-------------|-------------------|--------------|-----------------|--|
| test_6.11_1 | Empty field 'KOD' | Unit Testing | "GAGAL!"        |  |
| test_6.11_2 | Wrong field 'KOD' | Unit Testing | "GAGAL"         |  |
| test_6.11_3 | Filled 'KOD'      | Unit Testing | "BERJAYA. SILA  |  |
| 44          | - 0 -             | - Q.         | ISI MAKLUMAT    |  |
| UNIVERS     | ITI TEKNIKAL      | MALAYSIA MEI | PEMBAYARAN"     |  |

# 6.4.3 Test Data

The test data used in the testing. The data stated in Table 6.12, Table 6.13, Table 6.14, Table 6.15, Table 6.16 and Table 6.17.

| Test Data | Staff_id | Password | Test Output       |  |  |
|-----------|----------|----------|-------------------|--|--|
| 1.        | S102     | Abc123   | "Sila Masukkan ID |  |  |
|           |          |          | dan Kata Laluan   |  |  |

|    |      |        | Yang Betul!"      |  |  |
|----|------|--------|-------------------|--|--|
| 2. | NULL | NULL   | "Sila Masukkan ID |  |  |
|    |      |        | dan Kata Laluan"  |  |  |
| 3. | S102 | 123456 | "Berjaya Log      |  |  |
|    |      |        | Masuk. SELAMAT    |  |  |
|    |      |        | DATANG!"          |  |  |

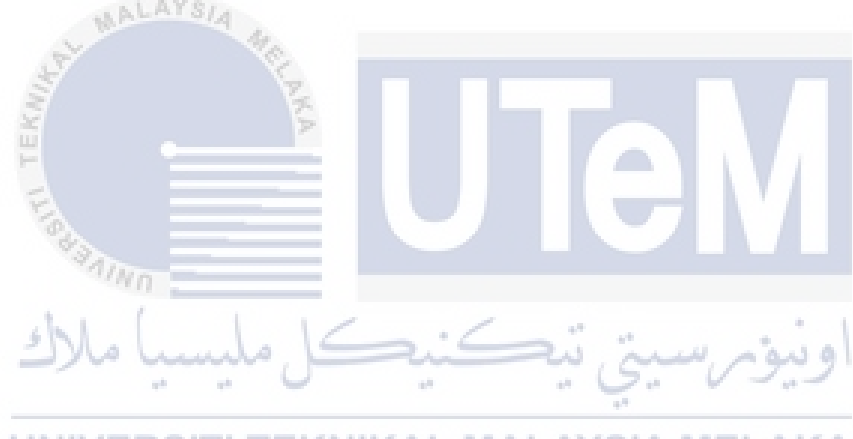

**UNIVERSITI TEKNIKAL MALAYSIA MELAKA** 

| Test | 'Nama' | 'Alamat'                                                                                        | 'Jantina' | 'Emel'       | 'No Telefon' | 'Jawatan' | 'Kata   | Test Output                     |
|------|--------|-------------------------------------------------------------------------------------------------|-----------|--------------|--------------|-----------|---------|---------------------------------|
| Data |        |                                                                                                 |           |              |              |           | Laluan' |                                 |
| 1.   | NULL   | <ul> <li>68 Taman</li> <li>Saujana Putra</li> <li>72000 Bukit</li> <li>Katil Melaka.</li> </ul> | Lelaki    | amir@ccc.com | 0192354112   | STAFF     | 12345   | "Sila Isi<br>Semua<br>Maklumat" |
| 2.   | AMIR   | NULL                                                                                            | Lelaki    | amir@ccc.com | 0192354112   | STAFF     | 12345   | "Sila Isi                       |
|      | SYAH   | E                                                                                               |           |              |              |           |         | Semua                           |
|      |        | "BA                                                                                             |           |              |              |           |         | Maklumat"                       |
| 3.   | AMIR   | 68 Taman                                                                                        | NULL      | amir@ccc.com | 0192354112   | STAFF     | 12345   | "Sila Isi                       |
|      | SYAH   | Saujana Putra                                                                                   | alu       | 5:4          |              |           | lain    | Semua                           |
|      |        | 72000 Bukit                                                                                     |           |              | - 6          | . 03      | 2       | Maklumat"                       |
|      |        | Katil Melaka.                                                                                   |           |              | **           |           |         |                                 |
| 4.   | AMIR   | 68 Taman                                                                                        | Lelaki    | NULLALN      | 0192354112   | STAFF     | 12345   | "Sila Isi                       |
|      | SYAH   | Saujana Putra                                                                                   |           |              |              |           |         | Semua                           |
|      |        | 72000 Bukit                                                                                     |           |              |              |           |         | Maklumat"                       |
|      |        | Katil Melaka.                                                                                   |           |              |              |           |         |                                 |
| 5.   | AMIR   | 68 Taman                                                                                        | Lelaki    | amir@ccc.com | NULL         | STAFF     | 12345   | "Sila Isi                       |
|      | SYAH   | Saujana Putra                                                                                   |           |              |              |           |         | Semua                           |

# Table 6.13: Test Data for Staff Registration

|    |      | 72000 Bukit   |         |              |              |       |       | Maklumat" |
|----|------|---------------|---------|--------------|--------------|-------|-------|-----------|
|    |      | Katil Melaka. |         |              |              |       |       |           |
| 6. | AMIR | 68 Taman      | Lelaki  | amir@ccc.com | 0192354112   | NULL  | 12345 | "Sila Isi |
|    | SYAH | Saujana Putra |         |              |              |       |       | Semua     |
|    |      | 72000 Bukit   | SIA M.  |              |              |       |       | Maklumat" |
|    |      | Katil Melaka. | 2       |              |              |       |       |           |
| 7. | AMIR | 68 Taman      | Lelaki  | amir@ccc.com | 0192354112   | STAFF | NULL  | "Sila Isi |
|    | SYAH | Saujana Putra |         |              |              |       |       | Semua     |
|    |      | 72000 Bukit   |         |              |              |       |       | Maklumat" |
|    |      | Katil Melaka. |         |              |              |       |       |           |
| 8. | AMIR | 68 Taman      | Lelaki  | amir@ccc.com | 0192354112   | STAFF | 12345 | "PENDAFTA |
|    | SYAH | Saujana Putra |         | 1/ ./        | · · ·        |       |       | RAN       |
|    |      | 72000 Bukit   | milo    |              | ى يە         | ورس   | اوير  | BERJAYA"  |
|    |      | Katil Melaka. |         |              | -1-1<br>-1-1 |       |       |           |
|    |      | UNIVERS       | SITI TE | KNIKAL N     | IALAYSI      | A MEL | AKA   |           |
| Test | 'Nama'    | 'Alamat'     | 'Jantina'           | 'Emel'       | 'No Telefon' | <b>'Kata</b> | Test Output |
|------|-----------|--------------|---------------------|--------------|--------------|--------------|-------------|
| Data |           |              |                     |              |              | Laluan'      |             |
| 1.   | NULL      | 16/1 Taman   | Perempuan           | azah@acc.com | 0127395147   | noorazah     | "Sila Isi   |
|      | 6         | Tiram 21300  | Me                  |              |              |              | Semua       |
|      | MIK       | Johor Bahru. | EX.                 |              |              |              | Maklumat"   |
| 2.   | NOOR AZAH | NULL         | Perempuan           | azah@acc.com | 0127395147   | noorazah     | "Sila Isi   |
|      | -         |              |                     |              |              |              | Semua       |
|      | TI0       |              |                     |              |              |              | Maklumat"   |
| 3.   | NOOR AZAH | 16/1 Taman   | NULL                | azah@acc.com | 0127395147   | noorazah     | "Sila Isi   |
|      |           | Tiram 21300  |                     | -            |              |              | Semua       |
|      | الح       | Johor Bahru. | $ \geq $ , $ \sim $ | zis          | ·            | اونيؤم       | Maklumat"   |
| 4.   | NOOR AZAH | 16/1 Taman   | Perempuan           | NULL         | 0127395147   | noorazah     | "Sila Isi   |
|      | LIN       | Tiram 21300  | TEKNIK              |              | YSIA ME      | τι ΔΚΔ       | Semua       |
|      | 011       | Johor Bahru. | T LETXIMI           |              |              |              | Maklumat"   |
| 5.   | NOOR AZAH | 16/1 Taman   | Perempuan           | azah@acc.com | NULL         | noorazah     | "Sila Isi   |
|      |           | Tiram 21300  |                     |              |              |              | Semua       |
|      |           | Johor Bahru. |                     |              |              |              | Maklumat"   |
| 6.   | NOOR AZAH | 16/1 Taman   | Perempuan           | azah@acc.com | 0127395147   | NULL         | "Sila Isi   |
|      |           |              |                     |              |              |              |             |

# Table 6.14: Test Data for User Registration

|    |           | Tiram 21300<br>Johor Bahru.               |                |                   |            |          | Semua<br>Maklumat"           |
|----|-----------|-------------------------------------------|----------------|-------------------|------------|----------|------------------------------|
| 7. | NOOR AZAH | 16/1 Taman<br>Tiram 21300<br>Johor Bahru. | Perempuan      | azah@acc.com      | 0127395147 | noorazah | "PENDAFTA<br>RAN<br>BERJAYA" |
|    | TEKNIK    | Table                                     | e 6.15: Test D | ata for New Produ | act Entry  |          |                              |

# Table 6.15: Test Data for New Product Entry

| Test Data | 'Nama      | 'Harga(RM)' | 'Saiz'     | 'Deskripsi' | 'Jumlah Stok' | Test Output |       |
|-----------|------------|-------------|------------|-------------|---------------|-------------|-------|
|           | Produk'    |             |            |             |               |             |       |
| 1.        | NULL       | 98          | S, M, L    | Soft Satin  | 11            | "Sila Isi   | Semua |
|           | alde       | (           | 5:         |             |               | Maklumat"   |       |
| 2.        | Jubah Lena | NULL        | S, M, L    | Soft Satin  | 1             | "Sila Isi   | Semua |
|           |            |             | 25 U Z A I | •           |               | Maklumat"   |       |
| 3.        | Jubah Lena | 98          | NULLAL     | Soft Satin  | IA MELA       | "Sila Isi   | Semua |
|           |            |             |            |             |               | Maklumat"   |       |
| 4.        | Jubah Lena | 98          | S, M, L    | NULL        | 11            | "Sila Isi   | Semua |
|           |            |             |            |             |               | Maklumat"   |       |
| 5.        | Jubah Lena | 98          | S, M, L    | Soft Satin  | NULL          | "Sila Isi   | Semua |
|           |            |             |            |             |               | Maklumat"   |       |

| 6. | Jubah Lena | 98 | S, M, L | Soft Satin | 11 | "PENDAFTARAN |
|----|------------|----|---------|------------|----|--------------|
|    |            |    |         |            |    | BERJAYA"     |

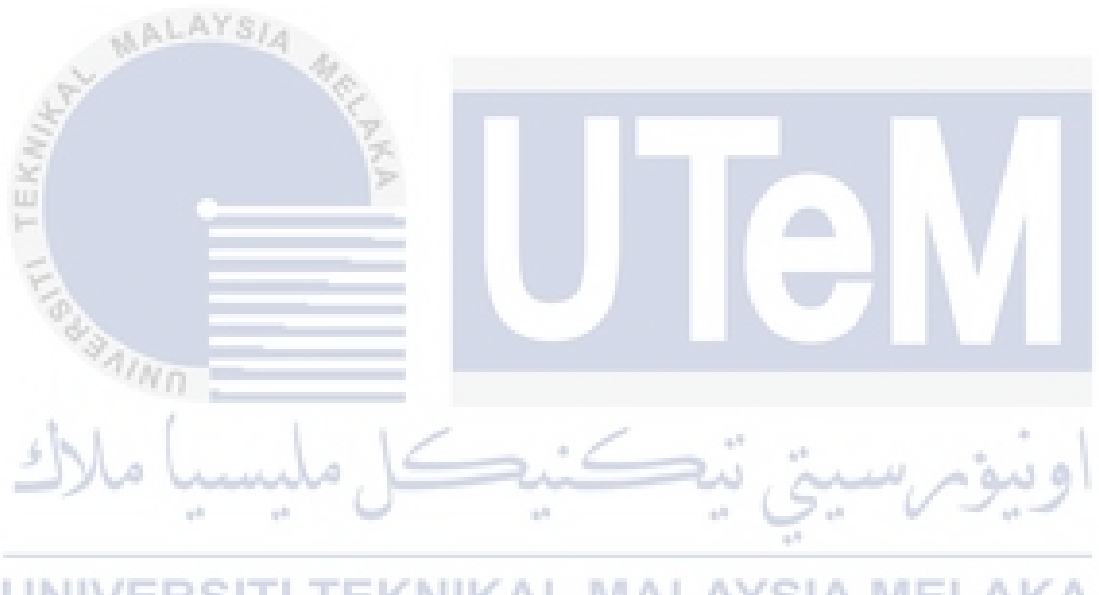

**UNIVERSITI TEKNIKAL MALAYSIA MELAKA** 

| Test Data | Customer_phone | Password | Test Output       |
|-----------|----------------|----------|-------------------|
| 1.        | 0192220289     | ddsdsds  | "Sila Masukkan ID |
|           |                |          | dan Kata Laluan   |
|           |                |          | Yang Betul!"      |
| 2.        | NULL           | NULL     | "Sila Masukkan ID |
|           |                |          | dan Kata Laluan"  |
| 3.        | 0192220289     | 000000   | "Berjaya Log      |
|           |                |          | Masuk.            |
|           |                |          | SELAMAT           |
|           |                |          | DATANG!"          |

## Table 6.16: Test Data for Customer Login

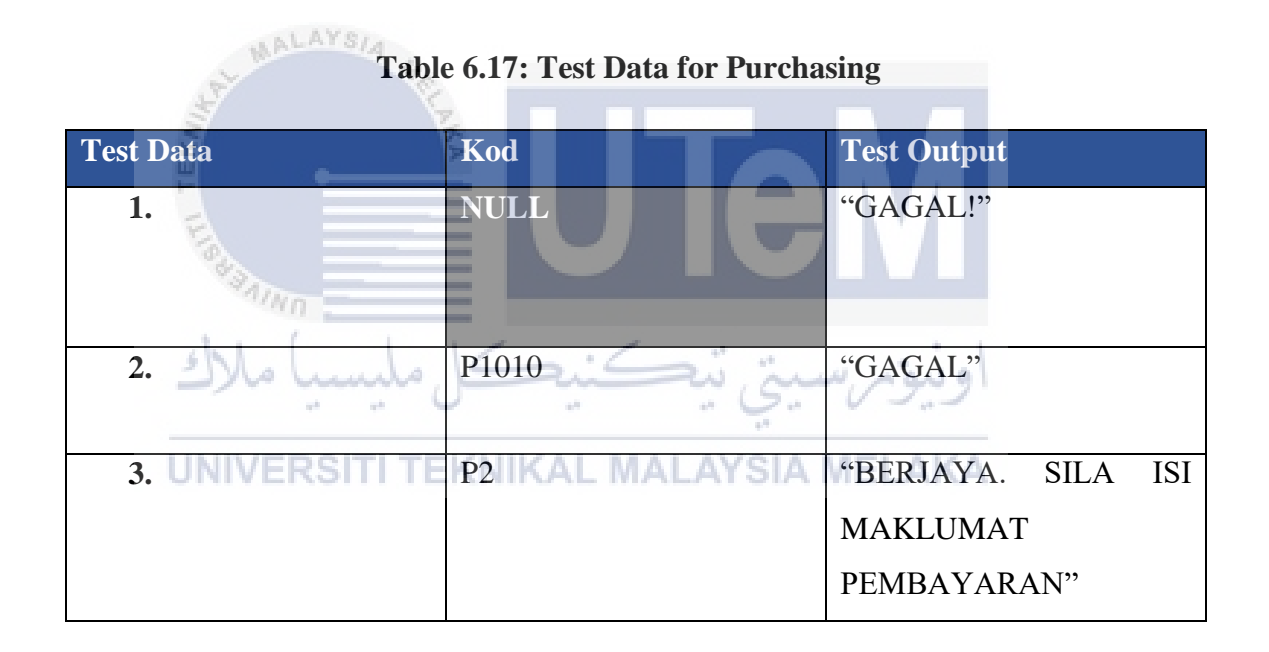

## 6.5 Test Result and Analysis

Test result from the conducted testing activities compiled in Appendices section (Appendix 6.3). Based on the test result, the system can perform the test execute by the tester. Reflect from the result, the intended users satisfied with system. But, few function need to be improve. With the scale 1-5, the system will be 3.

## 6.6 Conclusion

From the testing, the system evaluated by the intended users. Their response and opinion can be used for future improvement. Test results obtained from users, will be used to study the strengths and weaknesses of the system was built. At the same time, study the opportunities and threats from the environment.

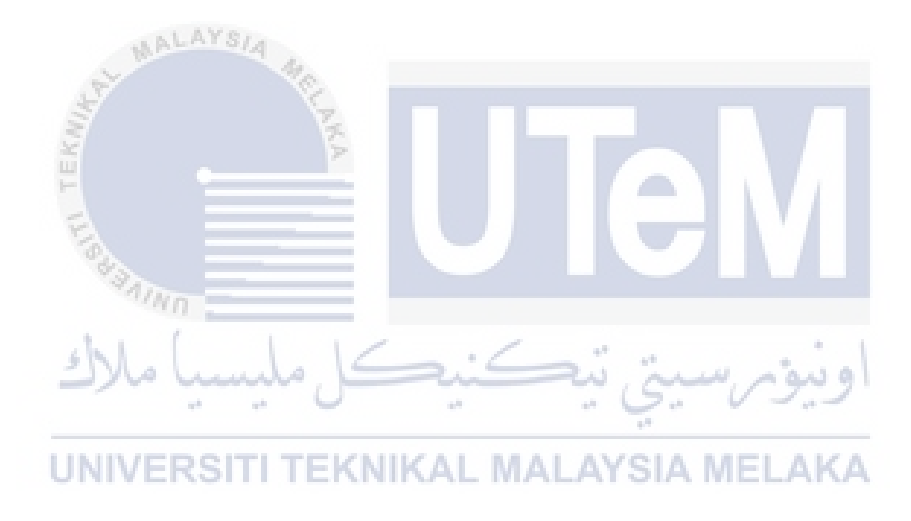

## **CHAPTER VII**

#### CONCLUSION

## 7.1 Introduction

This chapter concludes the documentation and the development of the project. Observation on the weaknesses and strengths of the project also explained using SWOT analysis. From the test conducted, other's responses and opinion also stated.

Based on the responses and opinions, there will be propositions for future improvement for the system to perform better. The contribution of the project also explained in this chapter.

## 7.2 Observation on Weaknesses and Strengths

This observation compiled based on the responses and opinion during the testing phase. For a better understanding, the observation explained using SWOT analysis. SWOT is an acronym for strengths, weaknesses, opportunity and threat whereby it is suitable to explain and conclude the responses.

| Strengths                       | Weaknesses                     |
|---------------------------------|--------------------------------|
| 1. Good data management         | 1. Scope                       |
| - Computerized data             | - Limited for customer and     |
| management.                     | staff usage only.              |
| - Record and retrieve data from | - Not covering supplier scope. |
| the database.                   |                                |
| - Prevent data redundant.       | 2. Functionality               |
|                                 | - Common functionality among   |
| 2. Performance                  | shopping system.               |
| - Save time for purchasing.     |                                |
| - Faster data retrieve.         |                                |
| AYSI.                           |                                |
| 3. Availability                 |                                |
| - 24 hours availability.        |                                |
| ¥. •                            |                                |
| 4. Portability                  |                                |
| - Multi-platform.               |                                |
| <b>Opportunity</b>              | Threat                         |
| 1. Internet                     | 1. Competitors                 |
| The rapid growth of internet    | IALAYSIAs technology growth,   |
| usage.                          | competitors can develop the    |
|                                 | same system for their usage.   |
| 2. Big company                  |                                |
| - Other company may             |                                |
| interested in using the system  |                                |
| to ease their operation.        |                                |
| - Technology becomes a          |                                |
| beneficial investment for       |                                |
| company future.                 |                                |

# Table 7.1: SWOT Analysis

## 7.3 **Propositions for Improvement**

For future improvement, few functional can be added to improvise the developed system. The functional can be added are:

#### a. Shopping Cart

The ACC system enables the user to purchase the product. The quantity and price being used for the analysis of the sales for the online shopping. But, the development of the shopping cart for customer usage is not succeeded. As for a better future use, shopping cart function can be developed in the system.

b. Supplier Scope

The ACC system covers staff and customer management. As for the supplier, the operation still conducted manually. Supplier management can be added into the system covering the stock management, shipping, and payment.

c. Security level

Currently, the password is the only security level provided by the system. For future, the level should be higher including the session expired, alphanumeric passwords, and conduct regular password changing.

#### 7.4 Contribution

ACC Management System is proposed especially for Ain Chempaka Closet. This system will benefit the staff and their customer. The staff can manage the sale or order, advertise the product for their customer. For their customer, they can place an order without having to directly go to the store and can automatically count or total up their overall cart. For Ain Chempaka Closet reference, the user manual is included on Appendix 5.2 section. The disk contains software installer, user manual, and the system also provided.

#### 7.5 Conclusion

The ACC system replaces the manual system of the operation with the computerized system. Replace the use of paper in the record and manage the information for customer and staff. As for the analysis, the system enables staff to track the number of sales and customer. In order to build the actual shopping cart is not succeeded. But the data from purchasing can still be used to generate a valid report for business improvement.

Although the system is successfully developed, many improvements can be made for future use along with current demand. This system can improve the operations of Ain Chempaka Closet. From using the social network as business platform, Ain Chempaka Closet can now manage their operation effectively with the development of Ain Chempaka Closet Management System (ACC).

UNIVERSITI TEKNIKAL MALAYSIA MELAKA

## REFERENCES

- Hasslinger, A., Hodzic, S., & Opazo, C. (2007). Consumer Behaviour in Online Shopping. *Online*.
- Wolfinbarger, M., & Gilly, M. (2000). Consumer Motivations for Online Shopping. AMCIS 2000 Proceedings, 1362–1366.

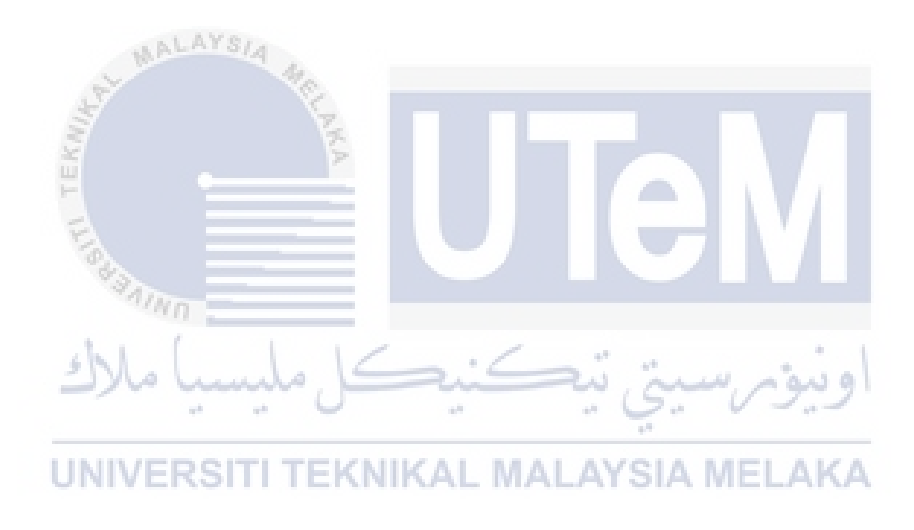

## BIBLIOGRAPHY

 Greenwald, R., Stackowiak, R., & Stern, J. (2008). Oracle Essentials -Oracle Database 11g. Oracle Essentials - Oracle Database 11g. Retrieved from <u>http://www.amazon.com/s/ref=nb\_sb\_noss?url=search-alias%3Daps&field-keywords=9780596514549</u>

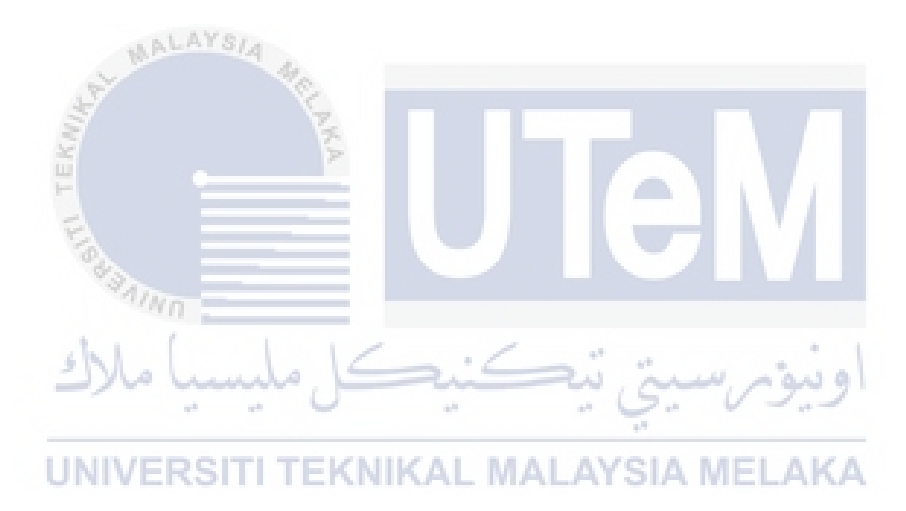

## APPENDICES

## Appendix 4.1

#### Data definition Language (DDL)

Create table Product

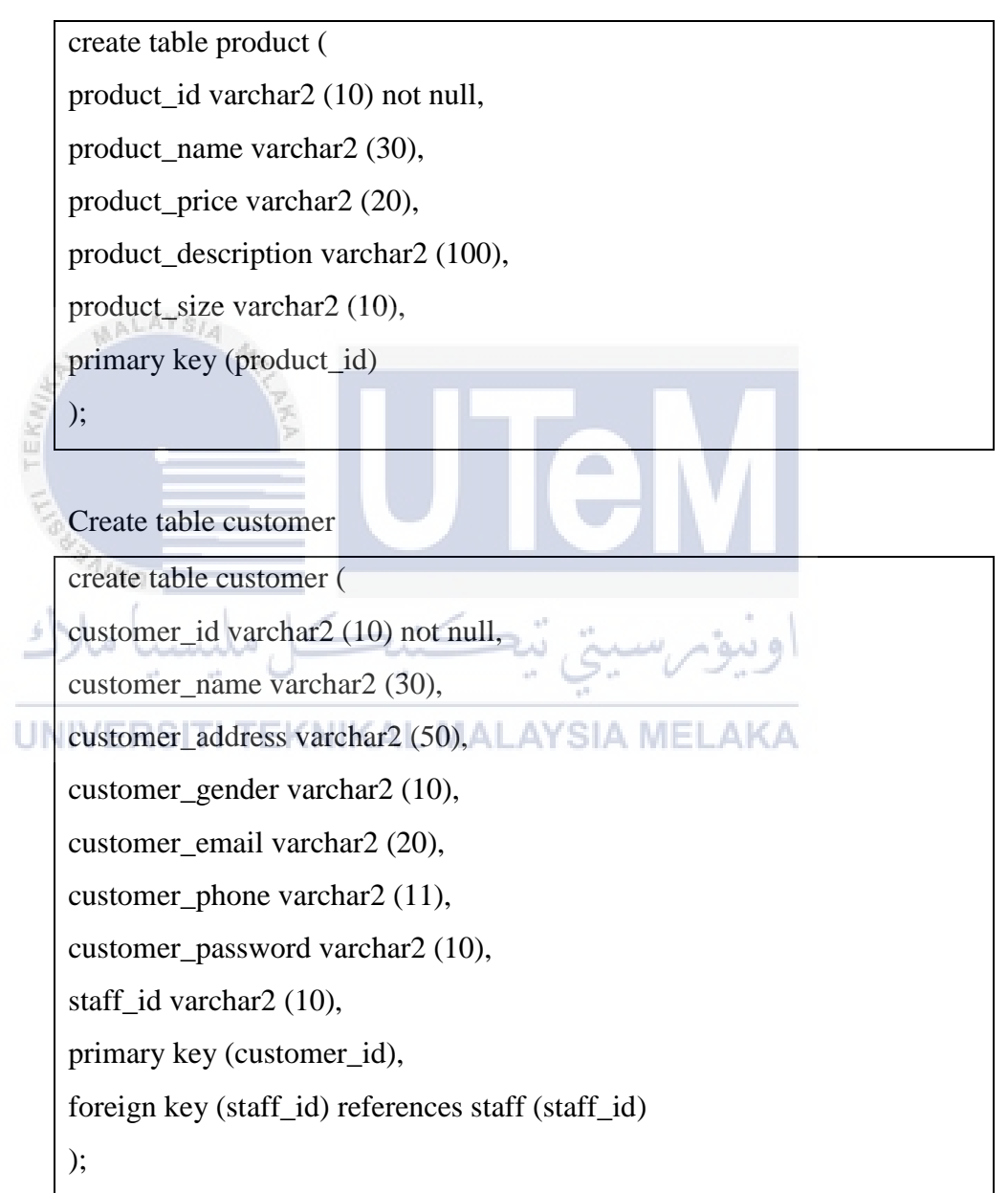

Create table staff

create table staff ( staff\_id varchar2 (10) not null, staff\_name varchar2 (30), staff\_address varchar2 (50), staff\_gender varchar2 (10), staff\_email varchar2 (20), staff\_phone varchar2 (11), staff\_position varchar2 (20), staff\_password varchar2 (10), primary key (staff\_id) );

Create Table Payment

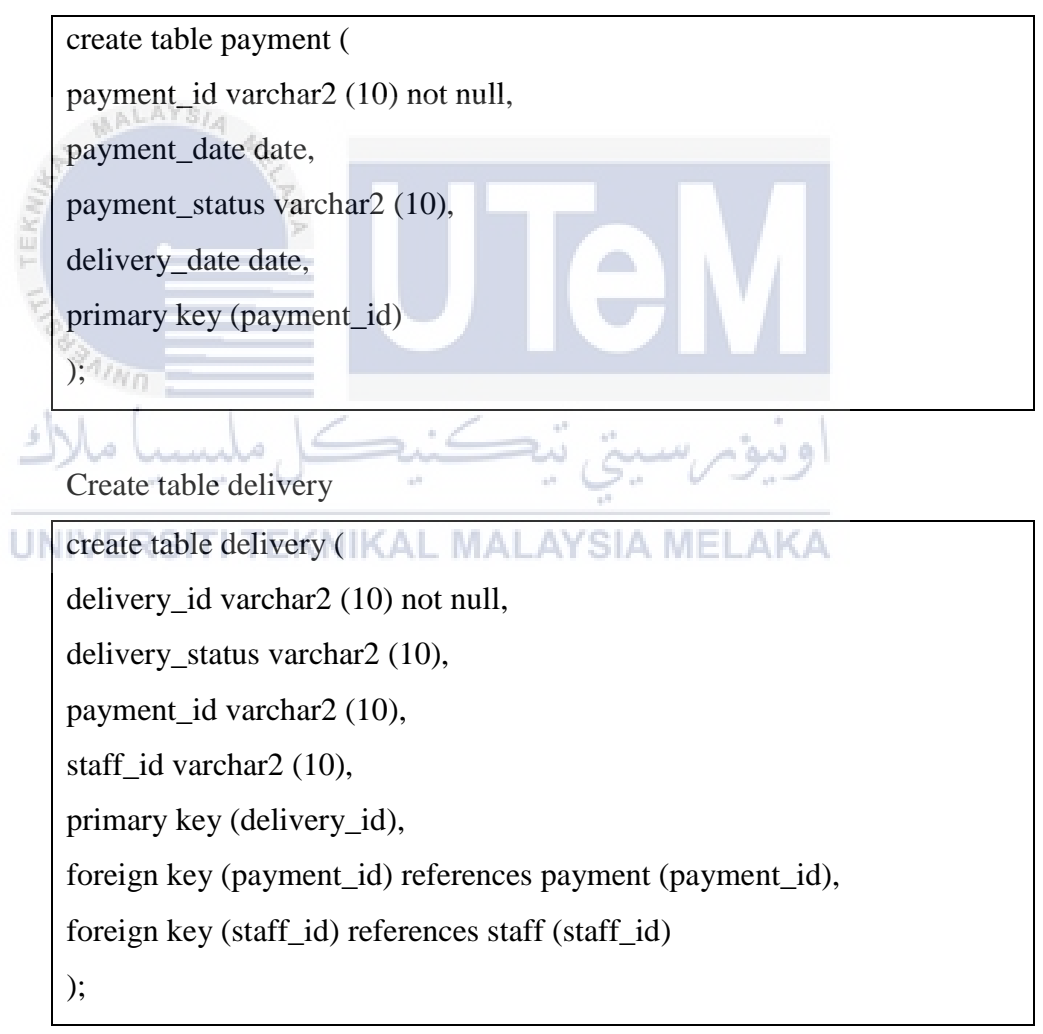

Create table cart\_order

create table cart\_order (

cart\_id varchar2 (10) not null,

customer\_id varchar2 (10) not null,

product\_id varchar2 (10) not null,

date\_order date,

quantity number,

primary key (cart\_id, customer\_id, product\_id),

foreign key (customer\_id) references customer (customer\_id),

foreign key (product\_id) references product (product\_id)

);

Create table invoice

|    | ALATSIA                                                              |
|----|----------------------------------------------------------------------|
| 1  | create table invoice (                                               |
|    | invoice_id varchar2 (10),                                            |
|    | invoice_date date,                                                   |
| P. | total_price varchar2 (10),                                           |
|    | customer_id varchar2 (10),                                           |
| 5  | product_id varchar2 (10),                                            |
| JÞ | delivery_id varchar2 (10), _ MALAYSIA MELAKA                         |
|    | foreign key (cart_id, customer_id, product_id) references cart_order |
|    | (cart_id, customer_id, product_id),                                  |
|    | foreign key (delivery_id) references delivery (delivery_id),         |
|    | primary key (invoice_id)                                             |
|    | );                                                                   |
|    |                                                                      |

## Appendix 4.2

## **Trigger and Stored Procedure**

## **Trigger Before Insert**

1. Used to auto generate Primary Key in each table.

|                | create sequence staff seq                                                                                                    |
|----------------|----------------------------------------------------------------------------------------------------|
|                | start with 101<br>increment by 1;                                                                                             |
| Terring TERUNG | create or replace trigger staff_trigger<br>before insert on staff<br>for each row<br>begin<br>if (:new.staff_id) is null then |
| UNIV           | select 'S'    staff_seq.nextval into :new.staff_id from dual;                                                                 |
|                | end if;                                                                                                    |
|                | end;                                                                                                    |
|                | /                                                                                                    |

create sequence customer\_seq

start with 1001

increment by 1;

create or replace trigger customer\_trigger

before insert on customer

for each row

begin

if (:new.customer\_id) is null then

select 'C' || customer\_seq.nextval into :new.customer\_id from dual;

end if;

end;

/

| 1         | ALAYSIA                                                         |
|-----------|-----------------------------------------------------------------|
| A TEKNINA | create sequence cart_seq<br>start with 11<br>increment by 1;    |
| X         | اويبونر سيني تيڪنيڪل مليسيا ه<br>create or replace trigger cart |
| UNIV      | ERSITI TEKNIKAL MALAYSIA MELAKA<br>before insert on cart_order  |
|           | for each row                                                    |
|           | begin                                                           |
|           | if (:new.cart_id) is null then                                  |
|           | select 'CT'    cart_seq.nextval into :new.cart_id from dual;    |
|           | end if;                                                         |
|           | end;                                                            |
|           | /                                                               |

|               | create sequence prod_seq                                       |
|---------------|----------------------------------------------------------------|
|               | start with 1                                                   |
|               | increment by 1;                                                |
|               |                                                                |
|               | create or replace trigger product_trigger                      |
|               | before insert on product                                       |
|               | for each row                                                   |
|               | begin                                                          |
|               | if (:new.product_id) is null then                              |
| $\mathcal{S}$ | select 'P'    prod_seq.nextval into :new.product_id from dual; |
|               | end if;                                                        |
| 2             | end;                                                           |
| -0            | mn                                                             |
| N 1           |                                                                |

UNIVERSITI TEKNIKAL MALAYSIA MELAKA

create sequence inv\_seq

start with 1001

TEKNIA

increment by 1;

create or replace trigger invoice\_trigger

before insert on invoice

for each row

begin

if (:new.invoice\_id) is null then

select 'INV' || inv\_seq.nextval into :new.invoice\_id from dual;

end if;

end;

/

| ĺ        |                                                                                                    |
|----------|----------------------------------------------------------------------------------------------------|
|          | create sequence deliver_seq                                                                             |
|          | start with 101 increment by 1;                                                                          |
|          |                                                                                                    |
| Ines.    | create or replace trigger delivery_trigger                                                              |
| EK       | before insert on delivery                                                                               |
| F        | before misert on denvery                                                                                |
| E.       | for each row                                                                                            |
| 1. E. S. | ///0                                                                                                    |
| KE       | اونيۇبرسىتى تېكنىكل ملىستام                                                                             |
|          | if (:new.delivery_id) is null then                                                                      |
| UNIV     | ERSITI TEKNIKAL MALAYSIA MELAKA<br>select 'DLV'    deliver_seq.nextval into :new.delivery_id from dual; |
|          | end if;                                                                                                 |
|          | end;                                                                                                    |
|          | /                                                                                                    |

create sequence pay\_seq

start with 101

increment by 1;

create or replace trigger payment\_trigger

before insert on payment

for each row

begin

if (:new.payment\_id) is null then

select 'PAY' || pay\_seq.nextval into :new.payment\_id from dual;

end if;

end;

**Trigger** After Insert

Trigger stock amount created to update stock quantity after each purchase customer made. Every pieces decreases will auto subtract the stock quantity.

create or replace trigger stock\_amount

after insert on cart\_order

for each row

begin

update product set in\_stock = in\_stock - :new.quantity

where product\_id = :new.product\_id;

end

## **Trigger Before Update**

Before each update on payment table, payment date will updated to current date. To make sure that data about receive item and accepting of payment will be the same.

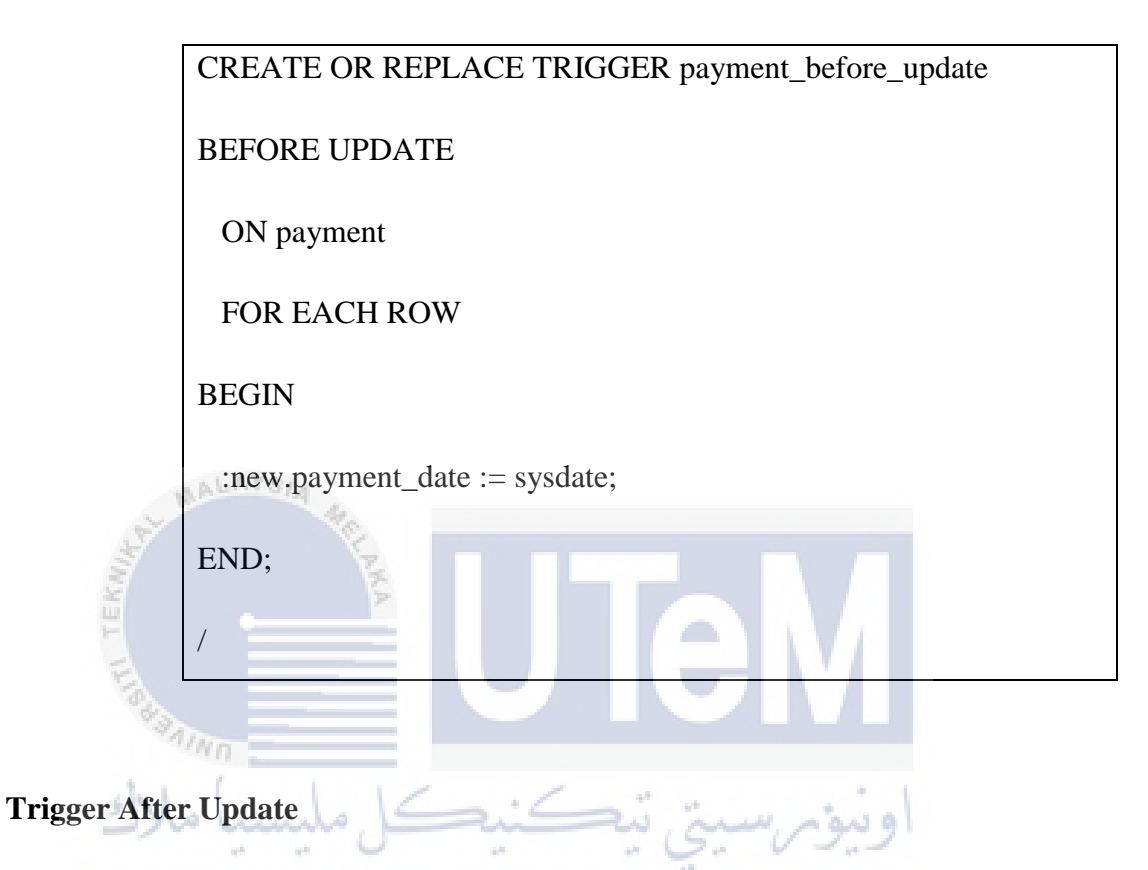

After update payment status in table payment, the delivery status in table delivery will be set to 'SELESAI'. It means that the payment and delivery have been made.

create or replace trigger delivery\_status

after update on payment

for each row

begin

update delivery set delivery\_status = 'Selesai'

where payment\_id = :new.payment\_id;

end;

## **Trigger Before Delete**

## **Trigger After Delete**

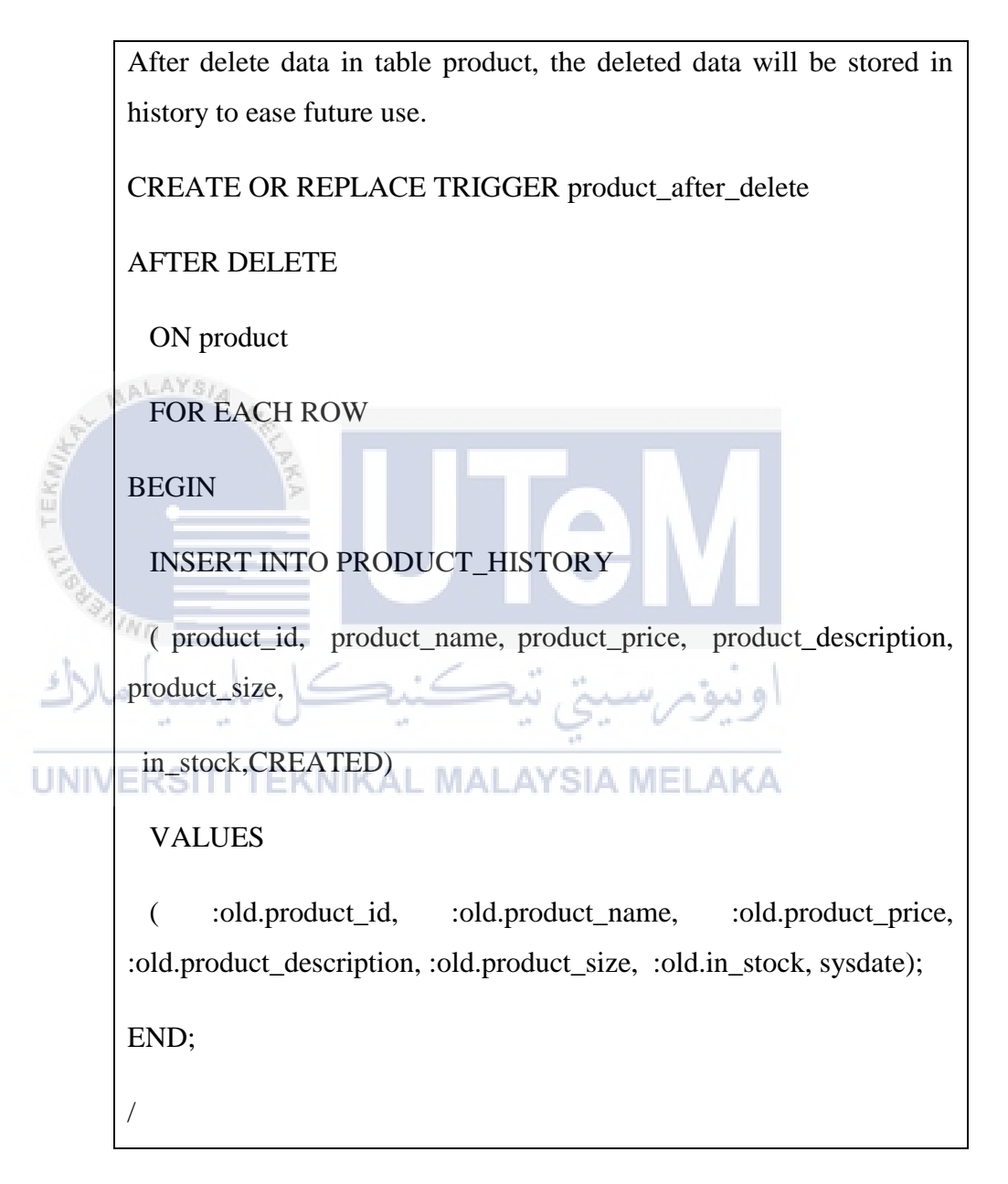

## **DML Stored Procedure**

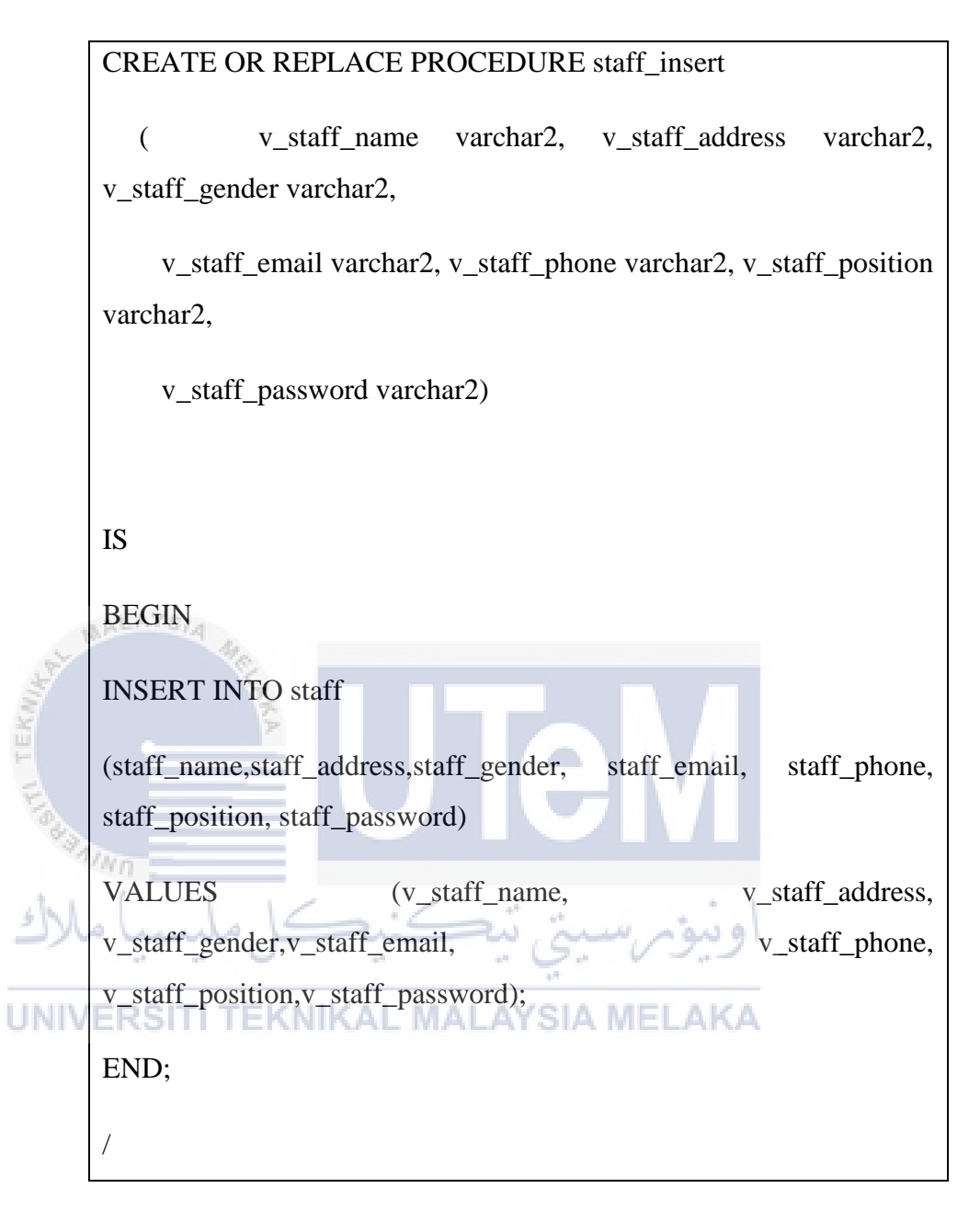

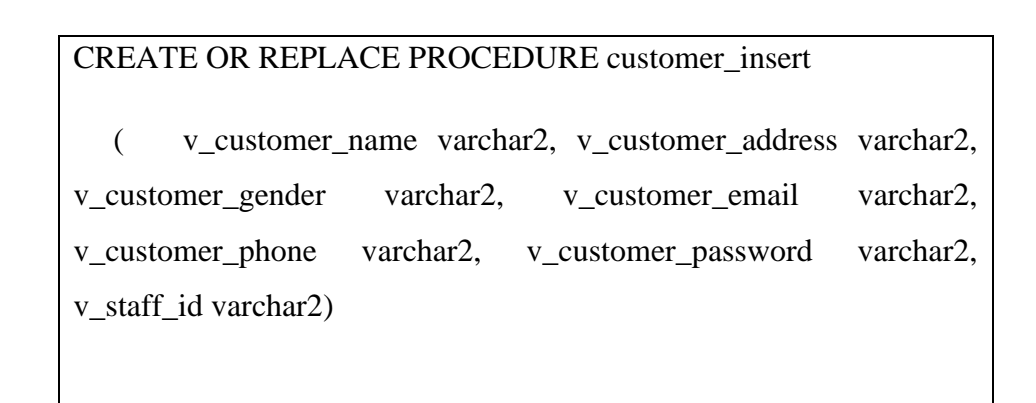

IS

BEGIN

**INSERT INTO customer** 

(customer\_name, customer\_address, customer\_gender, customer\_email, customer\_phone, customer\_password, staff\_id)

VALUES (v\_customer\_name, v\_customer\_address, v\_customer\_gender,v\_customer\_email, v\_customer\_phone, v\_customer\_password, v\_staff\_id);

END;

CREATE OR REPLACE PROCEDURE product\_insert (v\_product\_name varchar2, v\_product\_price number, v\_product\_size varchar2, v\_product\_description varchar2, v\_in\_stock number)

UNIVERSITI TEKNIKAL MALAYSIA MELAKA

IS

BEGIN

INSERT INTO product

(product\_name,product\_price,product\_size, product\_description, in\_stock)

VALUES (v\_product\_name, v\_product\_price, v\_product\_size,v\_product\_description, v\_in\_stock);

END;

v\_staff\_id IN staff.staff\_id%TYPE,

v\_staff\_name IN staff.staff\_name%TYPE,

v\_staff\_address IN staff.staff\_address%TYPE,

v\_staff\_gender IN staff.staff\_gender%TYPE,

v\_staff\_email IN staff.staff\_email%TYPE,

v\_staff\_phone IN staff.staff\_phone%TYPE,

v\_staff\_position IN staff.staff\_position%TYPE,

v\_staff\_password IN staff.staff\_password%TYPE)

BEGIN

IS

UPDATE staff SET staff\_id=v\_staff\_id, staff\_name=v\_staff\_name, staff\_address=v\_staff\_address, staff\_gender=v\_staff\_gender, staff\_email=v\_staff\_email, staff\_phone=v\_staff\_phone, staff\_position=v\_staff\_position, staff\_password=v\_staff\_password WHERE staff\_id=v\_staff\_id; COMMIT; END;

create or replace PROCEDURE customer\_update (

v\_customer\_id IN customer.customer\_id%TYPE,

v\_customer\_name IN customer.customer\_name%TYPE,

v\_customer\_address IN customer.customer\_address%TYPE,

v\_customer\_gender IN customer.customer\_gender%TYPE,

v\_customer\_email IN customer.customer\_email%TYPE,

v\_customer\_phone IN customer.customer\_phone%TYPE,

v\_customer\_password IN customer.customer\_password%TYPE,

v\_staff\_id IN customer.staff\_id%TYPE)

IS

BEGIN

UPDATEcustomerSETcustomer\_id=v\_customer\_id,customer\_name=v\_customer\_name,customer\_address=v\_customer\_address,customer\_gender=v\_customer\_gender,customer\_email=v\_customer\_email,customer\_phone=v\_customer\_phone,customer\_password=v\_customer\_password,staff\_id=v\_staff\_idWHERE customer\_id=v\_customer\_id;

UNIV COMMIT; EKNIKAL MALAYSIA MELAKA

END;

create or replace PROCEDURE viewcustomer (

p\_customer\_display OUT SYS\_REFCURSOR)

as

begin

open p\_customer\_display for select \* from customer;

end;

create or replace PROCEDURE viewstaff (

p\_staff\_display OUT SYS\_REFCURSOR)

as

begin

open p\_staff\_display for select \* from staff;

end;

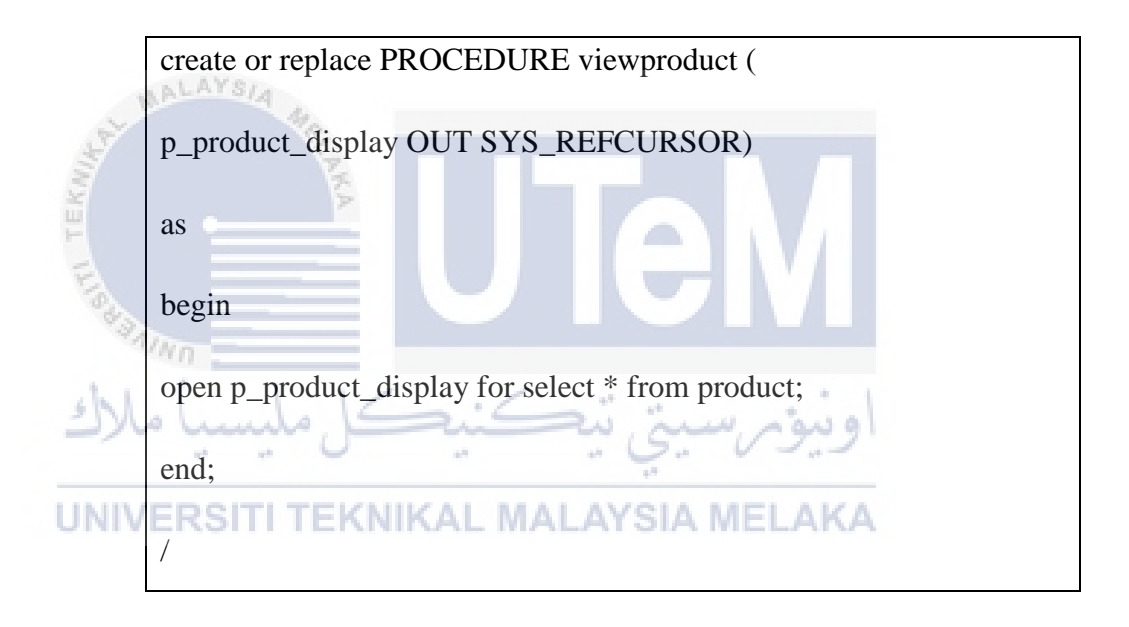

create or replace PROCEDURE delete\_product( v\_product\_id IN
product.product\_id%TYPE)

IS

BEGIN

DELETE FROM product WHERE product\_id=v\_product\_id;

END;

## **Simple Stored Procedure**

To view delivery information including the staff that should be in charge for certain delivery and the payment and delivery status.

create or replace procedure viewdelivery(

rc out sys\_refcursor)

as

begin

open rc for select delivery\_id, delivery\_status, delivery\_date, staff\_name, payment\_status from delivery d, staff s, payment p

where s.staff\_id=d.staff\_id and p.payment\_id=d.payment\_id;

end;

## **Complex Stored Procedure**

This procedure created to display the total sale based on the product. It summarize each product total sale. Total sale depend on customer purchase. Each customer purchasing will contribute to the total sale.

```
create or replace PROCEDURE viewsale (

p_product_display OUT SYS_REFCURSOR)

as

begin

open p_product_display for SELECT p.PRODUCT_NAME,

NVL(SUM( c.QUANTITY*p.PRODUCT_PRICE ), 0) as

TOTAL_SALES

FROM PRODUCT p
```

## LEFT OUTER JOIN

CART\_ORDER c

ON (p.PRODUCT\_ID = c.PRODUCT\_ID)

GROUP BY P.PRODUCT\_NAME;

end;

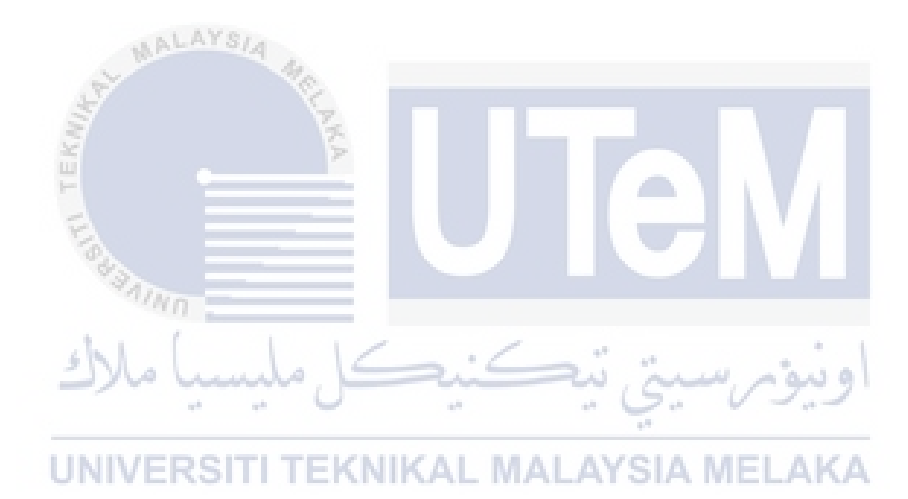

## Appendix 5.2

#### **Software Installation and Configuration**

## **Software Development Setup**

In the development of the system, few needed of hardware and software must be fulfilled. First of all, laptop or personal computer is a must have the hardware to start installing the require software. This system using Oracle 11g Release 2 as the database and Wampserver as a server. In execution of user interface design, PHP programming language being used through Adobe Dreamweaver CS3. SQL Developer being installed to ease the database view. Without the installation of SQL Developer, the developer can use the command prompt.

b. Wamp Server

Step 1: Firstly, click on the download button to download exe file from WampServer at

https://sourceforge.net/projects/wampserver/?source=typ\_redirect.

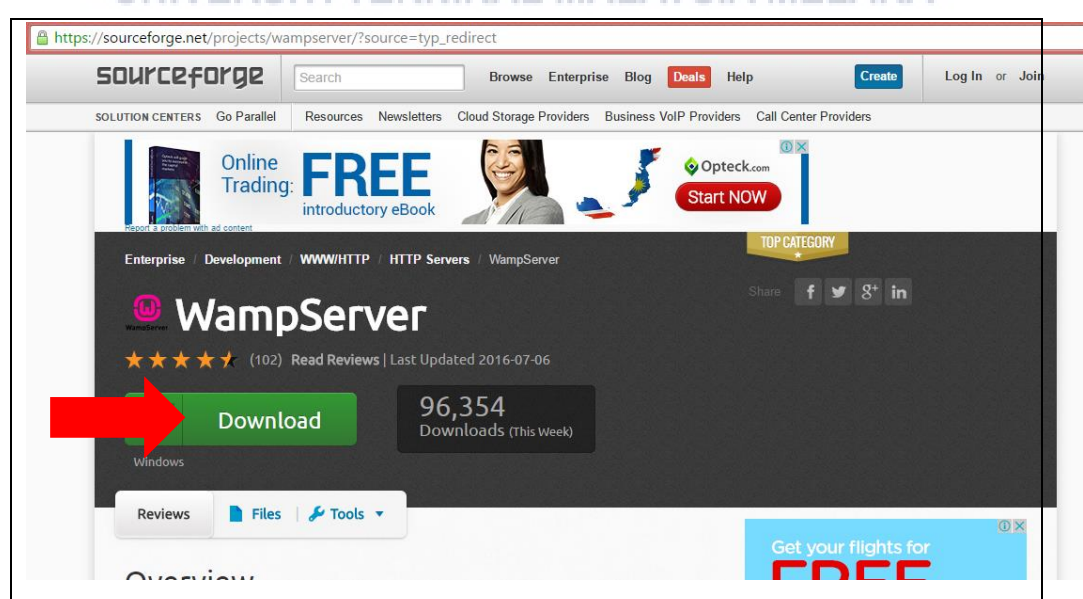

## UNIVERS Figure 5.2: Source Forge Website MELAKA

Oncethedownloadcomplete,clickonthewampserver3.0.4\_x86\_apache2.4.18\_mysql5.7.11\_php5.6.19-7.0.4 and clickRun.

Figure 5.3: Security Warning

|         | Open File                                                                                                    | - Security W  | arning                           |                   |               | 23         |  |  |
|---------|----------------------------------------------------------------------------------------------------|---------------|----------------------------------|-------------------|---------------|------------|--|--|
|         | The publisher could not be verified. Are you sure you want to run this software?                                                                                              |               |                                  |                   |               |            |  |  |
|         | Name:3.0.4_x86_apache2.4.18_mysql5.7.11_php5.6.19-7.0.4.exe                                                                                                    |               |                                  |                   |               |            |  |  |
|         |                                                                                                    | Publishe      | r: Unknown P                     | ublisher          |               |            |  |  |
|         |                                                                                                    | Тур           | e: Application                   |                   |               |            |  |  |
|         |                                                                                                    | From          | n: C:\Users\ace                  | er\Downloads\war  | mpserver3.0.4 | _x86_apach |  |  |
|         |                                                                                                    |               |                                  | Ru                | IN            | Cancel     |  |  |
|         | Alwa                                                                                                    | ays ask befor | e opening this f                 | ile               |               |            |  |  |
|         | This file does not have a valid digital signature that verifies its publisher. You should only run software from publishers you trust. How can I decide what software to run? |               |                                  |                   |               |            |  |  |
|         |                                                                                                    |               |                                  |                   |               |            |  |  |
| Step 2: | Select la                                                                                                    | anguage.      | کل م                             | ڪنيد              | ىيتى تي       | اونيوس     |  |  |
| Ū       | INIVE                                                                                                    | RSITI         | Figure 5.4:                      | : Select Lang     | guage         | MELAKA     |  |  |
|         |                                                                                                    | Select Set    | ip Language                      |                   |               | ×          |  |  |
|         |                                                                                                    | ω             | Select the lang<br>Installation: | uage to use durir | ng the        |            |  |  |
|         |                                                                                                    |               | English                          |                   |               | ~          |  |  |
|         |                                                                                                    |               |                                  | ОК                | Cancel        |            |  |  |

Step 3: Agree on the agreement.

| Setup - Wampserver32 —                                                                                                    |               |
|----------------------------------------------------------------------------------------------------|---------------|
| License Agreement<br>Please read the following important information before continuing.                                                                            |               |
| Please read the following License Agreement. You must accept the terms of the<br>agreement before continuing with the installation.                                | s             |
| ** WampServer<br>Creator : Romain Bourdon<br>Maintainer/Upgrade to 2.5 : Herve Lederc                                                                              | ^             |
| Upgrade 2.5 to 3.0.0 : Otomatic (wampserver@otomatic.net)<br>http://forum.wampserver.com/index.php<br>GNU LESSER GENERAL PUBLIC LICENSE<br>Version 3, 29 June 2007 |               |
| <ul> <li>○ I accept the agreement</li> <li>● I do not accept the agreement</li> </ul>                                                                              | ~             |
| WAINDSERVER UIStall by Inno Secup                                                                                                    | Cancel        |
| Step 4: Set location. Next.<br>Figure 5.6: Set File Location                                                                                                    | M             |
| الله الله الله الله الله الله الله الله                                                                                                    | ۲ نیو کر<br>۱ |
| Setup will install Wampserver32 into the following folder.                                                                                                    | ELAKA         |
| To continue, click Next. If you would like to select a different folder, click Bro                                                                                 | owse.         |
| c: \wamp                                                                                                    | rowse         |
|                                                                                                    |               |
|                                                                                                    |               |
| At least 1,873.4 MB of free disk space is required.<br>Wampserver Install by Inno Setup                                                                            |               |
| < Back Next >                                                                                                    | Cancel        |

Figure 5.5: Agreement

Step 5: Continue until the installation finished.

Step 6: Click on Wamp server icon and put online.

Figure 5.7: Startup Server

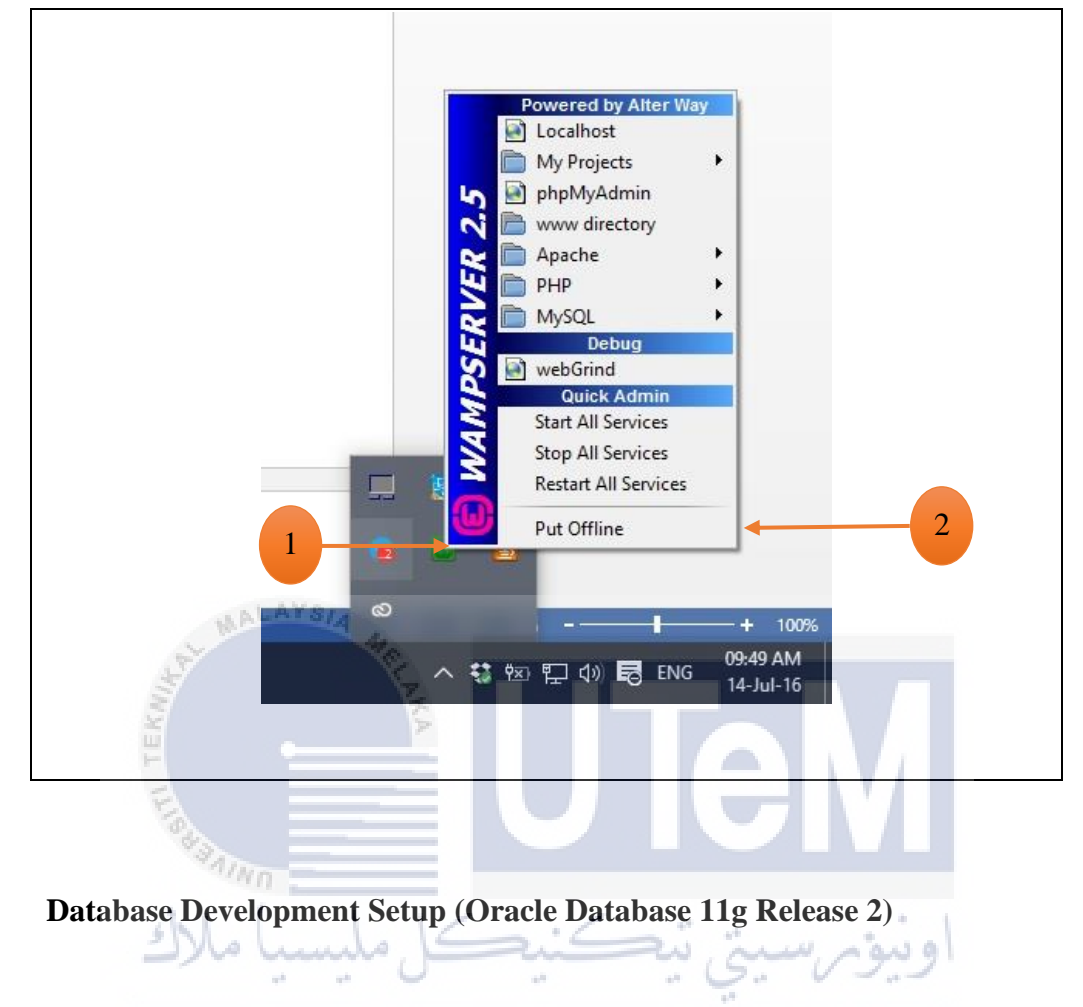

 Step
 1:
 Open
 a
 browser
 and
 browse

 http://www.oracle.com/technetwork/database/enterprise edition/downloads/index.html
 and download
 Oracle 11g
 Release 2
 Microsoft

Windows (x64). Download both of the Zip files.

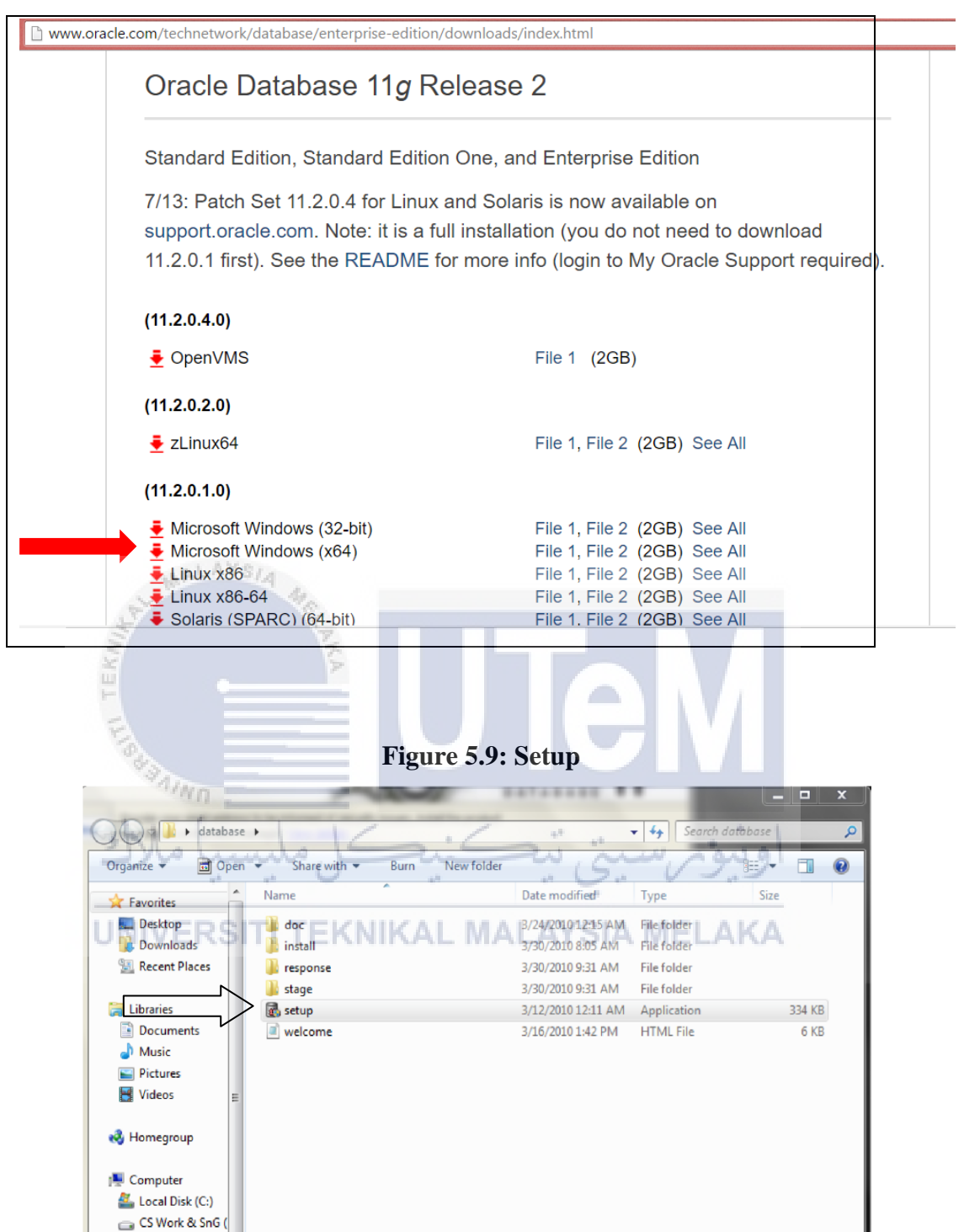

Figure 5.8: Oracle Website

Click Here on Setup Files to Start Installing Oracle on your system.

Size: 333 KB

Date created: 8/30/2010 10:16 AM

State: 👪 Shared

Application Date modified: 3/12/2010 12:11 AM

□ LION (E:) □ TIGER (F:) SD/MMC (I:)

Network setup

11

## Step 2: Installing and Configuring Oracle.

8. Click on the setup icon to launch the installer. You should then see the following screen shot. Enter a *password* for the SYS and SYSTEM users (if you're coming to Oracle from a MySQL background they're like the root user in MySQL). When you've entered a matching password in both fields, the *Install* button becomes active. Click the *Install* button to proceed.

Once Setup Start.

You need to enter your email id. if you require updated from Oracle

9. In this screen, you're prompted for your *Email* and *MetaLink Password*. If this is a test database (a throwaway instance without any real data), you can uncheck the box for automatic security updates. You should enter a password even for test databases. Click the *Next* button to proceed.

| A ANNO                                      | Figure 5.1                                                                                                    | 0: Installation                      |
|---------------------------------------------|----------------------------------------------------------------------------------------------------|--------------------------------------|
| Oracle Universal Inst                       | کنیکل مل                                                                                                    | PATABASE 118                         |
| Provide your email<br>initiate configuratio | address to be informed of security is<br>in manager. <u>View details.</u><br>Se <u>m</u> ail:<br>Easier for you if you use you | seues, install the product and ELAKA |
| I wish to receive MetaLink Pa               | security updates via MetaLink.<br>ssword:                                                                                      |                                      |
|                                             |                                                                                                    |                                      |
|                                             |                                                                                                    |                                      |
| Help                                        | Installed Products                                                                                                    | Back Next Install Cancel             |

Select Configure and Database Option (First Option) Press Next Button.

Select Desktop class Option Press Next.

This Will be the next window appear on your screen

## Figure 5.11: Installation Method

| 👙 Oracle Database 11g Installa                                                                            | tion - Select a Product to Instal                                                                                                    | I                                                                                                    |                                                            |                        |
|----------------------------------------------------------------------------------------------------|----------------------------------------------------------------------------------------------------|----------------------------------------------------------------------------------------------------|------------------------------------------------------------|------------------------|
| Select Installatio                                                                                        | n Method                                                                                                    |                                                                                                    |                                                            | E 118                  |
| Basic Installation     Perform full Oracle Databa     This option uses file syste                         | ase 11g installation with standa<br>m for storage, and a single pa                                                                                               | ard configuration option<br>ssword for all database                                                                | s requiring mil<br>: accounts.                             | nimal input.           |
| Oracle Base Location:                                                                                     | C:\app\Saurabhx64                                                                                                    |                                                                                                    | 4                                                          | Bro <u>w</u> se)       |
| Oracle Home Location:                                                                                     | C:\app\Saurabhx64\product\1.1.1                                                                                                    | 1.0\db_1                                                                                                    |                                                            | Browse                 |
| Installation Type:                                                                                        | Enterprise Edition (2.9GB)                                                                                                    |                                                                                                    |                                                            | *                      |
| Create Starter Databas                                                                                    | e (additional 1482MB)                                                                                                    |                                                                                                    |                                                            |                        |
| Global Database Name                                                                                      | e: orcl                                                                                                    |                                                                                                    |                                                            |                        |
| Database Password:                                                                                        |                                                                                                    | Confirm Password                                                                                                   | :                                                          |                        |
| لیسیا ملاک                                                                                                | کنيکل،                                                                                                    | Back Next                                                                                                    | ( Install                                                  | Cancel                 |
|                                                                                                    | Figure 5.12: In                                                                                                    | nstallation                                                                                                    |                                                            |                        |
| Cracle Universal Installe                                                                                 | r: Product-Specific Prerequisite Chee                                                                                                    | &LAT SIA I                                                                                                    |                                                            |                        |
|                                                                                                    |                                                                                                    | D                                                                                                    | ATABASE                                                    | <b>11</b> <sup>8</sup> |
| Product-Spec                                                                                              | ific Prerequisite Che                                                                                                    | cks                                                                                                    |                                                            |                        |
| The Installer verifies th<br>configuring the produc<br>are flagged with warni<br>checks, click the item : | at your environment meets all of the<br>ts that you have chosen to install. Yo<br>ngs and items that require manual o<br>and review the details in the box at th | minimum requirements fo<br>ou must manually verify and<br>checks. For details about pe<br>ne bottom of the window. | r installing and<br>I confirm the iterr<br>erforming these | is that                |
| Check                                                                                                    |                                                                                                    | Туре                                                                                                    | Status                                                     |                        |
| Checking operating s                                                                                      | ystem requirements                                                                                                    | Automatic                                                                                                    |                                                            |                        |
| Checking service pad                                                                                      | k requirements<br>emory requirements                                                                                                    | Automatic<br>Automatic                                                                                             | Succeeded                                                  |                        |
| 1 errors, 2 requireme                                                                                     | nts to be verified.                                                                                                    |                                                                                                    | Retry                                                      | Stop                   |
| Checking operating st<br>Expected result: One<br>Actual Result: 6.1                                       | /stem requirements<br>of 5.0,5.1,5.2,6.0                                                                                                    |                                                                                                    |                                                            |                        |
| Help                                                                                                    | nstalled <u>P</u> roducts                                                                                                    | ack Next                                                                                                    | (nstall C                                                  | ancel                  |

The checked boxes now say User Verified, Click the Next button to proceed.

| -roauct-                               | Specific Prerequisite                                                          | Checks                                    |                                    |               |                                     |
|----------------------------------------|--------------------------------------------------------------------------------|-------------------------------------------|------------------------------------|---------------|-------------------------------------|
|                                        |                                                                                |                                           |                                    |               |                                     |
| The Installer ve<br>configuring the    | rifies that your environment meets al<br>products that you have chosen to ins  | I of the minimum i<br>stall. You must ma  | requirements f<br>nually verify an | or in<br>d co | stalling and<br>nfirm the items tha |
| are flagged wit<br>checks, click th    | h warnings and items that require ma<br>e item and review the details in the b | anual checks. For<br>lox at the bottom of | details about p<br>f the window.   | perfo         | rming these                         |
| Check                                  |                                                                                |                                           | Туре                               |               | Status                              |
| Checking operating system requirements |                                                                                |                                           | Automatic                          |               | User Verified                       |
| Checking sen                           | rice pack requirements                                                         |                                           | Automatic                          |               | User Verified                       |
| Checking phy                           | sical memory requirements                                                      |                                           | Automatic                          | R             | Succeeded                           |
|                                        |                                                                                |                                           |                                    |               | Retry Stop                          |
|                                        |                                                                                |                                           |                                    |               |                                     |
| 1 errors 0 rec                         | juirements to be verified.                                                     |                                           |                                    |               |                                     |
| . 511010, 0100                         |                                                                                |                                           |                                    |               |                                     |
|                                        |                                                                                |                                           |                                    |               | 1                                   |

**Figure 5.13: Installation** 

10. At this point, you'll get a *Windows System Alert* asking you to unblock the installer's javaw.exe program. You must grant the access or forget about installing Oracle 11g. Click the *Allow access* button to proceed.

اونيةم سية تتكنيكا مليسيا ملاك

|   |                                                                                                    | Figure           | 5.14: Firewall Permission                                                                                     |  |  |
|---|----------------------------------------------------------------------------------------------------|------------------|----------------------------------------------------------------------------------------------------|--|--|
| Ú | 🗬 Windows Secu                                                                                                    | rity Alert KN    | IKAL MALAYSIA MELAKA                                                                                          |  |  |
|   | 💮 Windo                                                                                                    | ows Firewal      | ll has blocked some features of this program                                                                  |  |  |
|   | Windows Firewall has blocked some features of Java(TM) 2 Platform Standard Edition binary on<br>all public and private networks.         |                  |                                                                                                    |  |  |
|   |                                                                                                    | Name:            | Java(TM) 2 Platform Standard Edition binary                                                                   |  |  |
|   |                                                                                                    | Publisher:       | Sun Microsystems, Inc.                                                                                        |  |  |
|   |                                                                                                    | Path:            | C: \users \mclaughlin-7x64\appdata \local \temp<br>\orainstall2009-11-27_01-10-18pm \jdk \jre \bin \javaw.exe |  |  |
|   | Allow Java(TM) 2 P                                                                                                    | latform Standar  | rd Edition binary to communicate on these networks:                                                           |  |  |
|   | V Private netw                                                                                                    | vorks, such as n | ny home or work network                                                                                       |  |  |
|   | Public networks, such as those in airports and coffee shops (not recommended<br>because these networks often have little or no security) |                  |                                                                                                    |  |  |
|   | What are the risks                                                                                                    | of allowing a pr | ogram through a firewall?                                                                                     |  |  |
|   |                                                                                                    |                  | Allow access Cancel                                                                                           |  |  |
11. The dialog tells you what will be installed. Click the *Install* button to proceed.

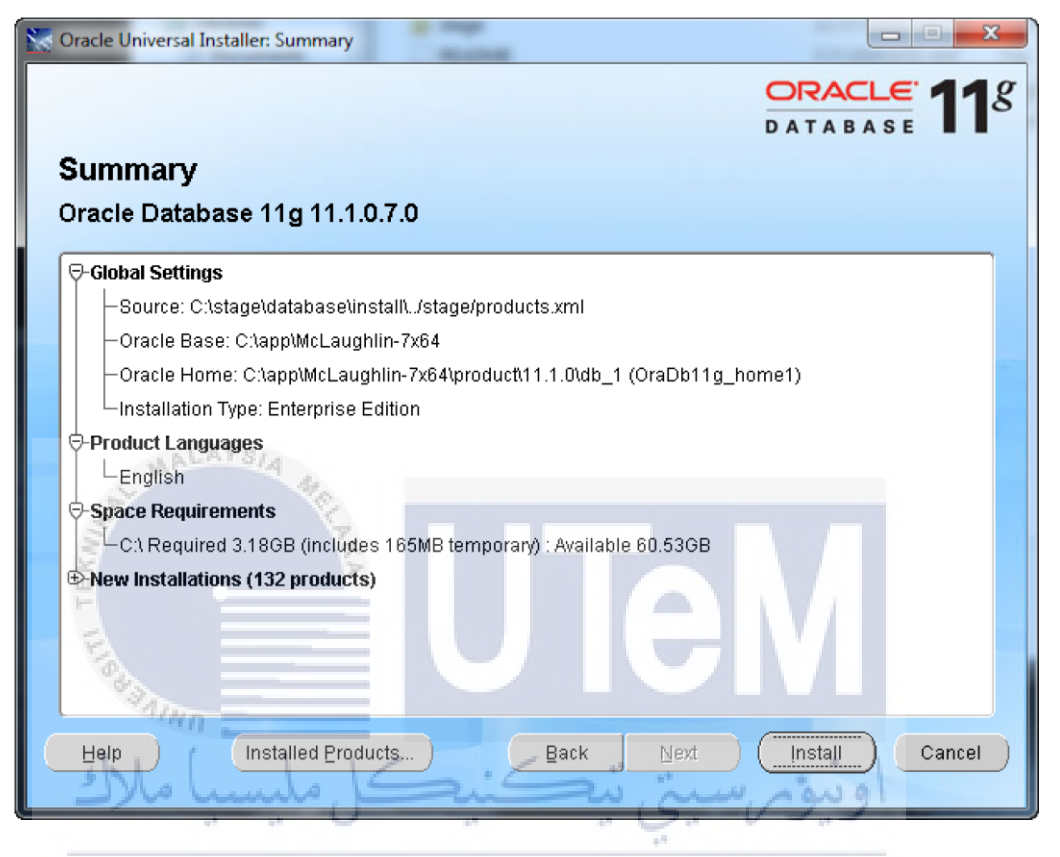

#### **Figure 5.15: Installation Summary**

12. This is the installation progress dialog. It's running while the Oracle
Installer lays down the operating system files for the database management system. It takes about 8 to 9 minutes, so stretch your legs if you want to take a break. When it's 100% complete, click the *Next* button to continue.

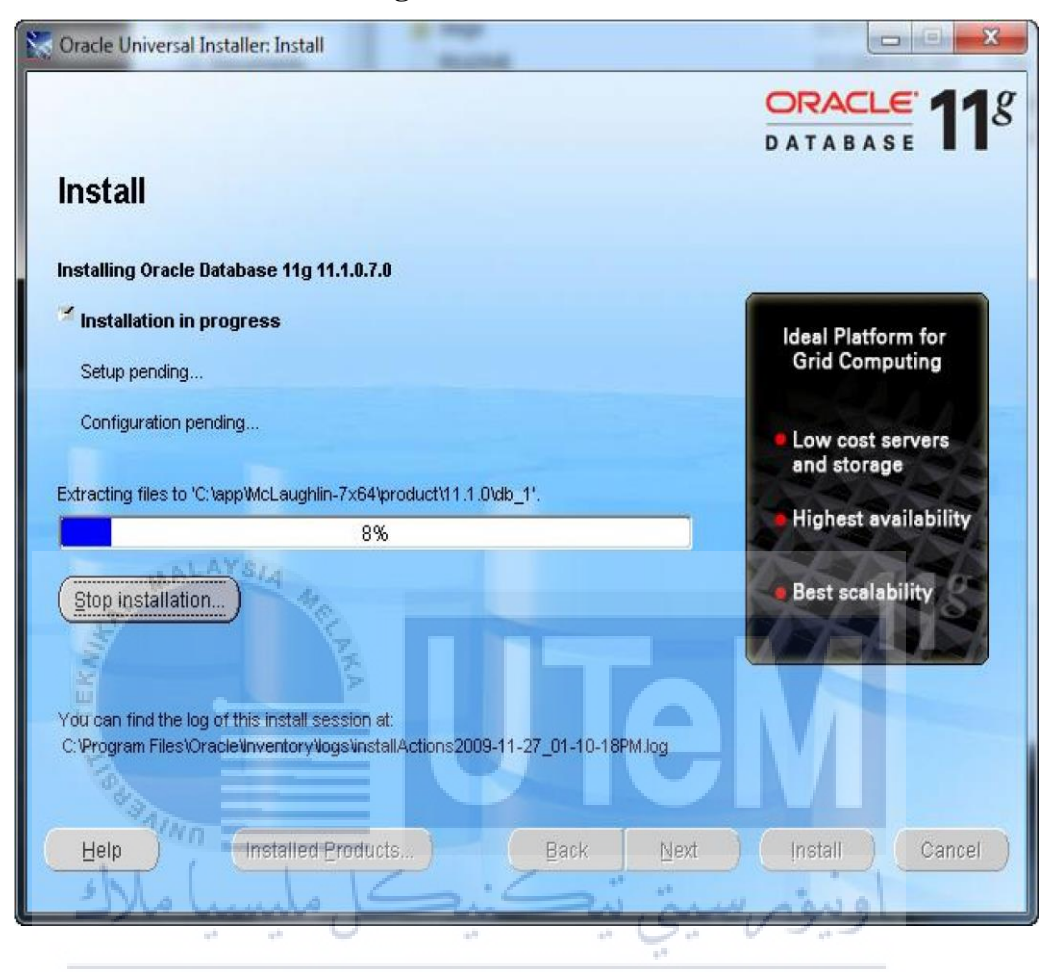

**Figure 5.16: Installation** 

13. After the installation, you'll see the first of the *Configuration Assistants*, which is the *Oracle Net Configuration Assistant* (unfortunately, I didn't capture that screenshot but I provided a temporary substitute until I re-install it). Provided everything happens successfully, it'll move to the next step without your intervention.

| Oracle Universal Installer: Configuration Assistants        |                         |                                               |
|-------------------------------------------------------------|-------------------------|-----------------------------------------------|
|                                                             |                         | ORACLE 11                                     |
| Configuration Assistants                                    |                         |                                               |
| The following configuration assistants will configure and   | start the components y  | ou selected earlier.                          |
| Tool Name                                                   | Status                  | Туре                                          |
| Oracle Database 11g                                         |                         |                                               |
| C Oracle Net Configuration Assistant                        | Succeeded               | Recommended                                   |
| Oracle Database Configuration Assistant                     | In progress             | Recommended                                   |
| 🖾 Oracle Configuration Manager Configuration                | Pending                 | Recommended                                   |
| Details (see full log at C:\Program Files\Oracle\Inventory\ | logs\installActions2009 | <u>Retry</u> Stop<br>9-11-27_01-10-18PM.log): |
| Configuration assistant "Oracle Net Configuration Assist    | tant" succeeded         |                                               |
|                                                             | stabaas Osefinunstian   |                                               |
| Output generated from configuration assistant "Oracle D     | atabase Configuration   | Assistant": 🕞                                 |
| Output generated from configuration assistant "Oracle D     | Back Next               | Assistant":                                   |

Figure 5.17: Installation

You should receive another *Windows Security Alert*. You need to click the *Allow access* button to let java.exe proceed with the installation.

UNIVERSITI TEKNIKAL MALAYSIA MELAKA

#### **Figure 5.18: Firewall Permission**

| Windows Securi                                                                                                    | ty Alert                                | X                                                                                                    |  |  |
|----------------------------------------------------------------------------------------------------|-----------------------------------------|----------------------------------------------------------------------------------------------------|--|--|
| Window                                                                                                    | ws Firewal                              | l has blocked some features of this program                                                                 |  |  |
| Windows Firewall ha<br>all public and private                                                                                            | as blocked some<br>e networks.<br>Name: | e features of Java(TM) 2 Platform Standard Edition binary on<br>Java(TM) 2 Platform Standard Edition binary |  |  |
|                                                                                                    | Publisher:                              | Sun Microsystems, Inc.                                                                                      |  |  |
|                                                                                                    | Path:                                   | C:\app\mclaughlin-7x64\product\11.1.0\db_1\jdk\jre\bin<br>\java.exe                                         |  |  |
| Allow Java(TM) 2 Pla                                                                                                    | atform Standar                          | d Edition binary to communicate on these networks:                                                          |  |  |
| Private netwo                                                                                                    | orks, such as m                         | y home or work network                                                                                      |  |  |
| Public networks, such as those in airports and coffee shops (not recommended<br>because these networks often have little or no security) |                                         |                                                                                                    |  |  |
| What are the risks of allowing a program through a firewall?                                                                             |                                         |                                                                                                    |  |  |
| AA                                                                                                    | LAYSIA A                                | Allow access Cancel                                                                                         |  |  |

14. This one is exactly where it belongs. It means you have approximately a 5 to 6 minute break while a sample database instance is cloned for you. The cloning process copies a sample compressed database from the installation staging area to your local operating system.

UNIVERSITI TEKNIKAL MALAYSIA MELAKA

 $\pi^{\pm}$ 

| Oracle Universal Installer: Configuration Assistants      |                         |                      |
|-----------------------------------------------------------|-------------------------|----------------------|
|                                                           |                         | DATABASE 11          |
| Configuration Assistants                                  |                         |                      |
| The following configuration assistants will configure and | start the components y  | ou selected earlier. |
| Tool Name                                                 | Status                  | Туре                 |
| Oracle Database 11g                                       |                         |                      |
| C Oracle Net Configuration Assistant                      | Succeeded               | Recommended          |
| 📕 Oracle Database Configuration Assistant                 | In progress             | Recommended          |
| Oracle Configuration Manager Configuration                | Pending                 | Recommended          |
| Details (see full log at C:)Program Files)Oracle)Inventom | Ings)installActions2009 | Retry Stop           |
| Configuration assistant "Oracle Net Configuration Assist  | tant" succeeded         |                      |
| Help Installed Products                                   | Back                    | Assistant :          |
|                                                           |                         |                      |

Figure 5.19: Installation

It will prompt you if you want to open any of the other schemes. You can skip this and do it later, or click *Password Management* to open those scheme and set passwords for them

set passwords for them. TEKNIKAL MALAYSIA MELAKA

#### Figure 5.20: Installation Success

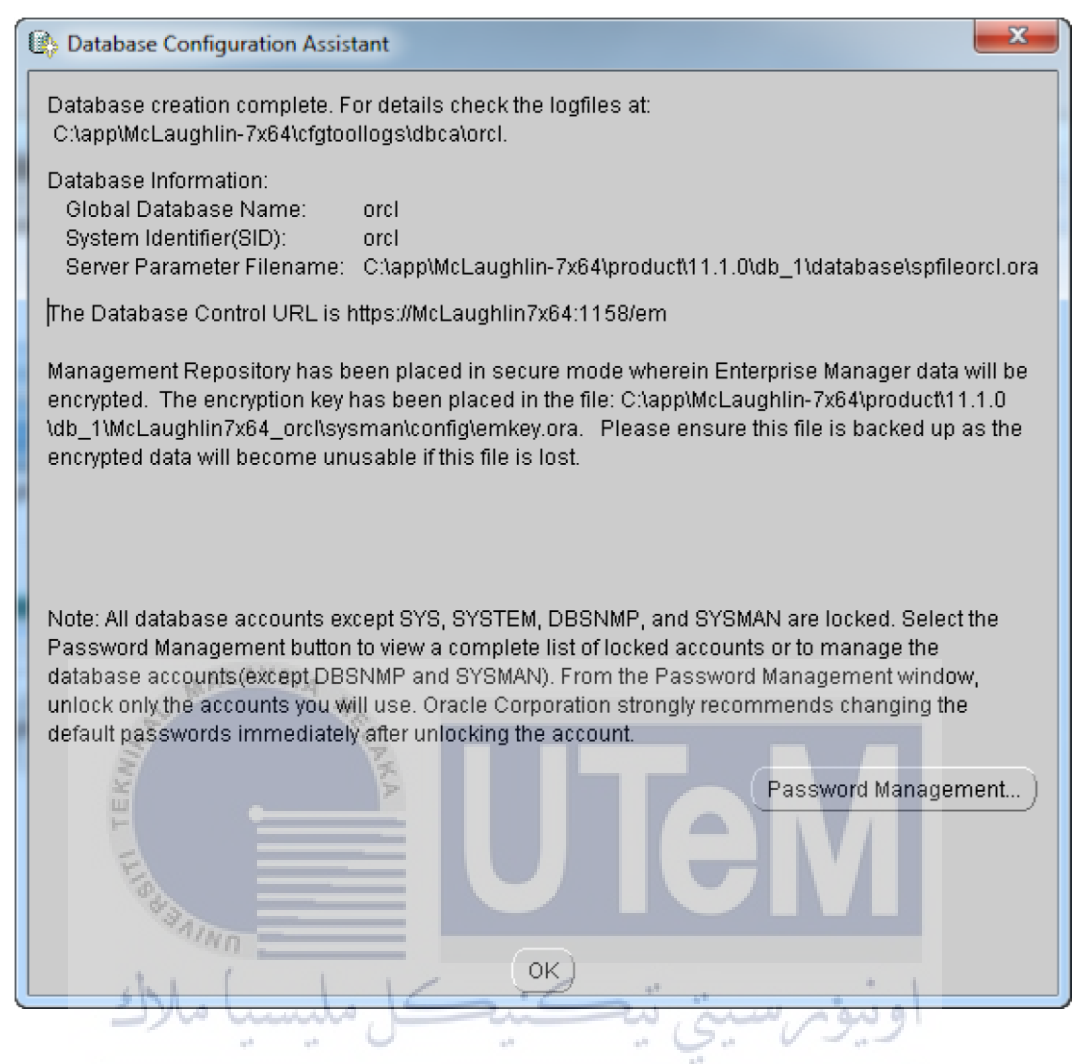

**Click On Password Management to set UP Username and password** Username as **farahin**. You will find in Password Management window, please unlock it and set the password as **1234**.

### **Configuration Database Setup – SQL Developer**

 Step
 1:
 Open
 a
 browser
 and
 browse

 http://www.oracle.com/technetwork/developer-tools/sql 

 Accept

 developer/downloads/sqldev-downloads-v322-2080107.html
 .
 Accept

### Figure 5.21: SQL Developer Website

www.oracle.com/technetwork/developer-tools/sql-developer/downloads/sqldev-downloads-v322-2080107.html

| Accept License Agreement   Decline License Agreeme                                                                                                    | nt                                                                                                    |
|----------------------------------------------------------------------------------------------------|----------------------------------------------------------------------------------------------------|
|                                                                                                    |                                                                                                    |
| 3.2.2 Release Notes                                                                                                    |                                                                                                    |
| • 3.2.2 Bugs Fixed                                                                                                    |                                                                                                    |
| New Features                                                                                                    |                                                                                                    |
| Documentation                                                                                                    |                                                                                                    |
|                                                                                                    |                                                                                                    |
|                                                                                                    |                                                                                                    |
| Dististication                                                                                                    |                                                                                                    |
| Flatform                                                                                                    |                                                                                                    |
| Windows 32-bit - zip file includes the JDK1.6.0_35                                                                                                    | Download 209 I                                                                                                    |
| Windows 32-bit - zip file <i>includes</i> the JDK1.6.0_35<br>Windows 32-bit - Installation Notes                                                                                                    | Download 209      Download 174                                                                                     |
| Windows 32-bit - zip file <i>includes</i> the JDK1.6.0_35<br>Windows 32-bit - Installation Notes<br>Windows 64-bit - Installation Notes                                                                    | Download 209 I     Download 174 I     Download 174 I     Download 174 I                                            |
| Windows 32-bit - zip file <i>includes</i> the JDK1.6.0_35<br>Windows 32-bit - Installation Notes<br>Windows 64-bit - Installation Notes<br>Mac OS X - Installation Notes                                   | Download 209     Download 174     Download 174     Download 174     Download 174                                   |
| Windows 32-bit - zip file <i>includes</i> the JDK1.6.0_35<br>Windows 32-bit - Installation Notes<br>Windows 64-bit - Installation Notes<br>Mac OS X - Installation Notes<br>Linux RPM - Installation Notes | Download 209     Download 174     Download 174     Download 174     Download 173     Download 173     Download 173 |

Download previous releases here

# Step 2: Execute sqldeveloper.exe

WALAYS/4

| Fi                    | gure 5.22: Exe    | cution              |       |
|-----------------------|-------------------|---------------------|-------|
| Downloads 🕨           | Oracle 🕨 sqldevel | oper-3.2.20.09.87 🕨 |       |
| Share v               | with 🔻 Burn       | New folder          |       |
| Alla Name<br>Jatamihe | کنیک              | Dat<br>موسيتي تيھ   | رنيوم |
|                       | KNIKAL M          |                     | LAK   |
| 퉬 jdbc                |                   | 9-0                 |       |
| 퉬 jdev                |                   | 9-0                 |       |
| 퉬 jdk                 |                   | 9-0                 |       |
| 퉬 jlib                |                   | 9-0                 |       |
| 퉬 jviews              |                   | 9-0                 |       |
| 퉬 modules             |                   | 9-0                 |       |
| 퉬 rdbms               |                   | 9-0                 |       |
| 퉬 sleepycat           | t                 | 9-0                 |       |
| 🌗 sqldeveld           | oper              | 9-0                 |       |
| 퉬 sqlj                |                   | 9-0                 |       |
| 🌗 timingfra           | amework           | 9-0                 |       |
| 💽 icon.png            |                   | 30-:                |       |
| 🧹 jdev.labe           | 1                 | 30-:                |       |
| 🧿 readme.ł            | ntml              | 30-:                |       |
| 🔍 sqldeveld           | oper.exe          | 30-:                |       |

**Step 3**: Once installation complete, click on Desktop shortcut icon to launch SQL Developer.

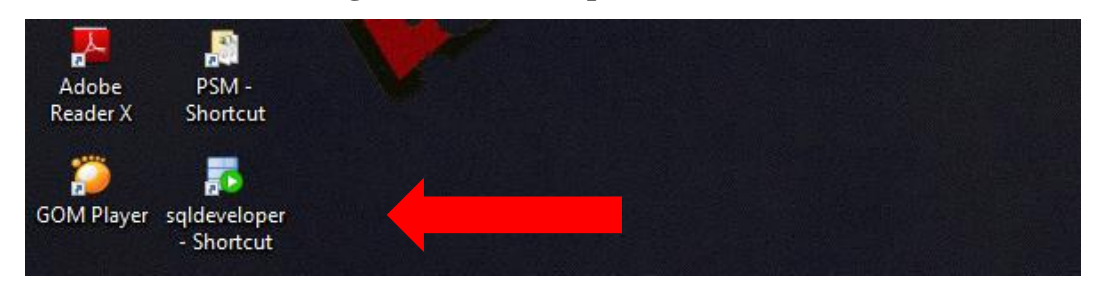

**Figure 5.23: Desktop Shortcut** 

Step 4: Add new connection.

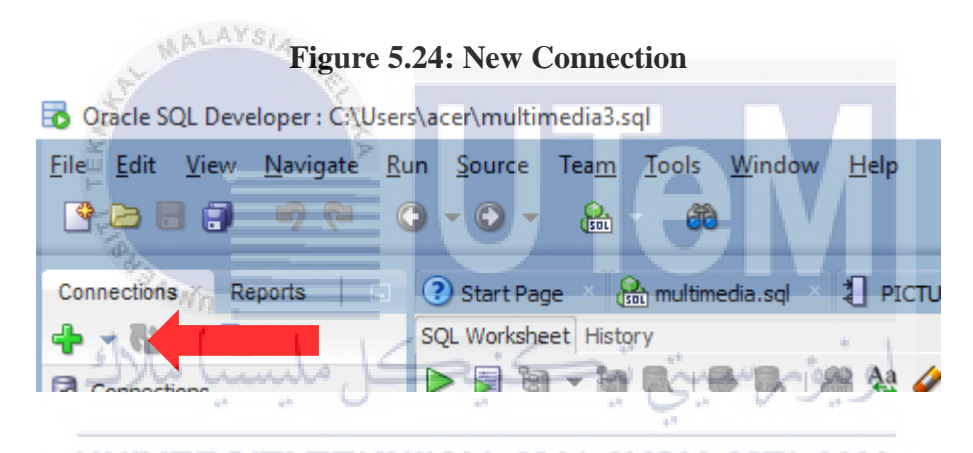

Step 5: Insert details and test. If the status is a success, click on connect.

Figure 5.25: Test Connection

| Connection Name  | Connection Details     | Connection Name  | PSM1                                     |
|------------------|------------------------|------------------|------------------------------------------|
| abtest           | Library_DB@//localhos  | <u>U</u> sername | farahin                                  |
| multimedia       | mmDB@//localhost:152   | Password         |                                          |
| Psm              | sys@//localhost:1521/  |                  |                                          |
| PsmFarahin       | farahin@//localhost:15 | Save Passwor     | rd 🖳 Connection Color                    |
|                  |                        |                  |                                          |
|                  |                        | Oracle           |                                          |
|                  |                        | Constant Toront  |                                          |
|                  |                        | Connection I ype | e Basic V Roje default                   |
|                  |                        |                  |                                          |
|                  |                        | Hostname         | localhost                                |
|                  |                        | Po <u>r</u> t    | 1521                                     |
|                  |                        | SID              | ord                                      |
|                  |                        |                  |                                          |
|                  |                        | O Service name   |                                          |
|                  |                        | OS Authoriti     | estion Kerbaras Authoritization Adversed |
|                  |                        |                  | Auvanceu                                 |
| Status : Success |                        |                  |                                          |
| iatus i success  |                        |                  |                                          |
| Liele            |                        | lave             | Clear Test Connect Cancel                |

### **Database Creation and Database Objects**

**Step 1:** To create a table using the script just write it on the SQL query worksheet.

Figure 5.26: SQL Workspace

| Elle Edit View Navigate Run Source Team Iools V                                                                                                    | lindow Help                                                                                                 |
|----------------------------------------------------------------------------------------------------|----------------------------------------------------------------------------------------------------|
| Connections · Reports · · O Start Page & multimed                                                                                                    | ang 1 PICTURES_TRIG &multimedia.and &multimedia.and @numerica.and @numerica.and @numerica.and @numerica.and |
|                                                                                                    | 🕼 🤮 🏖 🆉 🗟 🍂 🔢                                                                                               |
|                                                                                                    | here                                                                                                    |
| Constanting of the second second |                                                                                                    |
| Step 2: To view the da                                                                                                    | atabase object.                                                                                             |
| سيا ملاك                                                                                                    | Figure 5.27: Database Object                                                                                |
| UNIVERSI                                                                                                    | File Edit View Navigate Run Source                                                                          |
|                                                                                                    | Connections × Reports C 3 Start                                                                             |
|                                                                                                    | Connections Workshee                                                                                        |
|                                                                                                    | B labtest<br>B multimedia                                                                                   |
|                                                                                                    | bi⊢ en Psm<br>⊡- ling, PsmFarahin<br>- Ren Tables (filtered)                                                |
|                                                                                                    |                                                                                                    |
|                                                                                                    |                                                                                                    |
|                                                                                                    |                                                                                                    |
|                                                                                                    |                                                                                                    |
|                                                                                                    | ⊕-⊞ STAFF<br>⊕- Views                                                                                       |
|                                                                                                    | ⊕ - 📴 Editioning Views<br>⊕ - 📴 Indexes                                                                     |
|                                                                                                    | 명···· 영 Packages<br>요·· 경 Procedures                                                                        |
|                                                                                                    | B - B Queues<br>B - B Queues Tables                                                                         |
|                                                                                                    | Triggers     Grossedition Triggers                                                                          |
|                                                                                                    | 🕀 🔂 Types                                                                                                   |
|                                                                                                    | Berne Materialized Views     Berne Materialized View Log                                                    |
|                                                                                                    | e-교 Synonyms Message<br>후-교 Public Synonyms                                                                 |
|                                                                                                    | Database Links     Messages                                                                                 |

# Appendix 6.3

### **Test Result**

| Test       | Date      | R                  | Result       |        |  |
|------------|-----------|--------------------|--------------|--------|--|
| ID         |           | Description        | OK           | Failed |  |
| test_6.6_1 | 18/7/2016 | Wrong staff_id /   | $\checkmark$ |        |  |
|            |           | Wrong password     |              |        |  |
| test_6.6_2 | 18/7/2016 | Empty field        | $\checkmark$ |        |  |
|            |           | staff_id/ Empty    |              |        |  |
|            |           | field password     |              |        |  |
| test_6.6_3 | 18/7/2016 | Correct staff_id & | $\checkmark$ |        |  |
|            |           | password           |              |        |  |

| Test       | Date        | R                  | lesult       |        |
|------------|-------------|--------------------|--------------|--------|
| ID A       | LAKA        | Description        | OK           | Failed |
| test_6.7_1 | 21/7/2016   | Empty field        | $\checkmark$ |        |
| Field      |             | 'Nama'             | 7 V I        |        |
| test_6.7_2 | 21/7/2016   | Empty field        |              |        |
| Alte       | Lundo 1     | 'Alamat'           | ە ئىەتىر بىي |        |
| test_6.7_3 | 21/7/2016   | Empty field        |              |        |
| UNIVE      | ERSITI TEKI | 'Jantina'MALAYS    | IA MELAK     | 4      |
| test_6.7_4 | 21/7/2016   | Empty field 'Emel' |              |        |
| test_6.7_5 | 21/7/2016   | Empty field 'No    |              |        |
|            |             | Telefon'           |              |        |
| test_6.7_6 | 21/7/2016   | Empty field        |              |        |
|            |             | 'Jawatan'          |              |        |
| test_6.7_7 | 21/7/2016   | Empty field 'Kata  | $\checkmark$ |        |
|            |             | Laluan'            |              |        |
| test_6.7_8 | 21/7/2016   | Complete filled    |              |        |
|            |             | 'Nama', 'Alamat',  |              |        |
|            |             | 'Jantina', 'Emel', |              |        |
|            |             | 'No Telefon',      |              |        |
|            |             | 'Jawatan', 'Kata   |              |        |

|  | Laluan'. |  |
|--|----------|--|

| Test       | Date        | R                  | lesult       |        |
|------------|-------------|--------------------|--------------|--------|
| ID         |             | Description        | OK           | Failed |
| test_6.8_1 | 26/7/2016   | Empty field        | $\checkmark$ |        |
|            |             | 'Nama'             |              |        |
| test_6.8_2 | 26/7/2016   | Empty field        |              |        |
|            |             | 'Alamat'           |              |        |
| test_6.8_3 | 26/7/2016   | Empty field        |              |        |
|            |             | 'Jantina'          |              |        |
| test_6.8_4 | 26/7/2016   | Empty field 'Emel' |              |        |
| test_6.8_5 | 26/7/2016   | Empty field 'No    |              |        |
| and the    | M.C.        | Telefon'           |              |        |
| test_6.8_6 | 26/7/2016   | Empty field 'Kata  | $\checkmark$ |        |
| H          |             | Laluan'            |              |        |
| test_6.8_7 | 26/7/2016   | Complete filled    | V            |        |
| (A.B.)     | Nn -        | 'Nama', 'Alamat',  |              |        |
| ste        | Junila 15   | 'Jantina', 'Emel', | in min       | 1      |
|            | 0           | 'No Telefon',      | · · · · · ·  |        |
| UNIV       | ERSITI TEKI | 'Kata Laluan'. AYS | IA MELAK     | Д      |

| Test       | Date      | R                            | Result       |        |  |
|------------|-----------|------------------------------|--------------|--------|--|
| ID         |           | Description                  | OK           | Failed |  |
| test_6.9_1 | 31/7/2016 | Empty field 'Nama<br>Produk' |              |        |  |
| test_6.9_2 | 31/7/2016 | Empty field<br>'Harga(RM)'   | $\checkmark$ |        |  |
| test_6.9_3 | 31/7/2016 | Empty field 'Saiz'           | $\checkmark$ |        |  |
| test_6.9_4 | 31/7/2016 | Empty field<br>'Deskripsi'   |              |        |  |
| test_6.9_5 | 31/7/2016 | Empty field                  | $\checkmark$ |        |  |

|            |           | 'Jumlah Stok'        |  |
|------------|-----------|----------------------|--|
| test_6.9_6 | 31/7/2016 | Complete fille       |  |
|            |           | 'Nama Produk',       |  |
|            |           | 'Harga(RM)',         |  |
|            |           | 'Saiz', 'Deskripsi', |  |
|            |           | 'Jumlah Stok'.       |  |

| Test        | Date      | Result                    |              |        |
|-------------|-----------|---------------------------|--------------|--------|
| ID          |           | Description               | OK           | Failed |
| test_6.10_1 | 18/7/2016 | Wrong                     | $\checkmark$ |        |
|             |           | customer_phone /          |              |        |
|             | ALAYSIA   | Wrong password            |              |        |
| test_6.10_2 | 18/7/2016 | Empty field               | $\checkmark$ |        |
|             | E.        | customer_phone/           |              |        |
| E F         |           | Empty field               |              |        |
| FIGH        |           | password                  | 7 V I        |        |
| test_6.10_3 | 18/7/2016 | Correct                   |              |        |
| ملاك        | کل ملیسیا | customer_phone & password | ونيؤمرسي     |        |

# UNIVERSITI TEKNIKAL MALAYSIA MELAKA

| Test        | Date     | Result            |              |        |
|-------------|----------|-------------------|--------------|--------|
| ID          |          | Description       | OK           | Failed |
| test_6.11_1 | 5/8/2016 | Empty field 'KOD' | $\checkmark$ |        |
| test_6.11_2 | 5/8/2016 | Wrong field 'KOD' | $\checkmark$ |        |
| test_6.11_3 | 5/8/2016 | Filled 'KOD'      | $\checkmark$ |        |